# Forint-Soft

# Kettős könyvelés (WUJEGYKE)

Kezelési leírás

www.forintsoft.hu | forintsoft@forintsoft.hu | 79/523-600

# 1. Általános leírás

A program kettős könyvelés és vevő-szállító nyilvántartás vezetésére készült.

A vevő-szállító rész gépi számlázásra is alkalmas, a program számlázó része megfelel a jogszabályi előírásoknak (pl. online számla adatszolgáltatás). Belföldi és külföldi számlákat egyaránt lehet készíteni. A belföldi devizás számlákat a devizás ágon lehet kezelni.

# 1.1. Hardver- és szoftverfeltételek

#### **Operációs rendszer**

Magyar nyelvű, magyar területi beállításokkal rendelkező 32 vagy 64 bites Windows (Windows 10 / Windows 8 / Windows 7 / Windows Vista / Windows XP).

Programjaink használatához a Windows 10 operációs rendszert javasoljuk.

#### Minimális konfiguráció

- Pentium/AMD 2 GHz processzor
- 512 MB RAM memória
- 300 MB szabad tárterület
- Operációs rendszer: XP / Vista / 7 / 8 / 10 (magyar nyelvű, 32 vagy 64 bites is)
- Internet elérés (frissítések letöltéséhez, online számla adatszolgáltatáshoz)
- Tintasugaras vagy lézernyomtató ajánlott, mátrixnyomtatón a nyomtatás a grafikus nyomtatás miatt lassú lehet.
- Képernyő nagyítása: 100%.

- Minimum 1024\*768-as felbontású monitor, de ajánlott az 1280\*720 vagy nagyobb felbontás.

# 1.2. A program telepítése, üzembe helyezése

A telepítés részletes leírása az <u>1. számú mellékletben</u> olvasható. A demó telepítése után a weboldalunkra történő bejelentkezés után töltse le és telepítse a program aktiválását és a frissítését.

#### **UTIL mappa**

A program bizonyos funkciókhoz (pl. az online adatszolgátatáshoz) segédprogramokat használ, melyek az UTIL mappában találhatók meg. Az UTIL mappának ugyanazon a meghajtón kell lennie, amelyen a WUJEGYKE mappa is megtalálható.

Ha a programot másik meghajtóra szeretnénk áthelyezni, akkor az alábbi mappákat kell átmásolni:

- WUJEGYKE mappa,
- UTIL mappa.

Linux-megosztás esetén előfordulhat, hogy a hálózati meghajtón lévő UTIL mappában lévő segédprogram nem tud internethez kapcsolódni. Ebben az esetben az alábbi linkről töltse le és telepítse az UTIL könyvtárat a C: meghajtóra. https://www.forintsoft.hu/letoltes/UTIL.exe

# 1.3. Általános kezelési ismeretek

A menük, nyomógombok, adatbeviteli mezők és egyéb képernyőn megjelenő elemek a Windowsban megszokott módon kezelhetők. Törekedtünk arra, hogy a programban lehetőség szerint minden **billentyűzetről is vezérelhető legyen**, ne csak egérrel. Az egyes menüpontok illetve nyomógombok működtethetők úgy is, hogy az aláhúzott karaktert az *Alt* billentyűvel ütjük le (pl. *Felvitel - ALT F*), illetve a képernyők többségén önmagában az aláhúzott karaktert leütve (pl. *Felvitel - F*) is működjön.

| 0 ( )  |                                           | á E A |        |          |  |  |  |
|--------|-------------------------------------------|-------|--------|----------|--|--|--|
| Számla | Megnevezes                                | AFA   | Merleg | Er. kim. |  |  |  |
| 11     | IMMATERIÁLIS JAVAK                        |       |        |          |  |  |  |
| 111    | ALAPÍTÁS-ÁTSZERVEZÉS AKTIVÁLT ÉRTÉKE      |       | Al1    |          |  |  |  |
| 1111   | Alapítás-átszervezés aktivált értéke      |       |        |          |  |  |  |
| 1119   | Alapítás-átszervezés aktivált értéke écs. |       |        |          |  |  |  |
| 112    | KÍSÉRLETI FEJLESZTÉS AKTIVÁLT ÉRTÉKE      |       | Al2    |          |  |  |  |
| 1121   | Kísérleti fejlesztés aktivált értéke      |       |        |          |  |  |  |
| 1129   | Kísérleti fejlesztés aktivált értéke écs. |       |        |          |  |  |  |
| 113    | VAGYONI ÉRTÉKŰ JOGOK                      |       | Al3    |          |  |  |  |
| 1131   | Bérleti, használati jogok                 |       |        |          |  |  |  |
| 1132   | Koncessziós jog                           |       |        |          |  |  |  |
| 1133   | Márkanév                                  |       |        |          |  |  |  |
| 1134   | Licenc                                    |       |        |          |  |  |  |
| 1135   | Szoftver felhasználói jog 46611 66 27     |       |        |          |  |  |  |
| 1139   | Vagyoni értékű jogok écs.                 |       |        |          |  |  |  |
| 114    | SZELLEMITERMÉKEK                          |       | Al4    |          |  |  |  |

Az ábra a *Főkönyvi számlák törzsadatállomány* kiválasztása után megjelenő ablakot mutatja, de mindegyik törzsadatállomány ablaka (a könyvelés és számlanyilvántartás is) hasonló. Az eltárolt adatokat (rekordokat) egy táblázatban láthatjuk.

A táblázatban a kurzormozgató billentyűkkel tudunk mozogni. A képernyő alsó részén látható nyomógombokkal lehet a különböző funkciókat elindítani, ezek billentyűzetről (**Alt+aláhúzott betűnek megfelelő billentyű**, pl. Alt F, Alt M, Alt S) vagy egérrel működtethetők.

- o *Felvitel gomb:* új tétel felvitelére szolgál, egy üres adatbeviteli képernyőt kapunk. Az egyes állományok adatbeviteli képernyői a leírás további részében szerepelnek.
- o *Módosítás gomb:* egy már eltárolt tétel módosítása. Könyvelési tétel, gépi számla nem módosítható, ott ez a gomb meg sem jelenik
- o *Sorrend gomb:* a táblázatban az adatok megjelenítési sorrendje állítható be vele. Például a vevők megjeleníthetők kód szerint és név szerint is.
- Gyorskeresés mező: betű vagy szám leütésére a leütött karakter megjelenik a Keresés mezőben és a táblázatban a kurzor a mezőben szereplő szövegre ugrik. Az összefügg a beállított sorrenddel, pl. ha a vevőtörzs névsorba van rendezve, akkor a "K" billentyűre az első "K"-val kezdődő névre ugrik

Az adatbeviteli képernyők leírása során nem fűzünk magyarázatot azokhoz a mezőkhöz, amelyek kitöltése értelemszerű (pl. cég neve, adószáma stb.).

# 2. Vállalkozás törzsadata, beállítások

# 2.1. Cég, év kiválasztása

A program első indításakor az 'Ügyfelek (F1)' gombbal be kell lépni az ügyfélnyilvántartásba (lásd Ügyfél törzsadatállomány). Ide be kell vinni annak a cégnek (egycéges program) vagy cégeknek (többcéges program) az adatait, akiknek a könyvelését végezzük. Fontos a cég adatainál meggondoltan kiválasztani a kérdésekre a választ, mert pl., ha nem jelölik be a deviza, valuta lehetőséget, akkor nem nyílik ki az ablak, ami kezeli. A következő indításkor az ügyfél mezőben cég számot kell beírni, vagy F1-gyel behívni az ügyfélnyilvántartást és onnan kiválasztani.

Az egyes évek adatai külön alkönyvtárakban tárolódnak. Az év mezőben kell megadni, hogy melyik évre történik a könyvelés. A hónap mezőbe írt adatot felajánlja a könyvelési tétel rögzítésekor. A napi dátum mezőben szereplő érték fog megjelenni a különböző listák dátumaként.

| Cég, év kiválasztása |               | 83            |
|----------------------|---------------|---------------|
|                      |               |               |
| Ügyfél: 991          | Minta Kft.    |               |
| Könyvelési év, hó:   | 2018 07       |               |
| Napi dátum:          | 2018.07.15    |               |
|                      |               |               |
| ОК                   | Ügyfelek (F1) | Kilépés (Esc) |

#### Év nyitása

Ha megadott ügyfélnek még a megadott évre nincsen adatállománya, akkor üzenet jelenik meg és lehetőséget ad a program az adatállomány létrehozására. A létrehozás után átvehetünk törzsadatokat (törzsadatállományok, számlák а nyilvántartásból vevő-szállító stb.) uqyanannak cégnek korábbi évi а

Létrehozás

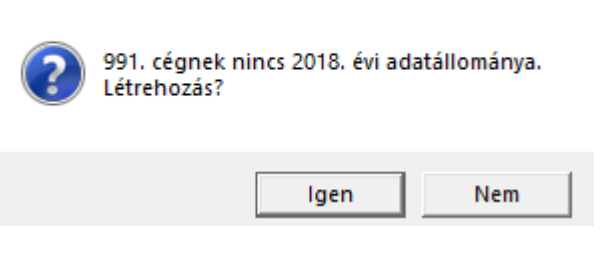

állományából vagy egy másik cégből is. (Lásd '<u>Átvétel másik állományból</u>' menüpont!) A *Kilépés* gombra kattintva a mintaállománnyal kerül feltöltésre a törzsadatok állománya.

# 2.2. Ügyfél törzsadatállomány

Négy ablak kitöltésével lehet új ügyfelet felvinni, módosítani. A cégekről lista készíthető. **Ügyfél törlése** az ügyfél összes alkönyvtárának a törlését jelenti, azaz **törlődik minden lekönyvelt év**. Magyarázat a kitöltendő mezőkhöz:

- o *Cég száma*: 001-től 999-ig terjedő lehet a többcéges programban, az egycégesben mindig 001.
- o Cég neve, cím, levelezési cím: a címet a megfelelő bontásban kell megadni. Közterület jellege a lenyíló fül segítségével is választható. Itt csak olyan fogadható el, amelyet a bevallások is elfogadnak.
- o Belépésre jogosult: ide kell beírni annak a nevét, aki a cég könyvelésébe jogosult belépni, lásd Közös adatállományok – Belépésre jogosultak adatai.
- o Alakulás, megszűnés dátuma: a mérleg, eredménykimutatás és az áfa-bevallás készítésénél figyelembe veszi. Pl. a cég 2018.08.15-én alakult, akkor az áfa-bevallás időszaka 2018.08.15-2018.09.30. lesz.
- o *Felszámolás*: ha a cég felszámolás, végelszámolás alatt áll, akkor a könyvelési éve két naptári évre vonatkozik. Ha itt jelöljük ezt, akkor a tárgyévtől eltérő évre is lehet könyvelni.
- o Adófizetés módja: 1 TAO, 2 SZJA, 3 EVA, 4 KATA, 5 KIVA.
- o ÁFA elszámolás módja: lehet normál, pénzforgalmi áfa, bolti kisker (megszűnt) vagy áfa-mentes. Utóbbi esetben a könyvelési tételeknél az áfa-részt üresen hagyja. Evásnál is áfamentest jelöljünk!

Az ÁFA elszámolás módja mező utáni dátummezőben P-pénzforgalmi áfa jelölése esetén megadható, hogy a cég mikor lépett be a pénzforgalmi elszámolásba, illetve N-normál jelölése esetén, hogy mikor lépett ki a pénzforgalmi elszámolásból, ha korábban pénzforgalmi áfás volt. A dátumot a program figyelembe veszi a pénzforgalmi elszámolású számlák kezelésénél.

- AFA-bevallás: bevallás gyakorisága jelölhető. Amennyiben évközben a gyakoriság változik, akkor ezt módosítani kell.
- o Bankszámlák: öt bankszámla adata adható meg. Számlázáskor, bevallás készítésekor használja a program. Több bankszámla megadása esetén, számlázáskor kiválasztható, hogy melyik kerüljön a számlára.

A behajtási költségátalány számítása miatt célszerű egy olyan sort is felvinni ide, ahol az azonosítónál az *MNB* jelölés szerepel, a többi oszlop üresen hagyható.

- o Nonprofit cég: csak a nonprofit modul megvásárlása esetén használható. Ha a civil szervezet a 479/2016. Korm. rendelet 1. és 2. számú melléklete alapján készíti a mérlegét, eredménykimutatását, akkor kell jelölni. Jelölése esetén a mérlegnél, eredménykimutatásnál csak az NP (nonprofit) választható.
- o Eltérő bank az EU beszerzéseknél a számviteli és áfa tv. szerint: Amennyiben a számviteli törvény alapján a számviteli politikában meghatározott és az áfatörvény szerinti árfolyam eltér, akkor annak kezeléséhez ezt a mezőt jelölni kell. (Pl. számviteli törvény szerint MNB-árfolyam, áfatörvény szerint hitelintézet eladási árfolyama, mert nem történt bejelentés az MNB-árfolyam választásáról. Lásd áfatörvény 80. §-a!)
- o Második (6,7) főkönyvi szám: a mezőt kitöltve, a könyveléskor megadható egy második főkönyvi számla. Ennek ellenszámlája automatikusan az a számla lesz, amit a Törzsadatok – Állandóknál költségnem-átvezetési számlaként megadtunk (pl. 59, nem összesítő számla).
- o Gyűjtők használata: ha ezt bejelöljük, akkor a könyveléskor a főkönyvi számlán kívül megadhatunk egy gyűjtőt. Pl. boltonként, telephelyenként stb. kívánjuk a bevételeket, költségeket gyűjteni, de nem akarjuk a főkönyvi számlákat eszerint megbontani. Gyűjtő a Törzsadatok – Gyűjtők menüpontban vihető fel, a gyűjtőkre könyvelt összegek a

*Kimutatások 1 – Gyűjtők listája* menüpontban kérhetők le. Analitika vezetésére is felhasználható. (pl. előlegek, akkor így adjuk meg a számlaszámot).

- o Főkönyvi számlák melyekhez kötelező a gyűjtő: a főkönyvi számlaszám tartomány adhatunk meg, pl. 50000-599999, akkor az összes 5-ös számlára könyvelt összeghez kötelező gyűjtőt megadni. A főkönyvi számláknál egyenként is megadható, mely számlákhoz kötelező. Könyveléskor azoknál a számlaszámoknál, amelyeknél beállítottuk, hogy kötelező a gyűjtő, addig nem enged tovább a program, amíg a gyűjtő mezőt ki nem töltjük.
- o *Eredménykimutatás módja*: összköltség A vagy B, forgalmi költség A vagy B, NP (479/2016. Korm. rend. 2. sz. melléklete)
- o Mérleg: A vagy B változat, NP (479/2016. Korm. rend. 1. sz. melléklete)
- o Bevallást adótanácsadó ellenjegyzi: ha a bevallást adótanácsadó ellenjegyzi, akkor itt rögzíthetők az adatok (név, adóazonosító, bizonyítvány száma), melyek a bevallásokra is rákerülnek.
- o Egyéni vállalkozói nyilvántartási szám: egyéni vállalkozó esetén kitöltendő. Nem az egyéni vállalkozói igazolvány számát kell beírni!
- o PTGSZLAH adatszolgáltatás: ha a cég PTGSZLAH adatszolgáltatásra kötelezett, akkor itt jelölhető. A kimenő számlák rögzítésekor megadható a pénzátvételi hely. Az adatszolgáltatásba a fizetési módtól függetlenül, minden olyan tevékenységről kibocsátott számla be kell kerüljön, amely pénztárgép-használatra kötelezett, így az átutalásos is. Amennyiben Ön mégsem szeretné az átutalásos számlákat szerepeltetni az adatszolgáltatásban, akkor jelölhető a Csak kp mező.
- o Aláírásra jogosult tisztségviselő, beszámolót megküldő, könyvvizsgáló adatai: az elektronikus beszámolóhoz készítendő nyomtatványhoz használja a program. Ennek kitöltése csak akkor szükséges, ha az OBR-fájlt ebből a programból készítik, vagy ha a Kiegészítő melléklet programunkat használják, mely átveszi az adatot.

#### Statisztika

A könyvelt tételekről évenként havi bontásban lista kérhető le minden cégre vagy egy kiválasztott cégre.

A tételek számát részletezni lehet naplókénti bontásban is.

| 🕼 Statisztika a lekönyelt tételekről                          |  |  |  |  |  |  |  |
|---------------------------------------------------------------|--|--|--|--|--|--|--|
| Melyik évre: 2018                                             |  |  |  |  |  |  |  |
| 🗌 Részletezés naplónként                                      |  |  |  |  |  |  |  |
| <ul> <li>Csak a 991 cégre</li> <li>Mindegyik cégre</li> </ul> |  |  |  |  |  |  |  |
| <u>L</u> istázás Mégsem                                       |  |  |  |  |  |  |  |

#### **Átsorszámozás**

A cégtörzsben rögzített cégeknek megváltoztatható a sorszáma. Az új sorszám megadásához álljunk rá az adott cég nevére, majd kattintsunk az *Átsorszámozás* gombra. A megjelenő ablakban adjuk meg az új kódszámot.

Csak olyan kód adható meg, amely még nem használt!

#### www.forintsoft.hu | forintsoft@forintsoft.hu | 79/523-600

#### Belépési képernyő

A program indítása után megadható a könyvelni kívánt cég kódja, mely kétféleképpen történhet.

- 1. Kód beírásával (ha ismerjük).
- 2. F1 gomb megnyomása után az ügyféltörzsből történő kiválasztással.

A könyvelés évenként elkülönül, így a belépéskor meg kell adni a könyvelési évet.

A hónap megadása gyorsítja a könyvelést, mert a program a kitöltendő dátum mezőknél felajánlja a hónapot is.

Napi dátum: a listákon megjelenő dátum. Ha korábbi dátummal szeretnénk listát nyomtatni, akkor ide írható be ez.

| 🕼 Cég, év kiválasztása | 8                           |
|------------------------|-----------------------------|
| Ügyfél: 991            | Minta Kft.                  |
| Könyvelési év, hó:     | 2018 07                     |
| Napi dátum:            | 2018.07.24                  |
| ок                     | Ügyfelek (F1) Kilépés (Esc) |

# 2.3. Közös adatállományok

Az indítás után a felső menüsorból érhetők el az alábbi közös (minden cégre vonatkozó) adatállományok.

#### 2.3.1. Jegybanki alapkamat

A jegybanki alapkamat változásai rögzíthetők itt. Az áfa-önellenőrzésnél az önellenőrzési pótlék számításához, ill. a késedelmi pótlék (vevők) számításánál használja a program.

#### 2.3.2. Deviza árfolyamok

Ha ezt az állományt minden napra MNB-árfolyammal feltöltjük, innen minden cég részére kezelhető.

Az egyes devizák árfolyamának alakulása vihető itt fel. Meg kell adni a bank azonosítóját (max. 5 karakter, pl. MNB), a deviza 3 karakteres azonosítóját (pl. EUR), a dátumot és az árfolyamot. A program az állományt a külföldi számlanyilvántartásnál használja. Nem kötelező feltölteni, az árfolyam a számlák rögzítésekor is megadható.

#### MNB-árfolyam automatikus letöltése

A programban lehetőség van, hogy megadott időszakra és pénznemekre az MNB árfolyamokat automatikusan rögzítsük. Egyszerre max. 3 pénznem tölthető le.

A funkció indításához kattintson az *MNB letöltés* gombra, majd a táblázatban adja meg a következő adatokat:

- *Időszak*: kezdő és záró dátuma.

- *Devizanemek*: egyszerre max. 3-féle pénznem tölthető le. A mezőkbe az MNB által is használt rövidítések használhatók (pl. EUR – euró, USD – amerikai dollár, CHF – svájci frank).

- *MNB kódja az árfolyam állományban*: az árfolyam táblázat *Bank* mezőjében szereplő adat. Az adatok megadása után az *Indítás* gombra kattintva indul a letöltés. Amennyiben a megadott kódra már van árfolyam rögzítve, a program rákérdez ennek felülírására.

| 🕼 MNB árfolyamok letöltése az mnb.hu-ról | 83 |
|------------------------------------------|----|
| Időszak: 2018.07.01 – 2018.07.31.        |    |
| Devizanemek: EUR USD                     |    |
| MNB kódja az árfolyam állományban: MNB   |    |
| Indítás Kilépés                          |    |

A funkció használatához működő internetkapcsolat szükséges.

#### 2.3.3. Beállítások az összes cégre

- *Egyenleg kijelzés könyvelési tétel után:* bank könyvelésekor elengedhetetlen, hiszen a bank egyenleget minden kivonatnál célszerű ellenőrizni.

- Kötelező átlépés a vevő-szállító nyilvántartás és a könyvelés között: belső ellenőrzést szolgál, hibalehetőséget gátol meg, ezért javasoljuk ennek használatát.

 - Átváltás 800 x 600-as felbontásra: képernyő felbontását módosítja 800x600 felbontásra. Az Asztalon található parancsikonon elrendezését is módosítja, így csak indokolt esetben használjuk.

- Adatbeviteli képernyők nagyítása: 1 és 2 közötti érték adható meg. Az optimális beállítás függ a monitor méretétől. A funkció az adatbeviteli mezők jobb láthatóságát szolgálja.

- *Frissítés ellenőrzés:* A funkció használatához internetkapcsolat szükséges. A program leellenőrzi, hogy van-e frissebb verziója a programnak. Amennyiben igen, akkor ezt kijelzi. Ha van frissebb verzió, akkor zárja be a programot, majd weblapunkról töltse le a frissítést.

- Képernyős lista nagyítás: Beállítható, hogy a képernyőre lekért listák hogyan jelenjenek meg.

| 100%      | A képernyőre lekért lista nyomtatható, illetve tetszőleges (Word, Excel, PDF, html |
|-----------|------------------------------------------------------------------------------------|
|           | stb.) formátumba menthető, a szövegben keresni lehet.                              |
|           | A lista nagyítása tetszőlegesen (10% és 1.000% között) állítható.                  |
|           | Beállítható, hogy a képernyőn (1x1 és 4x2 között) hány oldal legyen látható.       |
|           | Alapértelmezetten 100%-os nagyításban jelenik meg.                                 |
| Szélesség | Megegyezik az előző pontban leírtakkal, csak a lista alapértelmezetten úgy         |
|           | jelenik meg, hogy a kimutatás teljes szélességében látható.                        |
| Magasság  | Megegyezik az előző pontokban leírtakkal, csak a lista alapértelmezetten úgy       |
|           | jelenik meg, hogy a kimutatás egy oldala (a teteje és az alja is) látszik.         |
| Foxpro    | A lista gyorsabban készül el, mint az előző három lehetőség esetén. A              |
|           | képernyőre lekért lista nagyítása max. 100% lehet, illetve nyomtatóra küldhető.    |

- *Számlára példányszám:* a jogszabályi előírások szerint a számlán nem kötelező feltüntetni annak példányszámát, ezért a javasolt beállítás a "Nem".

 - Kimutatások alapértelmezett dátuma: a listák lekérdezésénél szabadon választható, hogy az a bizonylat (kibocsátás), a teljesítés (áfa szerinti) vagy a számviteli teljesítés dátuma szerint készüljön el. Ezzel a beállítással megadható, hogy alapértelmezetten melyiket ajánlja fel a program.

 - Előleg könyvelés 1 vagy 2 tételben: beállítható, hogy az előlegbeszámításos végszámla rögzítése esetén a könyvelés egy (árbevétel/költség ill. beszámított előleg negatív összeggel) vagy két külön tételben (1. árbevétel/költség, 2. beszámított előleg pozitív összeggel) történjen. Javasoljuk az egy tételben történő könyvelést. (A 65-M lapokon az adatszolgáltatás csak akkor lesz megfelelő, ha egy tételben végezzük el a könyvelést.)

| 🕼 Az összes cégre érvényes beállítások    | 23          |
|-------------------------------------------|-------------|
| Egyenleg kijelzés a könyvelési tétel után | lgen 🔹      |
| Kötelező átlépés vevő-száll -> könyvelés  | lgen 🗸      |
| Átkapcsolás 800x600-as felbontásra        | Nem 🗸       |
| Adatbeviteli képernyők nagyítása          | 1,30 🛓      |
| Frissítés ellenőrzés                      | Igen 🗸      |
| Képernyős lista nagyítás                  | Szélesség 🗸 |
| Számlára példányszám                      | Nem 🗸       |
| Kimutatások alapértelmezett dátuma        | Bizonylat - |
| Előleg könyvelés 1 vagy 2 tételben        | 1 •         |
|                                           |             |
| <u>E</u> ltárol Mégser                    | n           |

A beállítások módosítása az Eltárol gombra kattintva lép érvénybe.

#### 2.3.4. Belépésre jogosultak adatai

Ha a programot többen használják, akkor ennek az állománynak a feltöltésével lehet szabályozni, hogy ki melyik cég adataiba léphet be és ott milyen műveletek elvégzésére jogosult.

Meg kell adni a felhasználók nevét, belépési jelszavukat és jogosultsági szintjüket.

1-es jogosultsági szint: csak azokba a cégekbe léphet be, amelyeknél az ügyféltörzs Belépésre jogosult mezőjében a nevük szerepel, a közös adatállományokat nem módosíthatják, nem tölthetik vissza a mentést.

2-es jogosultsági szint: minden cégbe beléphetnek és ott bármilyen műveletet végezhetnek, módosíthatják a belépésre jogosultak adatait.

Ha legalább egy felhasználó szerepel az állományban, akkor a program indításakor egy **bejelentkezés képernyő** jelenik meg és csak helyes névvel, ill. jelszóval lehet belépni a programba. Ha az állomány nincs feltöltve, akkor bárki elindíthatja a programot, és bármilyen műveletet elvégezhet.

A program tárolja, hogy az egyes felhasználók mikor és melyik adatállományba léptek be.

#### 2.3.5. Termékdíjak

Környezetvédelmi termékdíjjal terhelt termékek adatai vihetők fel (KT-kód, megnevezés, egység, termékdíj összege). Számlázáskor a termékdíj adatainak megadásánál használja ezt a törzsadatállományt a program.

#### 2.3.6. Adatállomány javítás

Ha a program használata során olyan hibaüzenet jelenik meg, amely az adatállomány vagy indexállomány hibájára, sérülésére utal, akkor kell lefuttatni. Az ügyfél sorszámát és évét kell megadni, majd az *Indítás* gombra kattintani.

Használata előtt célszerű az Egyéb funkciók – Adatállomány indexelése menüpontot futtatni és mentést készíteni!

# 3. Program menüszerkezete

| Törzsadatok                            | Könyve-<br>lés | Kimenő<br>számlák                    | Bejövő<br>számlák                         | Kimutatások<br>1.                    | Kimutatások<br>2.                        | Hónap<br>lezárása | Egyéb funkciók                              | Kilé-<br>pés |
|----------------------------------------|----------------|--------------------------------------|-------------------------------------------|--------------------------------------|------------------------------------------|-------------------|---------------------------------------------|--------------|
| Főkönyvi<br>számlák                    |                | Számla<br>nyilvántartás<br>forintban | Számla<br>nyilván-<br>tartás<br>forintban | Könyvelési<br>naplók                 | Kimenő<br>számlák<br>forintban           |                   | Mentés                                      |              |
| Gyűjtők                                |                | Számlázás<br>forintban               | Előlegek<br>forintban                     | Főkönyvi<br>számla                   | Bejövő<br>számlák<br>forintban           |                   | Vissza-<br>töltés                           |              |
| Könyvelési<br>naplók                   |                | Proforma<br>számla<br>nyomtatása     | Számla<br>nyilvánt.<br>devizában          | Főkönyvi<br>kivonat                  | Egyeztetés                               |                   | Nyitó tételek<br>létrehozása                |              |
| Vevők                                  |                | Előleg<br>számla<br>nyomtatása       |                                           | Zárókimu-<br>tatás                   | Proforma<br>számlák<br>listája           |                   | Záró tételek<br>létrehozása                 |              |
| Szállítók                              |                | Előlegek<br>forintban                |                                           | ÁFA<br>kimutatás                     | Kimenő<br>számlák<br>előlege             |                   | Átvétel másik<br>állományból                |              |
| Termékek                               |                | Szállítólevél<br>nyomtatása          |                                           | ÁFA bevallás                         | Bejövő<br>számlák<br>előlege             |                   | Átvétel DOS-os<br>programból                |              |
| ÁFA kulcsok                            |                | Számla<br>nyilvántartás<br>devizában |                                           | ÁFA<br>önellenőrzés                  | Kimenő<br>számlák<br>devizában           |                   | Átadás a DOS-os<br>programnak               |              |
| ÁFA gyűjtők a<br>bevallás-<br>hoz      |                | Számlázás<br>devizában               |                                           | Éves ÁFA<br>bevallás<br>összesítő    | Bejövő<br>számlák<br>devizában           |                   | Őstermelők<br>adatai a<br>bérprogramnak     |              |
| Állandók<br>erre a cégre               |                |                                      |                                           | Bolti kisker<br>ÁFA                  | Korosítás                                |                   | Átvétel külső<br>programból                 |              |
| Online számla<br>beállítás             |                |                                      |                                           | ÁFA bevallás<br>65M lapok            | Késedelmi<br>kamat                       |                   | Számlák átadása<br>másik gépbe              |              |
| F2 – F10<br>billentyűk                 |                |                                      |                                           | Eredmény-<br>kimutatás               | Fizetési<br>felszólítás                  |                   | Adatállomány<br>indexelése                  |              |
| Jegybanki<br>alapkamat                 |                |                                      |                                           | Mérleg                               | Egyenleg-<br>közlés                      |                   | Naplók átsorszá-<br>mozása                  |              |
| Deviza<br>árfolyamok                   |                |                                      |                                           | Cash-flow                            | Értékvesztés                             |                   | Főkönyvi<br>számlaszám<br>vagy gyűjtő csere |              |
| Beállítások<br>az összes<br>cégre      |                |                                      |                                           | Beszámoló<br>fedőlap                 | Számlázott<br>termékek                   |                   | Főkönyvi számok<br>változása                |              |
| Belépésre<br>jogosultak                |                |                                      |                                           | Pénztár-<br>bizonylatok              | Termékdíjak                              |                   | Vevő v. szállító<br>átsorszámozása          |              |
| Pénzfelvételi<br>helyek<br>PTGSZLAHhoz |                |                                      |                                           | Pénztár-<br>jelentés                 | Gabona, vas<br>értékesítés,<br>beszerzés |                   | Valutapénztár<br>fifo karbantartás          |              |
|                                        |                |                                      |                                           | Készpénz-<br>állomány<br>havi átlaga | EU<br>értékesítés,<br>beszerzés          |                   | Névjegy                                     |              |

Házipénztár

adó 2006

Átértékelés

| Tagi kölcsön                                               | Boríték                                             |
|------------------------------------------------------------|-----------------------------------------------------|
| átlaga                                                     | nyomtatás                                           |
| 1,5 milliós<br>készpénz-<br>forgalom                       | Adatok banki<br>rendszernek                         |
| Valuta-<br>pénztár lista                                   | PTGSZLAH<br>import fájl                             |
| Deviza-<br>számla lista                                    | SZAMLAZO<br>import fájl                             |
| Főkönyvi<br>számlák<br>átértékelése                        | Adóhatósági<br>ellenőrzési<br>adatszol-<br>gáltatás |
| Gyűjtők<br>listája                                         | Számlák<br>lekérdezése                              |
| Paraméte-<br>rezhető listák                                |                                                     |
| '29 import fájl                                            |                                                     |
| 'HIPA import<br>fájl                                       |                                                     |
| Elektronikus<br>beszámoló<br>(OBR) import<br>fájl készítés |                                                     |
| Audit XML<br>import                                        |                                                     |
| Nonprofit<br>PK142                                         |                                                     |
| Kisadózó<br>lista, 'K102<br>adatszol-<br>gáltatás          |                                                     |

# 4. Törzsadatok kezelése

# 4.1. Főkönyvi számlák

A könyvelés során használt főkönyvi számlák adatait tartalmazza. A főkönyvi számlák két formában listázhatók: az egyik fajta listán csak a számlák száma és megnevezése szerepel, a másik, részletes lista a számla áfa, mérleg, eredménykimutatás kapcsolatát is tartalmazza. Magyarázat a kitöltendő mezőkhöz:

- o Számlaszám: legfeljebb 8 jegyű lehet.
- o *Számla megnevezése*: megadható a magyaron kívül még két nyelven, a főkönyvi kivonat nyomtatásakor választható a nyelv.
- o Számla jellege:
  - 1 könyvelhető számla esetén,
  - 2 összesítő számla esetén (decimálisan felépített).
  - Pl. 1111; 1112 könyvelhető számlák, 111 összesítő számla.

(A könnyebb áttekinthetőség érdekében a mintaállományunkban az összesítő jellegű számlák megnevezését nagy betűvel írtuk.)

- o *Önellenőrzési számla*: ha a mező be van jelölve, akkor a számlára könyvelt összeg a mérlegen, ill. az eredménykimutatáson az előző évek módosításai oszlopban jelenik meg.
- o Kapcsolódó áfa: ha a főkönyvi számlára áfa-alap kerül, akkor be kell jelölni.
  - Áfa főkönyvi számla száma: itt kell megadni annak a főkönyvi számlának a számát, amire az áfa összege kerül, a könyveléskor ezt felajánlja.
  - Áfa-gyűjtő: könyveléskor az itt megadott áfa-gyűjtőt ajánlja fel.
  - Áfa-kulcs: könyveléskor az itt megadott áfa-kulccsal számítja ki az áfa-alapot és következő tételnek az áfát. Ha üresen marad, akkor a könyveléskor adható meg az áfa-kulcs.
- o *Devizás*: ha a főkönyvi számlát devizában, valutában vezetjük, akkor kell jelölni. A jelölés alapján a könyveléskor megadható a devizanem, devizaösszeg és árfolyam. A devizás számlák év végi átértékelésénél ezt a jelölést figyelembe veszi a program.

Devizás jelölés esetén megadható a jellemző devizanem, melyet a program felajánl, az adott főkönyvi számlaszámra való könyvelés esetén.

A devizás vevő és devizás szállító főkönyvi számláknál nem célszerű jelölni, hiszen a vevő és szállító devizaösszeget az analitikában (számlánként, vevőnként/szállítóként) mutatjuk ki.

- Kötelező gyűjtő (gyűjtők használata esetén): ha be van jelölve, akkor a számlához a könyvelés során kötelező gyűjtőt megadni, az alatta levő mezőben megadható egy gyűjtő, amit felajánl.
- o *Eredménykimutatás és mérleg sorok*: itt adható meg, hogy a mérleg, ill. az eredménykimutatás melyik sorába kerüljön a számlára könyvelt összeg; utána meg kell adni, hogy tartozik vagy követel egyenleg esetén kerüljön be pozitív előjellel.

Pl. értékcsökkenés számláknál T-t kell megadni, mert a számla követel egyenlegű és így negatív összeg kerül a mérlegbe. Összesítő számlákhoz is meg lehet adni ezt, így nem kell minden egyes alszámlát paraméterezni, de akkor csak ez paraméterezhető, az alszámlákat nem szabad. Egy főkönyvi számlához két mérlegsor adható meg, ezt követelés, kötelezettség számláknál célszerű használni (pl. követelés számla egyenlege negatív, akkor a mérlegbe a kötelezettségek közé kerül).

o 5 *Ft-ra kerekítés*: Ft-os pénztár esetén szükséges jelölni, így a program az adott főkönyvi számlaszámhoz beírt összeget automatikusan 0-ra vagy 5-re kerekíti.

- o Átvezetési számla: 5. számlaosztálynál használjuk a záró átvezetési tételek könyveléséhez.

# 4.2. Gyűjtők

Ha az ügyféltörzsben bejelöljük, hogy gyűjtőket kívánunk használni (lásd Ügyféltörzs), akkor azokat ebben a menüpontban vihetjük fel. Az adatállományról lista készíthető. Magyarázat a kitöltendő mezőkhöz:

- o *Gyűjtő száma*: legfeljebb 8 karakter.
- o *Gyűjtő megnevezése*: megadható a magyaron kívül még két nyelven, a gyűjtőre könyvelt összegek listájának nyomtatásakor választható a nyelv.
- o Jelleg:
  - 1 gyűjtő, amire közvetlenül lehet könyvelni,

2 – összesítő gyűjtő.

Az összesítés a főkönyvi számok logikája szerint készül, pl. az 111, 112, 113 gyűjtők összesítője a 11.

# 4.3. Könyvelési naplók

A könyvelési naplók adatai rögzíthetők itt. Kitöltésük gyorsítja a munkát és hibalehetőséget gátol.

Magyarázat a kitöltendő mezőkhöz:

- Napló azonosítója: egy karakter. Nemcsak számjegy, hanem betű is lehet, így elegendő napló áll rendelkezésre.
- Kapcsolódó főkönyvi számla: ha kitöltjük, akkor a könyveléskor első tétel főkönyvi számlának felajánlja. Könyvelési oldal (T / K) is megadható azoknál a naplóknál, amelyeknél jellemzően egy oldalra történik a könyvelés. (Pl. K3841, ha általában terhelés történik a bankon.)
- Átlépés a vevő-szállító nyilvántartásba: A számlaszámokat vesszővel elválasztva kell felsorolni. Ha a könyvelés során a 2. számla a felsoroltak valamelyike, akkor a könyvelési tétel eltárolása után a program átlép a vevő-szállító nyilvántartása. Jellemzően a banki tételek könyvelésekor van szükség arra, hogy számla kiegyenlítés könyvelése után átlépjünk a számlanyilvántartásba és ott a számla pénzügyi teljesítés részt kitöltsük, tehát ide a vevő- ill. szállítószámlákat célszerű felsorolni. Összesítő számla is megadható (Pl. 4541, 4542, 4543 helyett 454 Szállító.)

| Napló azonosítója:                    | 2                              |                                 |                                |      |
|---------------------------------------|--------------------------------|---------------------------------|--------------------------------|------|
| Megnevezés:                           | Bank                           |                                 |                                |      |
| Kapcsolódó főkönyvi<br>számla:        | •                              | 3841                            | •                              |      |
| Átlépés a vevő-szállít<br>( több is f | ó nyilvántart<br>elsorolható v | ásba, ha az e<br>vesszővel elva | illenszámla az al<br>álasztva) | ábbi |
| 31,454                                |                                |                                 |                                |      |

#### www.forintsoft.hu | forintsoft@forintsoft.hu | 79/523-600

# 4.4. Vevők

A számlázásnál, ill. a kimenő számla nyilvántartásban szereplő vevők törzsadatait lehet az adatbeviteli képernyő kitöltésével eltárolni.

- o Vevő kód: ötjegyű szám 00001-től 99999-ig. Ha külső programból (pl. számlázóprogramból) veszünk át adatokat, akkor fontos, hogy a két programban a vevő kódja azonos legyen.
- vevő típusa: az online adatszolgáltatáshoz használja a program. Típusok: 1 magánszemély, 2 belföldi adóalany, 3 EU adóalany, 4 harmadik országbeli adóalany, 5 adószámmal nem rendelkező nem magánszemély, 6 OSS/IOSS szerinti vevő.
   6-os kód esetén a kibocsátott számla külföldi áfát tartalmaz, ezért nem kerül be a NAV Online számla adatszolgáltatásba.
- Név, cím: kimutatásokon, számlákon szerepel a beírt adat. A címet az adóhatósági ellenőrzési adatszolgáltatás miatt bontva kell rögzíteni. Amennyiben Ön nem kötelezett az adatszolgáltatásra, akkor a közterület neve mezőbe is beírhatja az utca, házszám, emelet stb. adatokat is.
- o Főkönyvi szám: számlanyilvántartásból átlépve a beállított főkönyvi számlaszámra könyveli a vevőkövetelést. Használata csak akkor szükséges, ha vevőnként külön főkönyvi számlaszámra könyvelünk. Ha üresen hagyjuk, akkor a vevő naplónál megadott főkönyvi számlaszámot ajánlja fel a program (lásd Könyvelési naplók).
- o 2. főkönyvi szám: a vevőhöz tartozó jellemző árbevétel főkönyvi számlaszámát célszerű ide beírni. A könyvelési tételbe analitikából történő átlépéskor, illetve könyvelési tétel rögzítésekor a program az árbevétel főkönyvi számlaszámot is kitölti.
- o *Bankszámlaszám*: a program a bankszámlaszámban szereplő ellenőrzőszám segítségével megállapítja, hogy a begépelt adat helyes-e. A bankszámlához rögzíthető a számlavezető neve, SWIFT-kód, bankszámlaszám, jelölhető, ha a számlaszám külföldi.
- o Adószám, EU-adószám, 3. országbeli adószám: a program az adószámban szereplő ellenőrzőszám segítségével megállapítja, hogy a begépelt adat helyes-e. Az EU-adószám kitöltése kötelező, amennyiben Közösségen belüli értékesítést, szolgáltatásnyújtást számlázunk vagy analitikában rögzítünk EU-s kimenő vagy bejövő számlát.

Az Adószám mezőn a *Shift + F1* billentyűkombináció segítségével a NAV Online Számla adatbázisában ellenőrizhető a partner adószámának érvényessége.

Az Adószám mezőn a *Shift* + *F2* billentyűkombináció segítségével a Cégjelző rendszerével ellenőrizhető a partner adószáma és egyéb adatai (pl. egyéni vállalkozó-e, felszámolás vagy végelszámolás alatt áll-e a cég). A Cégjelző-szolgáltatás külön díj ellenében érhető el. A megrendeléshez keresse fel weboldalunkat vagy írjon e-mailt ügyfélszolgálatunknak.

Az EU-adószám mezőn az F1 gomb segítségével ellenőrizhető, hogy az érvényes-e. Az EU-adószám az Európai Bizottság VIES rendszerében kerül ellenőrzésre.

- o Telefonszám, fax, e-mail, jövedéki engedély.
- o *Késedelmi kamat*: Ha késedelmi kamatot szeretnénk számítani, a vevő törzsadatban célszerű beállítani, így a számlák felvitelekor automatikusan kitöltésre kerül a késedelmi pótlék adatai.
- o Példa kitöltésre:

| Számítási mód                              | Késedelmi kamat | Jegybanki alapkamat |
|--------------------------------------------|-----------------|---------------------|
| Fix (15%-os)                               | 15              | üres                |
| Jegybanki alapkamat kétszerese             | 200             | 1                   |
| Jegybanki alapkamat + megadott % (pl. +8%) | 8               | 2                   |

| Ptk.  | szerinti   | (félév | első | napján | érvényes | üree | 2 |
|-------|------------|--------|------|--------|----------|------|---|
| jegyt | banki alap | kamat- | ⊦8%) |        |          | ules | 3 |

A késedelmi kamat jelölése alapján az adott számlához rögzítésre kerül ez az adat. A program csak olyan számlák után tud késedelmi kamatot számítani, amelyeknél az analitikában ez jelölve van. (Nem elég, ha utólag a vevő törzsadatába ezt beírjuk, mert a számlákhoz ez alapján nem kerül rögzítésre a késedelmi kamat.)

Új vevő rögzítése esetén automatikusan a 3 – Ptk. szerinti számítás kerül jelölésre.

- o *Fizetési határidő*: számla rögzítése során az itt megadott fizetési határidőt ajánlja fel. Megadható munkanapban vagy naptári napban. Ha nincs kitöltve, akkor 8 munkanap.
- o *Jellemző fizetési mód*: az itt megadott fizetési módot ajánlja fel a számlák rögzítésekor a vevőnek. Ha üresen marad, akkor átutalást.

| Vevő<br>kód              | 00014 Vevő Minta Vevő Kft. |                       |           |
|--------------------------|----------------------------|-----------------------|-----------|
| Adószám 🗆                | 1111111-2-03               | EU adószám HU11111111 |           |
| Cím                      | 6500 Baja Roosevelt tér 1. |                       | Módosítás |
| Főkönyvi<br>szám         | 911                        | Ország                |           |
| Számlavezető             | 5                          | Swift kód             |           |
| Bank<br>számla □         |                            |                       |           |
| Késedelmi<br>kamat %     | 3 - Ptk. szerint ( fé 💌    | Telefon               |           |
| Fizetési<br>határidő     | ·                          | Fax                   |           |
| Jellemző<br>fizetési mód | 2 - átutalás 🔹             | Jövedéki<br>engedély  |           |
| E-mail cím               |                            |                       |           |

# 4.5. Szállítók

A vevőkhöz teljesen hasonló adatbeviteli képernyőn lehet a bejövő számla nyilvántartásban szereplő szállítók adatait rögzíteni.

| 1<br>Száll. kód          | 12345 Szállító neve Minta Sz | zállító Zrt.      |           |
|--------------------------|------------------------------|-------------------|-----------|
| Adószám 🗖                | 1111111-2-03                 | EU adószám        |           |
| Cím                      | 6500 Baja Roosevelt tér 1.   |                   | Módosítás |
| Főkönyvi<br>szám         | 5111                         | Kata Pénzforgalmi |           |
| Számlavezető             | 5                            | Swift kód         |           |
| Bank<br>számla           |                              |                   |           |
| Jövedéki<br>engedély     |                              | Telefon           |           |
| Fizetési<br>határidő     | 8 naptári nap 💌              | Fax               |           |
| Jellemző<br>fizetési mód | 2 - átutalás                 | E-mail cím        |           |

- o 2. főkönyvi szám: a szállítóhoz tartozó jellemző költség főkönyvi számlaszámot célszerű ide beírni. A könyvelési tételbe analitikából történő átlépéskor, illetve könyvelési tétel rögzítésekor a program a költség főkönyvi számlaszámot is automatikusan kitölti.
- Adószám: Ha a partner evás, akkor célszerű a szállító törzsadatában az adószámot is eltárolni, mert analitikából a könyvelésbe átlépve az evástól való beszerzés jelölést a program automatikusan kitölti. Az adószám mezőnél a vevőknél leírt módon ellenőrizhető a partner adata.
- Nincs adószám: az adószám mező előtt jelölhető, ha a szállítónak nincs adószáma. Jelölés esetén az adott szállítónak nem készül 65-M lap az áfa-bevalláson.
- Kata: Ha a szállító kisadózó vállalkozás ("katás"), akkor a szállító törzsadatban célszerű ezt jelölni. Ez alapján a szállító analitikában automatikusan kitöltjük a számlánál a jelölést. A program az adatokat az 1 millió Ft feletti összegről készítendő adatszolgáltatáshoz használja.
- Pénzforgalmi áfa: Ha a szállító pénzforgalmi áfás, akkor a szállító törzsadatában célszerű jelölni. Ez alapján a szállító analitikában automatikusan kitöltjük a jelölést a számlánál. (Az áfa akkor kerül levonásra, amikor a pénzügyi rendezés megtörténik.)
- Mezőgazdasági őstermelő: Ha a szállító mezőgazdasági őstermelő, akkor az adatai a 2. képernyőn adható meg (adóazonosító jel, őstermelői igazolvány száma, családi gazdaság azonosítója, regisztrációs szám, neme, születési név, anyja neve, születési hely és idő). Ezek az adatok a bérprogramba átadhatók (lásd Egyéb funkciók – Őstermelők adatai a bérprogramnak).

# 4.6. Termékek

A számlázott termékek, szolgáltatások adatait lehet az adatbeviteli képernyőn bevinni.

- o Azonosító: a termék azonosítója a számlán szereplő azonosítója (pl. VTSZ, SZJ-szám, TESZOR). Ha nincs rá szükség, akkor ide bármilyen írásjel (pl. pont, kötőjel) is írható.
- o Áfa-kulcs: az ÁFA kulcsok menüpontban szereplő áfa-kulcs.
- o Mértékegység
- o *Egységár*: nem kötelező kitölteni, a számla készítésekor a számla egységár oszlopába is beírható.

Számlázáskor a termék törzsadata alapján a mezőket a program kitölti, de ezek számlázás közben is átírhatók.

# 4.7. Áfa-kulcsok

A számlákon, ill. a könyvelési tételekben szereplő áfa-kulcsok rögzítésére szolgáló képernyő. A jelenleg hatályos áfatörvény szerinti kulcsokkal fel van töltve. Esetleges áfa-kulcs változás esetén kell csak módosítani ezt az állományt.

A *Kód* és az ÁFA mértéke mezők nem mindig egyeznek meg, létezett korábban még 12%-os áfa-kulcs és ma is van 12%-os mezőgazdasági kompenzációs felár. Ha a számlán olyan áfa-kulcsot rögzítünk, amelynek érvényességi ideje lejárt, akkor figyelmeztető üzenetet kapunk. Tetszőlegesen bővíthetők 0, 5, 20, ÁK, ME 7% 12%, ME, TE (telefon ÁFA). Az érvényességi idő kitöltése nem kötelező.

Az áfa-kulcshoz megadható a jellemző áfa-gyűjtő, ezt könyveléskor felajánlja.

| Kód              | 27         |                        |            |
|------------------|------------|------------------------|------------|
| Megnevezés       | 27%-os áfa | Érvényesség<br>kezdete | 2011.01.01 |
| ÁFA<br>mértéke   | 27         | Érvényesség<br>vége    | • •        |
| Jellemző ÁFA     | gyűjtő     |                        |            |
| - felszámított Á | FA-hoz 07  |                        |            |
| - levonható ÁF   | A-hoz 66   |                        |            |

Ha az áfa mértéke 0%, akkor megadható az áfamentesség okának kódja. Áfamentes (pl. AAM-alanyi adómentes, TAM-tárgyi adómentes) számlázáskor ennek megadása kötelező, mivel az online adatszolgáltatás során közölni kell az áfamentesség okát.

# 4.8. Áfa-gyűjtők a bevalláshoz

A könyvelt összegekhez egy itt megadott áfa-gyűjtő rendelhető. Az áfa-bevallás készítésekor megadható, hogy mely áfa-gyűjtők tartalma kerüljön az adott bevallás sorba. Pl. a 07-es gyűjtő a bevallás 07. sorába. A program az adott évre érvényes áfa-bevallásnak megfelelően feltöltött állományt tartalmaz (+ jelleg).

Az áfa-gyűjtők lista tetszőlegesen bővíthető, így megoldható az, hogy egy általunk felvitt egyedi gyűjtőkódot egy vagy több áfa-sorba beirányíthassunk (lásd *Áfa-bevallás* – *Összefüggések megadása*). Az áfa-bevallás soraihoz rendelt gyűjtők paraméterezése módosítható. Az egyedi gyűjtőkódok felvitelekor figyeljünk arra, hogy a kód különüljön el az adatállományban már meglévő, az áfa-bevallás sorainak megfelelő kódoktól (első karaktere ne legyen szám, ne legyen C betű).

#### Automatikus konvertálás

Az év elején megvásárolható programmódosítás megvizsgálja, hogy az áfa-gyűjtők (bevallás sorok) melyik évnek felelnek meg. Ha úgy találja, hogy ezek az előző évi bevallás sorai, akkor felajánlja az áfa-gyűjtők konvertálását az új évre.

#### Az adatállományban az áfa bevallás sorok (áfa gyűjtők) konvertálása a 201 évi áfa bevallás változás miatt

| <u>K</u> onvertálás később |
|----------------------------|
| <u>K</u> onvertálás most   |
| <u>K</u> ésőbb sem         |

Választási lehetőségek:

- *Konvertálás később*: A konvertálás nem történik meg, de a legközelebbi belépéskor ismét felajánlja ennek lehetőségét a program.

- Konvertálás most: A konvertálás megtörténik. (Javasolt!)

 - Később sem: A konvertálás nem történik meg, és később sem ajánlja fel a program ezt a lehetőséget. (Akkor lehet indokolt ennek használata, ha már a főkönyvi számlák törzsadatait, a könyvelési tételeket a konvertálást megelőzően kézzel módosítottuk.)

A már könyvelt tételek konvertálása is megtörténik. Új év nyitásakor – mivel a tárgyévi nyomtatvány még nem ismert - folytatható az előző évi áfa-gyűjtőkkel a könyvelés. Az áfa-bevallás megjelenésekor elkészítjük programmódosításunkat, mely nemcsak a törzsadatokat, hanem a könyvelt tételek paraméterezését is konvertálja.

# 4.9. Állandók erre a cégre

Néhány, a program működését meghatározó főkönyvi számla, ill. könyvelési napló számát kell itt megadni (pl. áfa, belföldi és külföldi vevő, szállító, valutapénztár, devizabank, árfolyamnyereség, veszteség stb.). Ha módosítjuk a főkönyvi számla állományt vagy újat hozunk létre, akkor ne feledkezzünk el az állandók módosításáról!

A beállításokat célszerű elvégezni, ez a gyorsabb és pontosabb munkát teszik lehetővé.

#### Fontosabb beállítások:

- Felszámított áfa, levonható áfa száma: kitöltése célszerű, mert a program vizsgálja könyvelés során, hogy a törzsadatok szerint kell-e áfa-kapcsolat az adott számlaszámhoz. (Ha nincs kitöltve, akkor a program figyelmeztet, hogy a "számlatörzs szerint ide üres kellene".)
- Vevő, szállító, külföldi vevő, külföldi szállító napló száma: Analitikából átlépéskor az itt megadott napló számát ajánlja fel a könyveléshez.
- Pénztár napló száma, kerekítési különbözet főkönyvi számlaszáma: Az 1 és 2 Ft-os kivonása miatt keletkező kerekítési különbözet kezeléséhez szükséges ezek kitöltése. (Ezen kívül az itt megadott pénztár napló számához a pénztár főkönyvi számlát is rögzíteni kell. Lásd Könyvelési naplók.)

A kerekítés kezelése a főkönyvi számlaszámoknál az 5 *Ft-ra kerekítés* jelölésével is megoldható.

- Áfa-bevallás 65M lapra minden számla: alapértelmezetten (N) csak az értékhatárt elérő számlák kerülnek az áfa-bevallás M-lapjaira. Választható, hogy az értékhatártól függetlenül minden számla (I) bekerüljön a tételes adatszolgáltatásba.
- Deviza értékelés (FIFO vagy átlagár): a program a devizás főkönyvi számlák árfolyamát kétféle módszerrel (F FIFO-módszer, A átlagár) tudja kezelni. Tekintettel arra, hogy a

FIFO-módszer esetén nem értelmezett a negatív egyenleg, ezért **javasoljuk az átlagár-módszer használatát**. Év közben, ha vannak már devizás könyvelési tételek, akkor ne módosítsa ezt a beállítást!

- Valutapénztár, devizabank számlaszáma: Az itt megadott főkönyvi számokra könyveléskor a kinyíló mezőben rögzíthető a forgalom és az árfolyam valutában, devizában is. Célszerű egy összesítő számot megadni, így annak minden alábontott főkönyvi számlaszámára érvényes a beállítás. Pl. 382 Valutapénztár – összesítő számla, 3821 EUR-pénztár, 3822 USD-pénztár, 3823 CHF-pénztár. A valutapénztár mezőbe a 382-t kell beírni. Javasoljuk, hogy a devizás számlák kezelését a főkönyvi számlaszámoknál a *devizás* jelöléssel kezeljék.
- Megjegyzés a számla aljára: A számlázórészben a számla aljára kinyomtatandó állandó megjegyzés szövegét módosíthatjuk itt (pl. Köszönjük a vásárlást!). A számla kinyomtatásakor ezt felajánlja, és ha szükséges, akkor átírható.

# 4.10. Online számla beállítás

Az online számla adatszolgáltatás részletes leírása (NAV regisztráció, beállítás a programban) a <u>3. számú mellékletben</u> olvasható.

# 4.11. F2 – F10 billentyűk

Az F2 – F10 billentyűkhöz gyakran használt szövegrészek rendelhetők, amelyek a billentyű leütésével előhívhatók.

# 4.12. Jegybanki alapkamat, deviza árfolyamok

Lásd a 2.3.1-2.3.2. pontoknál!

# 4.13. Beállítások az összes cégre, belépésre jogosultak

Lásd a 2.3.3-2.3.4. pontoknál!

# 4.14. Pénzfelvételi helyek PTGSZLAH-hoz

Ha a vállalkozás törzsadatában jelöltük, hogy PTGSZLAH adatszolgáltatásra kötelezett, akkor ebben a menüpontban megadhatók a pénzfelvételi helyek.

- *Cég száma*: a pénzfelvételi helyek közös törzsadatok, ezért a cég sorszámához kötődik. A cég számát a program automatikusan hozza, nem módosítható.
- Pénzfelvételi hely azonosítója: egy karakterrel (betűvel vagy számmal) jelölhető.
- Pénzfelvételi hely neve: pl. bolt megnevezése
- Pénzfelvételi hely címe: bontva.

| 23    |
|-------|
|       |
|       |
|       |
|       |
|       |
| Ajtó: |
|       |
|       |

# 5. Könyvelés

Főbb funkciók a Könyvelés menüpontban:

- Új bizonylat: új, üres felvitel ablak új könyvelési tétel rögzítéséhez.

- *Bizonylat folytatása*: új felvitel ablak könyvelési tétel rögzítéséhez, amelynél a fejlécben az utoljára eltárolt tétel adatai szerepelnek (pl. napló, dátum, bizonylatszám, szöveg). Ez pl. banki tétel rögzítésénél hasznos.

- *Módosítás*: már eltárolt könyvelési tétel módosítása. (Lezárt hónap könyvelési tétele nem módosítható.)

- *Keresés*: a felviteli ablakkal egyező képernyő, melynél az adott mezőkbe beírt értékek alapján történik a keresés.

- Stornó: annak a könyvelési tételnek az ellentétes párjának létrehozása, amelyen állunk.

- Törlés: a napló utolsó könyvelési tétele a Ctrl + T billentyűkombinációval törölhető.

- *Sorrend*: a könyvelési tételek felvitel, napló/sorszám és bizonylatszám szerint rendezhetők. (Alapértelmezett rendezés a napló/sorszám szerint történik.)

- Kilépés: kilépés a menüpontból.

 Másolás: korábban már eltárolt könyvelési tételek másolhatók át. A másolásnál megadható a másolandó tételek -tól -ig tartománya, ill. az új tételnek a dátuma és bizonylatszáma. Devizás, valutás könyvelési tétel nem másolható!

Könyvelési tételek az alábbi képernyőn rögzíthetők.

| 🕼 Könyvel         | ési tét                         | elek                                  |              |                  |               |       |                    |                       | 83   |
|-------------------|---------------------------------|---------------------------------------|--------------|------------------|---------------|-------|--------------------|-----------------------|------|
| Napló:            | 5                               | Vevő                                  | ]            | Sorszám:         | 1             |       | 2                  | 018.0                 | 7.25 |
| Dátum: 2018.07.25 |                                 | Bizonylatszám: ABC1234567890 65M: V00 |              |                  |               | /0000 | 0 <b>1</b><br>/ő K |                       |      |
| Szöveg:           | Szöveg: 1800001;Minta Vevő Kft. |                                       |              | Teljesítés dátum | a: 2018.07.25 | ]     | (<br>Áfa           | Evás<br>Önell<br>153§ |      |
| т/к               | Fők                             | önyvi számla                          |              | Tartozik         | Követel       | ÁFA 🗖 |                    |                       |      |
| T 311             |                                 | Belföldi vevők Ft-ban                 |              | 127 000          |               |       |                    |                       | -    |
| K 911             |                                 | Alaptevékenység nettő                 | ó árbevétele |                  | 100 000       | FA    | 27                 | 07                    |      |
| K 4667            | 1                               | Fizetendő áfa                         |              |                  | 27 000        | FF    | 27                 | 07                    | .    |
| к                 |                                 |                                       |              |                  | 0             |       |                    |                       | . 11 |
|                   |                                 |                                       |              |                  |               |       |                    |                       | .    |
|                   |                                 |                                       |              |                  |               |       |                    |                       | .    |
|                   |                                 |                                       |              |                  |               |       |                    |                       | - 11 |
|                   |                                 |                                       |              |                  |               |       |                    |                       |      |
|                   |                                 |                                       |              |                  |               |       |                    |                       |      |
|                   | <u>Eltárol</u> <u>M</u> égsem   |                                       |              |                  |               |       |                    |                       |      |

# 5.1. A könyvelési tétel fejrésze

- o *Napló, sorszám*: a napló beütése után automatikusan adja a soron következő naplósorszámot.
- o Szöveg: tetszőlegesen kitölthető mező, de számla terheléskor illetve pénzügyi teljesítésének könyvelésekor a mező elejére célszerű a számlaszámot beírni, mert a számlanyilvántartásba átlépés után a program megpróbálja a számlát megkeresni. A számlaszám végét szóköz, pont vagy pontosvessző jelzi. Ebben az esetben a keresés a kimenő számláknál a számlaszám, bejövő számláknál a saját sorszám alapján történik. Ha a végjel pontosvessző, akkor kimenő számláknál az azonosító mező, bejövő számláknál a szállító számlaszáma alapján keres.
- o Számviteli teljesítés dátuma: a dátum mezőn H billentyűt lenyomva megadható a számviteli teljesítés dátuma. Ha a vevői vagy szállítói analitikában határozott idejű elszámolású számla esetén is megadható a számviteli teljesítés dátuma, innen automatikusan átkerül a könyvelési tételbe. (A listák bizonylat, számviteli teljesítés vagy áfa szerinti teljesítés dátuma szerint is lekérhetők.)
- Korrekció: bejövő módosító számla esetén <u>K</u>-val jelölhető, hogy a számla korrekciós számla, illetve megadható az előzményszámla adata. Az ilyen számlát a program a '65M-02-K lapjára adja át.
- o 65M: A tételes áfa-bevalláshoz ('65-M lapokhoz) a program összegyűjti a partnerhez tartozó áfa-összegeket. 2020.07.01-től a mező kitöltése kötelező, ha a könyvelési tétel levonható áfát tartalmaz.

Ha az 65M mezőben olyan szállító kódját rögzítjük, melynél jelölve van, hogy katás, akkor egy ablak nyílik ki, hogy az adott tétel kata alanytól történő beszerzésnek minősül-e. *I*-vel jelölhető, ha igen, melyet a kata adatszolgáltatásnál a program figyelembe vesz.

Kata-alanytól történő átutalásos számla befogadása esetén nem itt, hanem a bejövő számla nyilvántartásban kell jelölni a katás beszerzést, és a pénzügyi teljesítés napjával kerül be a számla a nyilvántartásba.

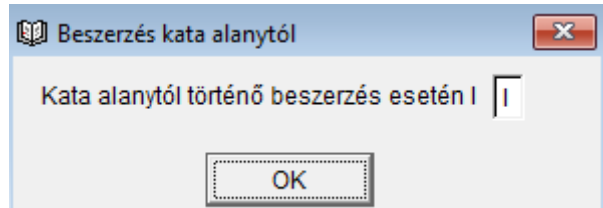

- Teljesítés dátuma: csak áfát tartalmazó könyvelési tételeknél kéri be a program. Ha a képernyő alsó részén szerepel olyan összeg, amelynél az áfa rész ki van töltve, akkor a rögzítés végén a kurzor visszaugrik erre a mezőre.
- Afa köt. dátuma: Ha az áfa kötelezettség dátuma eltér a teljesítéstől (pl. késett számla, EU-értékesítés), akkor tölthető ki. (A teljesítés dátumán állva A gomb lenyomásával érhető el.)
- o Önellenőrzés: ha a tétel áfa-önellenőrzési tétel, akkor kell a mezőt megjelölni. Az áfa-önellenőrzési nyomtatványt a megjelölt tételek alapján állítja össze. (Lásd Áfa-kimutatások, Áfa-önellenőrzés részek!)
- o *Evás*: az áfa-bevallás megfelelő sorába gyűjti az evás tételeket. Ha az evás szállító törzsadatában az adószám mező kitöltött (az ún. áfa-kód 3-as), és az analitikából átlépve történik a könyvelés, akkor ezt a mezőt a program automatikusan kitölti.
- o Áfa 153. §: amennyiben a könyvelési tételt az áfatörvény 153/C. §-a szerint kell kezelni (negatív levonható áfát fizetendő áfaként), akkor itt jelölhető. Ilyen tétel esetén a korrekciós számla jelölése kötelező, illetve az előzményszámla adatait is fel kell vinni.
- o Rögzítés dátuma: a képernyő jobb felső sarkában látható a könyvelés időpontja.

# 5.2. A könyvelési tételek

Tetszőleges számú főkönyvi számla szerepelhet a könyvelési tételben. Egy tartozik összeghez tartozhat egy vagy több követel ellenszámla, illetve egy követel összeghez egy vagy több tartozik ellenszámla. Ha a sor utolsó mezőjén ENTER-t ütünk, létrehoz a program egy új sort és annak főkönyvi számla mezőjére ugrik a kurzor. A tételek rögzítése akkor ér véget, ha az üres főkönyvi számlaszám mezőn ENTER-t ütünk.

- o *T/K*: az első sorban lehet könyvelési oldalt (T tartozik vagy K követel) megadni, a további sorokban automatikusan az első sorban megadott ellentettje fog szerepelni
- o *Főkönyvi számla*: beírható vagy *F1*-gyel át lehet lépni a *Törzsadatok Főkönyvi számlák* állományba és ott kiválasztani a számlát.
- o Összeg: legfeljebb 11 jegyű.
- o Áfa-rész 1. oszlopában a következő értékek lehetnek (és jelentésük):
  - FA felszámított áfa-alap
  - LA levonható áfa-alap

- FF felszámított áfa, LF – levonható áfa,
- XA le nem vonható áfa-alap
- XF le nem vonható áfa.
- EA beszámított előleg levonható áfa-alap EF beszámított előleg levonható áfa.

(A '65M adatszolgáltatásba kerülő tételeknél a program az LF és az XF jelölésű összegeket együttesen kezeli, illetve az EA, EF jelölésű összegekkel nem csökkentve vizsgálja a program az értékhatárt.)

- o Áfa-rész 2. oszlopában az áfa-kulcs áll (lásd Törzsadatok ÁFA kulcsok)
- o Áfa-rész 3. oszlopában az áfa-gyűjtő (lásd Törzsadatok ÁFA gyűjtők)
- *Gyűjtő*: akkor jelenik meg az oszlop, ha az ügyféltörzsben a cégnél a gyűjtők használata be van jelölve. Az összeghez rendelt gyűjtő számát vagy be kell írni vagy F1-gyel át lehet lépni a Törzsadatok – Gyűjtők állományba és onnan kiválasztani. Ha a főkönyvi számlához kötelező gyűjtőt jelöltünk, csak a mező kitöltése után léphetünk tovább.
- o 2. számla: akkor jelenik meg az oszlop, ha az ügyféltörzsben a cégnél a második számla (6-7. számlaosztály) használata be van jelölve. Az összeghez rendelt 2. számla számát vagy be kell írni, vagy F1-gyel át lehet lépni a Törzsadatok – Főkönyvi számlák állományba és onnan kiválasztani. A megadott második számla ellenszámlája az a számla, amit a Törzsadatok – Állandók menüpontban Költségnem átvezetési számlaként megadtunk.

A könyvelési tétel eltárolásához kattintson az *Eltárol* gombra vagy nyomja meg az *ALT+E* billentyűt.

# 5.3. Egyenlegkijelzés

A *Beállítások az összes cégre* menüpontban bekapcsolható az egyenlegkijelzés. Bekapcsolása esetén minden könyvelési tétel eltárolása után kijelzi a könyvelési tételben szereplő számlák egyenlegét.

Ha azt tapasztalja, hogy az egyenlegkijelzés hibás adatokat mutat, akkor főkönyvi kivonatot kell lekérni, ami elvégzi a könyvelési tételek újraösszesítését.

# 5.4. Áfa-rész automatikus kitöltése

Ha az ellenszámlának (a képernyőn a 911) a számlatörzsben a kapcsolódó áfa része ki van töltve, akkor a program automatikusan kiszámítja az áfa-alapot, kitölti az áfa-részt (pl. FA 27 07) és létrehoz egy új sort az áfa-számlának, kiszámítva az áfa összegét és kitöltve az áfa-részt.

A minta képernyőn kitöltésekor csak a 311-et, a 127.000 Ft bruttó összeget és a 911 ellenszámlát kellett beírni, a többit a program automatikusan felajánlja, csak az ENTER

www.forintsoft.hu | forintsoft@forintsoft.hu | 79/523-600

billentyűvel kell végiglépkedni. Ha a felajánlott értékek nem megfelelők, akkor át lehet azokat írni. (Ha a vevő törzsadatában rögzítjük a hozzá tartozó főkönyvi számlaszámokat, akkor ezt is automatikusan hozza. Lásd <u>4.4. Vevők</u>!)

# 5.5. Felosztás több áfa-kulcsra

A könyvelési tétel első sorában az összeg mezőn a *Shift + F1* billentyűkombinációval az összeg több áfa-kulcsra is szétbontható. Ez a funkció például bolti pénztárgépes bevétel könyvelésekor lehet hasznos.

A táblázatban legfeljebb négyfelé osztható fel a bevétel/költség bruttó összege.

| 🕼 Felosztás több áfa kulcsra           |                                       | ×             |
|----------------------------------------|---------------------------------------|---------------|
| Főkönyvi számla                        | ÁFA kulcs                             | Bruttó összeg |
| 911 - Alaptevékenység nettó árbevétele | <ul> <li>▼ 27 - 27%-os áfa</li> </ul> | 127000        |
| 911 - Alaptevékenység nettó árbevétele | ▼ 18 - 18%-os áfa ▼                   | 80000         |
| 911 - Alaptevékenység nettó árbevétele | ▼ 05 - 5%-os áfa ▼                    | 50000         |
| 911 - Alaptevékenység nettó árbevétele | ▼ ME - Áfamentes                      | 40000         |
|                                        | ОК                                    |               |

Az *OK* gombra kattintás után a program kitölti a könyvelést a megadott főkönyvi számlaszámokkal, a bruttó összeget alapra és áfára bontva, a szükséges áfa-paraméterekkel, így már csak el kell tárolni a tételt.

A könyvelési sorokban az áfa-gyűjtőhöz az áfa-kulcsnál megadott jellemző áfa-gyűjtőt ajánlja fel.

# 5.6. Átlépés a számlanyilvántartásba

Ha számla pénzügyi teljesítését könyveljük, és az ellenszámla szerepel azok közt, amit a *Törzsadatok – Könyvelési naplók*nál megadtunk, akkor át tudunk lépni a számlanyilvántartásba a számla pénzügyi teljesítésének kitöltésére. Miután kiválasztottuk, hogy kimenő vagy bejövő számláról van-e szó, megjelennek a számlák az alábbi képernyőn.

| Ø | KIMENŐ SZÁMLÁK FORINTBAN átlépés a pénzügyi teljesítés könyveléséből                                      |               |             |            |            |           |           |          |  |
|---|----------------------------------------------------------------------------------------------------|---------------|-------------|------------|------------|-----------|-----------|----------|--|
|   | <u>G</u> yorskeresés                                                                                      |               |             |            |            |           |           |          |  |
| Γ | Számlaszám                                                                                                |               | Vevő        | Teljesítés | Kibocsátás | Végösszeg | Azonosító | <u> </u> |  |
|   | 18/00001                                                                                                  | 00001 Minta V | evő Kft.    | 2018.08.15 | 2018.08.15 | 508 000   | ABC123    |          |  |
|   | 18/00002                                                                                                  | 00002 Vevő Bt | t.          | 2018.08.18 | 2018.08.18 | 127 000   | ABC124    |          |  |
|   | 18/00003                                                                                                  | 00002 Vevő Bt | t.          | 2018.08.18 | 2018.08.18 | 100 000   | ABC125    |          |  |
| • | 18/00004                                                                                                  | 00001 Minta V | evő Kft.    | 2018.08.20 | 2018.08.21 | 19 050    | ABC126    |          |  |
|   |                                                                                                    |               |             |            |            |           |           |          |  |
|   |                                                                                                    |               |             |            |            |           |           |          |  |
| L |                                                                                                    |               |             |            |            |           |           |          |  |
|   |                                                                                                    |               |             |            |            |           |           |          |  |
| L |                                                                                                    |               |             |            |            |           |           | -        |  |
|   | ∏<br>▲                                                                                                    |               |             | 1          | I I        |           |           | <u> </u> |  |
|   | Könyvelt:                                                                                                 | 10000         | Fennmaradó: | 10000      | 18/00004   | számlára: | 10000     |          |  |
|   | Pénzügyi teljesítés kitöltése öszlopban ENTER-t<br>ütve ide kerül a kurzor                                |               |             |            |            |           |           |          |  |
|   |                                                                                                    |               |             |            |            |           |           | _        |  |
|   | <u>F</u> elvitel <u>M</u> ódosítás <u>T</u> örlés <u>K</u> eresés Sorren <u>d</u> S <u>z</u> űrés Kilépés |               |             |            |            |           |           |          |  |

Ha a könyvelési tétel szöveg mezője a **számlaszámmal** kezdődik, akkor pontot vagy **szóköz**t, ha **azonosítóval (eredeti számlaszámmal)**, akkor a szám után **pontosvessző**t kell tenni, akkor a kurzor a megadott számlára áll. Eldönthetjük, hogy a könyvelt összeget teljes egészében a kiválasztott számla pénzügyi teljesítésére használjuk vagy több számla között osztjuk szét. Az utóbbi esetben begépeljük, hogy az adott számlára mennyit teszünk, majd a *Pénzügyi teljesítés kitöltése* gombot használjuk. A gomb leütése után megjelenik az összeg a számla pénzügyi teljesítés részében és eltároljuk a számlát. Utána ráállunk a következő számlára és megismételjük az előző számlánál írtakat, amíg az összeget szét nem osztottuk. A könyvelt és a fennmaradó összeget a program kijelzi.

| Irány         | Elválasztó jel a Szöveg mezőben  | Keresendő érték az analitikában |
|---------------|----------------------------------|---------------------------------|
| kimenő számla | pontosvessző (;)                 | Azonosító mező                  |
| kimenő számla | bármely más (pl. szóköz, vessző) | Számlaszám mező                 |
| bejövő számla | pontosvessző (;)                 | Szállító számlaszáma mező       |
| bejövő számla | bármely más (pl. szóköz, vessző) | Számlaszám mező                 |

Az analitikában átlépve – ha a számlát a megadott számlaszám alapján nem találta meg a program – a szűrés (pl. csak rendezetlen) és a sorrend (pl. vevő/szállító neve szerint) beállításával lehet könnyen megkeresni a számlát.

# 5.7. Pénzügyi teljesítés javasolt használata

1. Banki jóváírás/terhelés Ft-ban történik és a vevői/szállítói számla Ft-ban lett kiállítva (azonos a pénznem), akkor először a *Könyvelés* menüpontban a pénzügyi teljesítést könyveljük, és az eltárolás után lépünk át az analitikába.

2. Banki jóváírás/terhelés Ft-ban történik, de a számla kibocsátásának pénzneme deviza, akkor első lépésben az analitikában töltjük ki a pénzügyi rendezést, majd onnan átlépve könyveljük a pénzügyi teljesítést. (A *Könyvelés* menüpontból is indítható a pénzügyi teljesítés rögzítése.)

3. Banki jóváírás/terhelés és a számla kibocsátásnak pénzneme azonos deviza, akkor először a *Könyvelés* menüpontban a pénzügyi teljesítést könyveljük, és az eltárolás után lépünk át az analitikába.

4. Banki jóváírás/terhelés és a számla kibocsátásának pénzneme eltérő deviza, akkor először a *Könyvelés* menüpontban a pénzügyi teljesítést könyveljük, és az eltárolás után lépünk át az analitikába. (Itt az árfolyamot, pénznemet meg kell adni.)

# 5.8. Valutapénztár, devizaszámla

Ha a könyvelési tétel első főkönyvi számlája olyan, amelynél jelöltük, hogy *devizás*, akkor a képernyőn megjelenik egy ablak, ahová az alábbiakat rögzíthetjük:

- Valutanem: a valuta 3 karakteres azonosítója pl. EUR, USD. Ha a főkönyvi számlánál megadtuk a jellemző devizanemet, akkor azt a program felajánlja.
- Egység: az árfolyam hány egységre értendő (1, 10, 100, 1000)
- Valuta árfolyama
- Valuta összege

Ezekből a forint összeget a következőképpen számítja a program FIFO-módszer esetén:

- Bevétel: árfolyam/egység\*összeg
- Kiadás: a FIFO módszer választása esetén a legkorábban beszerzettet adja ki először. Valutanemenként külön FIFO-t kezel a program.

A valutapénztár, devizaszámla egyenlege nem lehet negatív, ez a FIFO számítás zavarához vezethet! Amennyiben a devizabankszámla egyenlege negatív, akkor célszerű ezt úgy kezelni, hogy a kiadás előtt egy hitelfelvételt könyvelünk.

Pl. 300 EUR egyenleg után 500 EUR szállítói kiegyenlítés, majd 300 EUR kp-befizetés történik a devizaszámlára.

| Szöveg Tartozik  |                     | Követel              | Összeg | Árfolyam | Összeg |
|------------------|---------------------|----------------------|--------|----------|--------|
|                  |                     |                      | (EUR)  | (Ft/EUR) | (Ft)   |
| Nyitó            |                     |                      | 300,00 | 250,00   | 75.000 |
| Hitelfelvétel    | 385 EUR-bank        | 45 EUR-hitel         | 200,00 | 260,00   | 52.000 |
| Szállító kiegy.  | 4544 Külf. szállító | 385 EUR-bank         | 500,00 | (254,00) | 127.00 |
| -                |                     |                      |        |          | 0      |
| Kp-befizetés     | 385 EUR-bank        | 389 Átvez. számla    | 300,00 | 270,00   | 81.000 |
| Hitel-visszafiz. | 45 EUR-hitel        | 385 EUR-bank         | 200,00 | 270,00   | 54.000 |
| Árfolyam-kül.    | 45 EUR-hitel        | 97 Árfolyam-nyereség | 0,00   | -        | 2.000  |

Az átlagárfolyam választása esetén a kiadásnál mindig az aktuális Ft- és devizaegyenleg alapján számol átlagot a program. Átlagárfolyam esetén a negatív egyenleg is értelmezett.

Javasoljuk az átlagárfolyam használatát! (Lásd 4.9. Állandók erre a cégre!)

www.forintsoft.hu | forintsoft@forintsoft.hu | 79/523-600

# 6. Vevő-szállító nyilvántartás (kimenő és bejövő számlák)

A menüpont a kimenő és bejövő számlák nyilvántartására szolgál. Külön nyilvántartás tartalmazza a **forintban**, ill. **a devizában kiállított számlákat.** A számlanyilvántartás mellett lehetőség van a gépi számlázásra is mind forintban, mind devizában. Külön menüpontok szolgálnak az előlegek nyilvántartására.

| Számla iránya               | Számlanyilvántartás forintban | Számlanyilvántartás devizában                                                                      |
|-----------------------------|-------------------------------|----------------------------------------------------------------------------------------------------|
| kimenő számla<br>(vevő)     | belföldi vevő részére Ft-ban  | külföldi vevő részére devizában<br>külföldi vevő részére Ft-ban<br>belföldi vevő részére devizában |
| bejövő számla<br>(szállító) | belföldi szállítótól Ft-ban   | külföldi szállítótól devizában<br>külföldi szállítótól Ft-ban<br>belföldi szállítótól devizában    |

#### Jelölések

#### 1. Gépi és kézi számlák

A számlanyilvántartásban eltérő színnel vannak megjelölve a gépi számlák és a csak nyilvántartásba vett számlák. A gépi számláknál a számlaszám mező háttere szürke (pl. a képen 18/70001. számla esetén). Ha kézzel és géppel is számláznak, akkor külön sorszámtartományban rögzíthetőki a kézi számlák.

Az év első gépi számla készítésekor a program **számla sorszámtartomány**t kér, mely tartományba nem enged olyan számlát rögzíteni, melyet nem a programmal készítettünk.

#### 2. Pénzügyileg rendezett és rendezetlen számlák

A számlaszám előtti színes (képen vörös) jel mutatja azokat a számlákat, amelyek pénzügyileg rendezetlenek (pl. 18/00002). A pénzügyileg rendezett számlák esetén ez a mező üres (pl. 18/00003).

Ha a számla túlteljesített (pénzügyi teljesítés több, mint a végösszeg), akkor is rendezetlenként jelölve van a számla.

#### 3. Átlépés a könyvelésbe

Egy számla eltárolása után át lehet lépni a könyvelésbe. Ha a *Közös adatállományok – Beállítások az összes cégre* menüpontban a kötelező átlépés *I*-re van állítva, akkor az átlépés automatikus, egyébként választható. Az átlépés után megjelenik egy a számla adataival kitöltött könyvelési képernyő, amin gyakorlatilag csak az ellenszámlát kell beírni.

Az analitikában a táblázat végén színes (képen kék) jel mutatja, amennyiben a kézi számlák rögzítése után a könyvelésbe az átlépés megtörtént (pl. 18/00004). Ha az átlépés nem történt meg, akkor a mező üresen marad (pl. 18/00005).

|   |                  | <u>G</u> yorskeresés          |              |                 |                 |                 |             |
|---|------------------|-------------------------------|--------------|-----------------|-----------------|-----------------|-------------|
|   | Számlaszám       | Vevő                          |              | Teljesítés      | Kibocsátás      | Végösszeg       | Azonosító 🔺 |
| • | 18/00001         | 00001 Minta Vevő Kft.         |              | 2018.08.15      | 2018.08.15      | 508 000         | ABC123      |
|   | 18/00/02         | 00002 Vevő Bt.                |              | 2018.08.18      | 2018.08.18      | 127 000         | ABC124      |
|   | 18/00003         | 00002 Vevő Bt.                |              | 2018.08.18      | 2018.08.18      | 100 000         | ABC125      |
|   | 18/00004         | 00501 Minta Vevő Kft.         |              | 2018.08.20      | 2018.08.21      | <b>4</b> 9 05 Y | ABC126      |
|   | 18/00005         | 0000 i Minta Vevő Kft.        |              | 2018.09.05      | 2018.09.05      | .32 70          | ABC127      |
|   | 18/70001         | 00002 Ve ő Bt.                |              | 2018.09.07      | 2018.09.11      | 141 122         |             |
|   | 18/70002         | 0000 Min a Vevő Kft.          |              | 2018.09.11      | 2018.09.11      | 63 500          |             |
|   |                  |                               |              |                 |                 |                 |             |
|   |                  |                               |              |                 |                 |                 |             |
|   |                  |                               |              |                 |                 |                 |             |
|   |                  |                               |              |                 |                 |                 |             |
|   |                  |                               |              |                 |                 |                 |             |
|   |                  |                               |              |                 |                 |                 |             |
|   |                  |                               |              |                 |                 |                 |             |
|   |                  |                               |              |                 |                 |                 | ₹           |
|   | 4                |                               |              |                 | •               | I               | Þ           |
|   | <u>F</u> elvitel | <u>M</u> ódosítás <u>T</u> ör | lés <u>l</u> | <u>K</u> eresés | Sorren <u>d</u> | S <u>z</u> űrés | Kilépés     |

#### **Szűrés**

A Szűrés gomb segítségével lehetőség van bizonyos szűrési feltételek beállítására.

- Pénzügyileg rendezetlenek: csak azok a számlák látszanak a képernyőn, amelyeknél a végösszeg nem egyezik meg a pénzügyi teljesítés összegével (teljesítetlen vagy túlteljesített).
- o *Nem történt átlépés a főkönyvbe:* csak azok a számlák látszanak a képernyőn, amelyeknél a rögzítés után nem történt átlépés a Könyvelés menüpontba.
- o Összes számla: minden számla látszódik.
- Ha valamely szűrési feltétel aktív, akkor az ablak tetején ez megjelenik.

W KIMENŐ SZÁMLÁK FORINTBAN - pénzügyileg rendezetlenek

# 6.1. Kimenő számlák nyilvántartása forintban

Kitöltendő mezők:

- o Számlaszám: a program felajánlja a soron következő számlaszámot, de ez átírható. A 7 jegyű szám első két jegyének célszerű az év utolsó két jegyét választani. Olyan számlaszám tartományt kell megadni a nyilvántartásban, amely nem ütközik a gépi számlák sorszámával. Pl. gépi számlák 18/00001-től 18/20000-ig, a nyilvántartás 18/20001-től. A Számlaszám mező gépi számlázás esetén a számlaszámot tartalmazza, analitikus nyilvántartás esetén azonban egy belső nyilvántartási számot jelent. Ilyenkor az eredeti számlaszámot nem ebbe a mezőbe, hanem az Egyéb azon. mezőbe kell rögzíteni.
- o Speciális esetek: fordított adózás (F), közérdekű jelleg miatt adómentes (85. §, K), egyéb speciális jelleg miatt adómentes (86. §, M), utazásszervezés (U), használt cikkek (H), műalkotások (A), gyűjteménydarabok, régiségek (G), önszámlázás (O). A megfelelő betűkód írandó be a mezőbe. Ha a számla nem tartozik egyik speciális kategóriába sem, akkor a mező üresen marad. Fordított adózás jelölése esetén a vevő adószámának kitöltése kötelező.

Analitikába történő rögzítés esetén csak a fordított adózás (F) jelölésének van szerepe, a többi kód kizárólag számla kibocsátásakor használandó.

- Egyéb azonosító: szabadon használható mező, bármilyen a számlához kapcsolódó adat rögzítésére. Ha a számlázás nem ebből a programból történik, akkor az eredeti számla számát ide kell beírni.
- o Vevő kód: a vevő 5 jegyű azonosítója, F1-gyel át lehet lépni a törzsadatállományba.
- o *Fizetés módja*: *F1*-gyel megjeleníthető a választék. Ha a vevő törzsadatában megadtuk a jellemző fizetési módot, akkor azt ajánlja fel.

| 🕼 KIMENŐ SZÁMLÁK FORINTBAN |                 |              |               |              | X        |
|----------------------------|-----------------|--------------|---------------|--------------|----------|
| Számlaszám 18/00001        |                 | Egyét        | azon. 123456  | 57           |          |
| Vevő kód 00001 Minta Ve    | vő Kft.         | Fizeté       | s módja 2 - á | átutalás 🔹 💌 |          |
| Teljesítés H 2018.08.06    | Kibocsátás 2018 | 0.07.25 Esed | ékesség 201   | 8.08.06      |          |
| ÁFA kulcs                  | Alap            |              | ÁFA           |              |          |
| 27 - 27%-os áfa 💌          | 100             | 000          | 27000         | Kásodolmi    |          |
| ·                          |                 |              |               | kamat %      |          |
| Előleg 🗆                   | <br>Végös:      | szeg         | 127000        |              |          |
|                            | Pápzűgyi tel    | liopítóp     |               |              |          |
| Dátum Bizonylat szám       | Összeg          | Tartozás     | Késés (nap)   | Kés.kamat    | <u> </u> |
|                            |                 |              |               |              |          |
|                            |                 |              |               |              | -        |
|                            | Eltárol         | Mégsem       |               |              |          |
|                            |                 | Meysenn      |               |              |          |

o *Határozott időre szóló elszámolás*: ha a mezőt H-val jelöljük, akkor az (áfa szerinti) teljesítés dátumára nem lehet lépni, azt a program számolja az áfatörvény előírásai szerint.

A *számviteli teljesítés dátuma* megadható. Annak érdekében, hogy a program az áfa szerinti teljesítés dátumát megfelelően számolja, a számviteli teljesítés dátumához az elszámolási időszak utolsó napját célszerű megadni.

- Teljesítés, kibocsátás, esedékesség: a teljesítés dátumánál az induláskor megadott évet és hónapot felajánlja, kibocsátásnak felajánlja a teljesítés dátumát, esedékességnek a kibocsátástól számított 8 munkanapot (vagy naptári napot, ami a vevő törzsben be van állítva). A felajánlott dátumok átírhatók.
- Áfa-kulcs, alap, áfa, végösszeg: lehetőség van a bruttóból kiindulni. Meg kell adni az áfa-kulcsot és csak a végösszeget beírni, ebből a program visszaszámolja az alapot és az áfát.
- Pénzforgalmi áfa: a pénzforgalmi áfás cég esetén az "ÁFA" oszlop mellett egy további, "65" című oszlop jelenik meg (képen ez nem látható). Ide kell írni az áfa-gyűjtőt (áfa-bevallás sorát). A program a pénzügyi teljesítéskor teszi az áfa-bevallásba a fizetendő áfát. (A könyvelési tételben nem kell áfa-paraméterezést megadni.)

- Késedelmi kamat százalék: kitöltése esetén a pénzügyi teljesítés rögzítésekor késedelmi kamatot számol. Ha jegybanki alapkamattal kell számolni, akkor a vevő törzsben lehet ezt beállítani. A késedelmi kamatról kimutatás készíthető. Ha a számlánál nincs kitöltve a késedelmi kamat mértéke, akkor nem készíthető késedelmi kamatról kimutatás. Ha a Ptk. szerint állapítjuk meg a késedelmi kamatot, akkor a mező üresen marad, csak a vevő törzsadatában kell a számítás módját jelölni.
- Előleg: ha van a számla végösszegébe beszámított előleg, akkor ezt a mezőt kell jelölni. A kinyíló táblázatban áfa-kulcsonkénti bontásban megadható a beszámított előleg összege. (Ha több, de azonos áfa-kulcsú előleg kerül beszámításra, akkor is csak egy soron rögzíthető.)
- Pénzügyi teljesítés: egy számlához tetszőleges számú részteljesítés tartozhat. Az összeg után ENTER-t ütve új sort hoz létre a táblázatban. A táblázatból akkor lép ki, ha az üres dátum mezőn ENTER-t ütünk. A tartozás, késés nap és késedelmi kamat oszlopokat a program számolja ki, nem írhatók át.

Ha a cég PTGSZLAH adatszolgáltatásra kötelezett, akkor a kimenő számláknál a fizetés módja utáni mezőben megadható a pénzfelvételi hely kódja, illetve a számla típusa (N – számla, E – egyszerűsített számla).

| 🕼 PTGSZLAA 🗾                                     |
|--------------------------------------------------|
| Pénzfelviteli hely                               |
| 1 Budapest Fő 1. 💌                               |
| Számla típusa (N - normál E - egyszerűsített): N |
| ОК                                               |

# 6.2. Számlázás forintban

A gépi számlák rögzítésére és kinyomtatására szolgáló menüpont.

Az online számla adatszolgáltatással kapcsolatos információk nem itt, hanem a <u>3. számú</u> mellékletben olvashatók.

#### 6.2.1. Sorszámtartomány számlázás esetén

A számlák sorszámozása az előírásoknak megfelelően folyamatos.

A már eltárolt számla nem módosítható, nem törölhető. Másolat nyomtatható, de akkor az "Eredetivel egyező másolat" szerepel a számla fejrészében.

Az év első számlájának elkészítésekor a program rákérdez a használni kívánt sorszámtartományra. A sorszámozás ezt követően automatikusan történik, a sorszám nem írható felül.

Amennyiben a felajánlott tartomány nem megfelelő, akkor a kezdő és záró sorszámot át kell írni. A kezdő és záró sorszám 3. karaktere eltérő kell legyen. Pl. nem adható meg a 18/00001-18/19999 sorszámtartomány, de megfelelő a 18/00001-18/20000 tartomány.

Fontos, hogy a gépi számlázás sorszámtartománya különüljön el a csak analitikába rögzített számlák tartományától, illetve a forintban kibocsátott számlák tartománya és a devizában kibocsátott számlák tartományától. (A program erre figyelmeztet.)

| 🕼 Számlázás                      | 23 |
|----------------------------------|----|
| Gépi számlázás sorszámtartománya | i: |
| III8/00001 -toi   18/49999 -t    | g  |
|                                  |    |
| OK Mégsem                        |    |

A gépi számlázás sorszámtartománya utólag nem módosítható, ezért megfontoltan adja meg azt!

#### 6.2.2. Számlázás adatbeviteli képernyője

A képernyő megegyezik a számlanyilvántartás képernyőjével, azzal az eltéréssel, hogy az áfa-kulcs, alap stb. mezőkbe közvetlenül nem lehet írni, hanem megjelenik az alábbi ablak a számlatételek rögzítésére.

| Számlaszám | 18/70003           |              |       |           |               | Egyét  | o azon.    |          |             |    |
|------------|--------------------|--------------|-------|-----------|---------------|--------|------------|----------|-------------|----|
| Vevő kód   | 00001 Minta Ver    | vő Kft.      |       |           |               | Fizeté | és módja   | 2 - áti  | utalás 🔹    |    |
| Teljesítés | 2018.09.06         | Kibocs       | átás  | 2018.     | 09.11         | Esede  | ékesség    | 2018     | .09.21      |    |
| VTSZ, SZJ  | Megnevezés         | 6            | ÁFA   | Egys.     | Menr          | nyiség | Egysé      | gár      | Számlaérték |    |
| VTSZ8708   | Lökhárító          |              | 27    | db        |               | 1,00   | 1200       | 00,00    | 120000      |    |
| VTSZ8708   | Lengéscsillapító   |              | 27    | db        |               | 1,00   | 1500       | 00,00    | 150000      |    |
| =          | ANYAG ÖSSZESEN     |              | 27    |           |               |        |            | 0,00     | 270000      |    |
| SZJ5020    | Munkadíj           |              | 27    | óra       |               | 6,00   | 80         | 00,00    | 48000       |    |
| %          | Munkadíj kedezmény | е            | 27    | %         |               | -10,00 |            | 0,00     | -4800       |    |
|            |                    |              |       |           |               |        |            |          |             | -  |
|            |                    |              |       |           | -             |        | Egységár t | oruttó 🗆 | 313200      |    |
|            |                    | F            | Pénzü | gyi telje | esítés        |        |            |          |             |    |
| Dátum      | Bizonylat szám     | Öss          | szeg  |           | Tartoz        | zás    | Késés (na  | ap)      | Kés.kamat   | *  |
|            |                    |              |       |           |               |        |            |          |             |    |
|            |                    |              |       |           |               |        |            |          |             |    |
|            |                    |              |       |           |               |        |            |          |             |    |
| L          |                    |              |       |           |               |        |            |          |             | Ľ. |
|            |                    | <u>E</u> ltá | rol   |           | <u>M</u> égse | em     |            |          |             |    |

- Egyéb azonosító: korábbi számla adatai vehetők át sztornózáshoz, helyesbítéshez is.
   ST+sztornózandó számla száma, HE+helyesbítendő számla száma, EL+korábbi számla tételei, SZ+szállítólevél száma. A számlaszáma a perjelet nem kell beírni.
- o Határozott idejű elszámolás: a jelölés után megadható az elszámolási időszak kezdete és vége.
- o VTSZ, SZJ: a terméktörzsbe F1-gyel át lehet lépni, és onnan ki lehet választani egy terméket vagy újat lehet felvinni.

Ha a mezőbe % jelet írunk, akkor nettó értéknek az előző sorban szereplő nettó értéknek a mennyiség oszlopban megadott százalékát számítja ki.

Ha = (egyenlőségjel) szerepel a mezőben, akkor az összesítő sort jelez, például egy

www.forintsoft.hu | forintsoft@forintsoft.hu | 79/523-600

javítási számlán külön szerepelnek az anyagok díjai és a munkadíjak, akkor ezekhez egy-egy összesítő sort hozhatunk létre.

- o Áfa, mennyiségi egység, mennyiség, egységár: ha a terméktörzsből választottuk ki a terméket, ezek a mezők az ott szereplő adatokkal feltöltődnek, utána tetszés szerint átírhatók. (Nem kötelező terméktörzsből választani, a mezők szabadon kitölthetők.)
- o Nettó érték, áfa-alapok, áfa-összegek, végösszeg: ezeket a program számítja.

Tetszőleges számú terméksor rögzíthető, a rögzítés akkor ér véget, ha a VTSZ, SZJ mezőt üresen hagyjuk, majd *Entert* ütünk. A program megkérdezi, hogy befejeztük-e a tételek rögzítését.

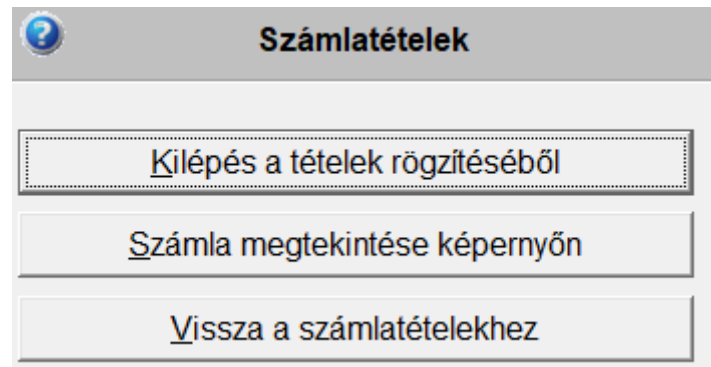

- Kilépés a tételek rögzítéséből: a számlán lévő tételek eltárolásra kerülnek
- Számla megtekintése a képernyőn: a számla eltárolás előtt ellenőrizhető, megtekinthető képernyőn. A megjelenítésből kilépés után még módosíthatók az adatok.
- Vissza a számlatételekhez: a számla még nem kerül eltárolásra, visszalépünk a számla tételeihez, ahol bármilyen adatot módosíthatunk.

Ha van a számlába beszámítandó előleg, akkor az *Előleg* mező jelölésével adható meg. A számla az *Eltárol* gombra kattintva kerül mentésre. A program itt felajánlja a számla könyvelését is.

Fordított adózású tétel számlázásánál a program ellenőrzi, hogy a vevő adószáma kitöltött-e, adószám nélkül nem engedi a számlát eltárolni.

A számlázásnál figyelmeztet a program, ha a számla kibocsátási dátuma korábbi, mint az előző számláé, ill. ha az előző számla kibocsátási dátuma óta min. 8 nap telt el.

2008. márciustól, ha a kibocsátott számla fizetési módja készpénz vagy csekk, akkor a program a számla végösszegét 0-ra vagy 5 Ft-ra kerekíti, a könyvelésbe átlépve ezt egy külön sorba teszi, kerekítési különbözetként kezeli.

Az online számla adatszolgáltatás sikeres teljesítése esetén a program több ellenőrzést is végez (pl. értékhatárt elérő számla esetén a vevő adószáma kitöltött-e).

#### 6.2.3. Számla nyomtatás, nyomtatási beállítások

Az *Eltárolás* gomb megnyomása után a számla aljára kerülő megjegyzés rész adható meg (állandó megjegyzés, utolsó megjegyzés, ill. szabadon kitölthető).. Kérhető a számla fejlécére céglogó, végül a számla példányszámát kell megadni.

#### Megjegyzés a számla alján

Beállítható, hogy milyen megjegyzés kerüljön a számla aljára. Behívható az állandó megjegyzés, az utolsó számla megjegyzése vagy átvehető bármely másik számla megjegyzése is.

Fontos, hogy a határozott idejű elszámolású számlák esetén a program a számviteli teljesítés dátumát (időszak utolsó napját) jeleníti meg, ezért ezt itt pontosítani kell.

#### Termékdíj szöveg a számla aljára

Ha a számlán termékdíjra vonatkozó szöveget kell feltüntetni, akkor ebben a mezőben adható az meg.

#### Nyomtatási beállítások

- Logó: lásd <u>6.2.4. Céglogó nyomtatása</u> a számlára menüpontot.
- Papír: választható, hogy egy vagy több példányos papírra kerül
- Nyomtatás PDF fájlba: a számla nyomtatóra nyomtatható vagy PDF-fájlba is menthető. PDF-fájlba mentés esetén ezt a mezőt kell jelölni. A fájl automatikusan a cég adott évi mappájába kerül, az útvonalat a fájl mentése után megjeleníti a program.
- Példányszám: megadható, hogy hány példányban kerüljön nyomtatásra a számla.
- Bank: több bankszámla esetén választható, hogy melyik kerüljön rá a számlára.

#### 6.2.4. Céglogó nyomtatása a számlára

A WUJEGYKE könyvtárba kell elhelyezni egy *CEGLOGO.BMP* nevű bitmap típusú képfájlt. A magassága 3 cm lehet, szélessége kb. 17 cm.

Ha több cég számára eltérő logófájlt használva számláz, akkor a fájl cseréje után a programból ki kell lépni, majd visszalépni, hogy az új logó jelenjen meg a számlán.

#### 6.3. Proforma számla nyomtatása

A programból proforma (minta) számla készíthető, melyet jellemzően garanciális kötelezettség miatt (3. országba visszaküldött termék esetén), illetve előlegbekérőként használhatunk.

# 6.4. Előlegszámla nyomtatása

Az előlegszámlák a normál számláktól külön sorszámtartományon készíthetők el. A számla sorszáma **EL** előtagot kap (képernyőn nem jelenik meg).

A tételek rögzítése esetén a képernyő alján automatikusan kitöltésre kerül áfa-kulcsonkénti bontásban az előleg összege nettó és áfa bontásban.

# 6.5. Előlegek forintban

A kimenő számlákhoz kapcsolódó előlegek rögzítésére szolgáló menüpont. Az eltárolás után át lehet lépni a könyvelésbe.

- o Az előleg sorszáma: E + év két számjegye + 4 jegyű sorszám
- o Vevő kód: F1-gyel a vevőtörzsbe át lehet lépni
- o Kapcsolódó számlák adatai: azoknak a számláknak az adatait tartalmazza, amelyeknek a pénzügyi teljesítésére az előleget "felhasználtuk". Tetszőleges számú ilyen számla lehet.

#### Kapcsolat a számlanyilvántartással

A számla pénzügyi teljesítésének rögzítésekor a dátum mezőn *F1*-et ütve át lehet lépni az előleg-nyilvántartásba és ott kiválasztani azt az előleget, amit a számlát rendezésére használunk. Az előleg kiválasztásakor a számla adatai beíródnak az előleg *kapcsolódó számlák adatai* részébe.

# 6.6. Szállítólevél nyomtatása

A programmal szállítólevél is készíthető. A képernyő hasonló a számla készítéséhez. A *Teljesítés* mező nem tölthető ki.

Az eltárolt szállítólevél adata a számla készítésekor átvehető.

# 6.7. Kimenő számlák nyilvántartása devizában

- o Számlaszám: program által adott folyamatos sorszám
- o Jelleg: a számlaszám mellett megjelölhető a 2004. 05. 01. utáni számlák esetén
  - EU-n belüli értékesítés
  - EU-n belüli szolgáltatás nyújtás S
  - EU-n kívüli számla
  - Belföldi partnernek devizában
  - Minden más esetben üresen marad.
- o *Háromszögügylet*: ha háromszögügylet közbenső vevője, akkor ez *B*-vel, ha közvetett vámjogi képviselő, akkor ez K-val, ha adóraktár üzemeltetője, akkor ez R-rel jelölhető. Minden más esetben üresen kell hagyni a mezőt.

Е

Т

Х

- o Fordított adózás: csak belföldi számla (X) esetén tölthető ki.
- o A60: Ha EU-értékesítés (E) vagy EU-szolgáltatásnyújtás (S) esetén a számla nem kell az 'A60 összesítő nyilatkozaton megjelenjen, akkor ez itt jelölhető. Minden más esetben üresen marad.
- Gabona, vas: csak akkor tölthető ki, ha fordított adózást jelöltünk. A táblázatba rögzíthető az áfa-bevalláshoz a gabona és acélipari termékek értékesítéséről szóló adatszolgáltatáshoz szükséges adatok.
- Bank: a bank legfeljebb 5 jegyű azonosítója pl. MNB, OTP. Ha az ügyféltörzsben csak egy bank szerepel a cégnél, akkor azt felajánlja. F1-gyel át lehet lépni a közös árfolyam adatállományba és onnan is kiválasztható az árfolyam. (Minden cégnek azonos bankkódot kell használni, ha a közös árfolyam-állományokat kívánja használni.)
- o Pénznem: a devizanem 3 jegyű azonosítója (pl. EUR, USD).
- o *Egység*: az árfolyam hány egységben értendő (1, 10, 100, 1000). (Tizedes jegyek miatt célszerű.)
- o Árfolyam: ha az árfolyamtörzset feltöltöttük, akkor az abban szereplő a számla áfa-kötelezettsége dátumára vonatkozó árfolyamot felajánlja. (MNB árfolyam alkalmazása esetén egyszerűsíti a kezelést.)
- Áfa-kulcs, alap, áfa: ha a számla külföldi partnernek készült, akkor 0%-os, mentes áfa-kulcsot kell megadni, ilyenkor az áfa mező üresen marad. A devizaszabályok szerint magyar cég magyar cégnek is számlázhat devizában, ilyenkor a megfelelő áfa-kulcsot kell beírni.
- Pénzügyi teljesítés rész: az árfolyam és a kiegyenlített deviza összeg alapján a program számítja ki a forint-értéket és az árfolyam-különbözetet.
   A pénzügyi teljesítés rögzítésekor az árfolyam-különbözetet automatikusan könyvelteti a program, felajánlja a megfelelő naplót, főkönyvi számlaszámot, ha ezt az Állandóknál megadtuk.

| Számlaszám | 18/00001      | E        |                 | Eg             | yéb azonosító     |                  |   |
|------------|---------------|----------|-----------------|----------------|-------------------|------------------|---|
| Vevő kód   | 00004         | EU GmbH  |                 | Fiz            | zetés módja 🛛 🛛 🛛 | ? - átutalás 🔹 👻 | ĺ |
| Teljesítés | 2018.09.05    | ł        | Kibocsátás 201  | 8.09.11 Es     | edékesség 2       | 2018.09.21 A60   | ) |
| Bank       | Pénznem       | ÁFA%     | Deviza alap     | Deviza ÁFA     | Deviza össz       | Forint           |   |
| IMNB       | EUR           | ME 🔳     | 10000,00        |                | 10000,00          | 3283700          |   |
| Egység     | Árfolyam      | -        |                 |                |                   |                  |   |
| 1 -        | 328,37        | -        |                 |                |                   |                  |   |
|            |               |          | [               |                |                   |                  |   |
|            |               |          |                 | VÉGÖSSZEG      | 10000,00          | 3283700          |   |
|            |               |          |                 |                | Átértékelés:      |                  |   |
|            |               |          | Pénzügyi te     | ljesítés       |                   |                  |   |
| Dátum      | Bizonylat sz. | Árfolyam | Összeg          | Tartozás       | Ft                | Árfolyam nyer. 🔺 | 1 |
| 2018.09.30 | B015          | 330,00   | 10000,00        | 0,00           | 3300000           | 16300            |   |
|            |               |          |                 |                |                   |                  |   |
|            |               |          |                 |                |                   |                  |   |
|            |               |          |                 |                |                   | <b>*</b>         |   |
|            |               |          | <u>E</u> ltárol | <u>M</u> égsem |                   |                  |   |

EU-s értékesítés (E) és EU-szolgáltatásnyújtás (S) jelölésekor a vevő EU-adószámát kötelező kitölteni.

#### Kapcsolat a könyveléssel

A számla adatainak rögzítés után a forint számlákhoz hasonlóan át lehet lépni a könyvelésbe és lekönyvelni a számlát.

A pénzügyi teljesítés rögzítése után kétszer lehet átlépni a könyvelésbe: az első lépésben a pénzügyi teljesítés könyvelhető, a második lépésben az árfolyam-különbözet.

| Számla könyvelése              |
|--------------------------------|
| Pénzügyi teljesítés könyvelése |
| Árfolyamkülönbözet könyvelése  |
| Egyik sem                      |

# 6.8. Számlázás devizában

A számlanyilvántartás képernyő jelenik meg, azzal az eltéréssel, hogy az összegekbe nem lehet közvetlenül írni, hanem megjelenik egy a forint számlákhoz hasonló ablak, ahol a számla tételeit (VTSZ, mennyiség, egységár stb.) kell rögzíteni.

Belföldi partnernek devizában kiállított számlán az áfa összege megjelenik Ft-ban.

#### Nyelv

A számla nyomtatása során választani lehet, hogy a feliratok csak magyarul, vagy magyar-angol, vagy magyar-német nyelven jelenjenek meg.

#### Szöveg a számlára

EU-értékesítés, EU-szolgáltatásnyújtás esetén a "fordított adózás" szöveget kötelező feltüntetni.
# 6.9. Bejövő számlák forintban

A kimenő számlák nyilvántartásához nagyon hasonló képernyő, az alábbi eltérő mezőkkel:

- o Szállító számlaszám: az eredeti bizonylat sorszáma, azaz az a számlaszám, amit a szállító adott a számlának.
- o *Kata*: a szállító kódjának megadása után *K*-val jelölhető, ha kata alanytól történő beszerzés történik. Ha a szállító törzsadatában jelölve van, hogy katás, akkor a program automatikusan hozza a jelölést.
- o *Pénzforgalmi áfa*: ha a számla pénzforgalmi elszámolású, akkor az *P*-vel jelölhető. Ha a szállító törzsadatában jelölve van, hogy pénzforgalmi áfás, akkor a program automatikusan hozza a jelölést.
- o *Korrekció*: pénzforgalmi áfás számlák esetén ha a '65M adatszolgáltatásban mint korrekciós tétel kell szerepeltetni a számlát, akkor itt K-val jelölhető.
- o Áfa-bevalláson pénzügyileg nem rendezett: 2012-ben vagy a korábbi években ha az áfa-bevalláson a pénzügyileg nem rendezett számlák közt **nem kell figyelembe venni**, akkor ennek okát kell itt megadni (lízing, import stb.). A mezőre kattintva megjelenik egy ablak a lehetséges kódokkal.

Választható kódok:

- 0 egyéb ok;
- 1 lízing;
- 2 import;
- 3 szolgáltatást saját nevében megrendelő;
- 4 garancia miatti visszatartás.
- o *Önellenőrzés:* ha a számlát az eredeti bevallásban nem, csak az önellenőrzési bevalláson kell figyelembe venni, akkor itt jelölhető.
- Pénzforgalmi áfa: a pénzforgalmi áfás cég esetén vagy ha a szállító pénzforgalmi áfás, akkor az "ÁFA" oszlop mellett egy további, "65" című oszlop jelenik meg. Ide kell írni az áfa-gyűjtőt (áfa-bevallás sorát). A program a pénzügyi teljesítéskor teszi az áfa-bevallásba a levonható áfát. (A program a könyvelési tételbe átlépve az áfa-paramétereket üresen hagyja, mert a könyvelési tételben nem kell ezt megadni. Ha tévesen ott is kitöltjük az áfa-paramétert, akkor a tétel duplán jelenik meg az áfa-kimutatáson.)
- Fordított adózás: ha jelöljük, akkor itt megadhatjuk az áfa-bevallás sorait. A program által felajánlott áfa-sor átírható, amennyiben szükséges. Az áfa-kulcshoz csak olyan adható meg, amelynél az áfa mértéke 0%.

Az áfa-bevallásba a tétel az analitikából kerül (a program automatikusan kiszámítja az áfa összegét), ezért a könyveléskor már nem kell áfa-paraméterezést megadni. Ezekről a tételekről az áfa-kimutatásoknál lista kérhető le.

 Gabona, vas: Fordított adózás jelölése után jelenik meg a "Gabona, vas" gomb. Erre kattintva megadható a gabonabeszerzések adatai (VTSZ, kg stb.), melyek az áfa-bevallás keretében benyújtandó adatszolgáltatáshoz szükségesek.

| 🕼 BEJÖVŐ SZÁMLÁK F  | ORINTBAN                                        |                    |          |                  | ×                              |
|---------------------|-------------------------------------------------|--------------------|----------|------------------|--------------------------------|
| Számlaszám          | Számlaszám 18/00003 Száll. számlasz. BSZ1850001 |                    |          | Egyéb azon.      |                                |
| Szállító            | Szállító 00001 Minta Bt.                        |                    |          | Fizetés módja    | 2 - átutalás 🔹                 |
| Teljesítés          | 2018.09.06                                      | Kibocsátás 2018.   | .09.11   | Esedékesség      | 2018.09.19                     |
| ÁFA kulcs Al        |                                                 | Alap<br>100<br>500 |          | ÁFA 2700<br>9000 | 65<br>Önell 🗆<br>Forditott áfa |
| Előleg 🗆            |                                                 | Végösszeg          |          | 71700            |                                |
| Pénzügyi teljesítés |                                                 |                    |          |                  |                                |
| Dátum               | Bizonylat szám                                  | Összeg             | Tartozás | Késés (nap)      | Kés.kamat 🔺                    |

#### Fordított adózású beszerzés esetei és jelölendő áfa-gyűjtők (2015-2018. évben)

| Eset                      | Fizetendő<br>áfa-gyűjtő | Levonható<br>áfa-gyűjtő | Megjegyzés                                                  |
|---------------------------|-------------------------|-------------------------|-------------------------------------------------------------|
| Gabona, acélipari termék  | 29                      | 66                      | 101. sorba a "gabona, vas"<br>táblázatból kerül be az érték |
| Ingatlan                  | 51                      | 66                      |                                                             |
| Hulladék                  | 52                      | 66                      |                                                             |
| Üvegházhatású gáz         | 53                      | 66                      |                                                             |
| lgénybe vett szolgáltatás | 54                      | 66                      |                                                             |

Fordított adózású értékesítés esetén a könyvelési tételnél kell megadni az áfa-paramétereket (2018. évben 04. áfa-gyűjtő). A gabona- és acélipari termékértékesítés esetén a 100. sorba az érték a "gabona, vas" táblázatból kerül be.

belföldi fordított adózású tétel esetén a program 27%-os áfával számol, kivéve, ha a levonható áfa-gyűjtő mezőben a 64-es kód szerepel. Ebben az esetben 5%-os áfával számol a program.

#### Készpénzes fordított adózású számla kezelése

Az egyszerűbb kezelhetőség érdekében javasoljuk, hogy a készpénzes fordított adózású bejövő számlákat is a számla analitikában rögzítsünk, így az áfa-bevalláshoz szükséges irányítások itt kezelhetők. Ebben az esetben a számla pénzügyi rendezését a pénztár naplón mint szállító kiegyenlítése könyvelhető.

#### Pénzforgalmi áfás bejövő számla

Ha a könyvelt cég pénzforgalmi áfás vagy a szállító pénzforgalmi áfás, akkor az alábbiak szerint kell rögzíteni a bejövő számlát a számlanyilvántartásba.

- Pénzforgalmi áfa jelölés: normál áfás cégnél, ha a szállító pénzforgalmi áfás, akkor ebbe a mezőbe P-t kell tenni. (Ha a szállító törzsadatában jelöltük, hogy pénzforgalmi áfás, akkor automatikusan kitöltésre kerül a mező.) Pénzforgalmi áfás cégnél nincs szükség ilyen jelölésre, minden számlát pénzforgalmi áfásként kezel a program.

- 65: A mezőben adható meg az áfa-gyűjtő, pl. 27%-os áfa esetén 66.

Az áfa-bevallásba a pénzügyi teljesítéskor (résztörlesztés esetén az arányos rész) kerül be az áfa összege.

| D BEJÖVŐ SZÁMLÁK FORINTBAN            |                 |              |               |  |  |  |
|---------------------------------------|-----------------|--------------|---------------|--|--|--|
| Számlaszám 18/00004 Szá               | Egyéb azon.     |              |               |  |  |  |
| Szállító 00023 P M                    | Fizetés módja 2 | - átutalás 🔹 |               |  |  |  |
| Teljesítés 2018.09.11                 | Esedékesség 2   | 018.09.21    |               |  |  |  |
| ÁFA kulcs                             | Alap            | ÁFA 65       | 5-            |  |  |  |
| 27 - 27%-os áfa 🔹                     | 10000           | 2700 66      | Önell 🗆       |  |  |  |
| 18 - 18%-os áfa 🔹                     | 5000            | 900 65       |               |  |  |  |
| · · · · · · · · · · · · · · · · · · · |                 |              | Fordított áfa |  |  |  |
| Előleg 🗆                              | Végösszeg       | 18600        |               |  |  |  |

 - Könyvelési tétel: mivel az analitikában már megadtuk az áfa-gyűjtőt, ezért a könyvelési tételben az áfa-paramétereket üresen kell hagyni. (A könyvelési tételt így ajánlja fel a program.)

#### Korrekciós számlák kezelése

A negatív összegű bejövő számla, ha annak van áfa-tartalma, minden esetben az áfatörvény 153/C. §-a szerint kezelendő (áfa-bevallás 31. sorába kerül fizetendő áfaként), a korrekciós számla esetén az előzményszámla adatát is meg kell adni.

Pénzforgalmi áfás számla, belföldi devizás számla és fordított adózású számla esetén a korrekció a számlanyilvántartásban jelölhető K-val az alábbi kép szerint.

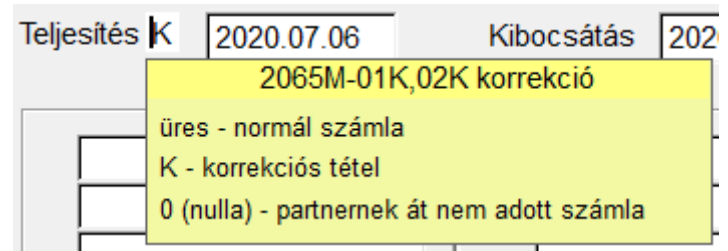

Minden más esetben a könyvelési tételben a 65M mezőnél jelölhető a korrekció.

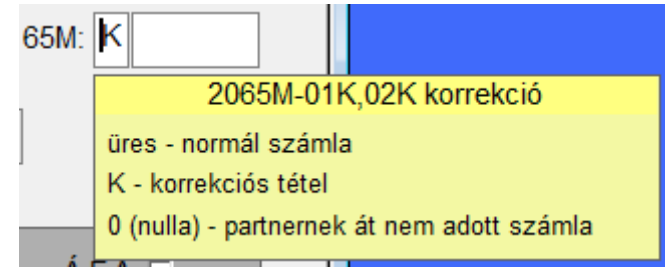

A korrekciós tételt a program a '65M-02-K lapra adja át az előzményszámla adatával (számlaszám, áfa-alap, áfa összege, teljesítés dátuma, kibocsátás dátuma) együtt. Minden korrekciós számlának van előzményszámlája akkor is, ha azt a számla kibocsátója nem tüntette fel a számlán!

## 6.10. Bejövő számlák előlege

Használata, adattartalma a kimenő számlák előlegénél leírtakkal megegyezik.

# 6.11. Bejövő számlák nyilvántartása devizában

A devizás kimenő számlákhoz hasonló a nyilvántartás.

- Jelleg: a kimenő devizás számlákhoz képest az EU-szolgáltatás kétfelé bontottuk. R-rel jelölhető az áfatörvény 37. § (1) bekezdésének megfelelő EU-szolgáltatás, míg S-sel az egyéb EU-szolgáltatás.
- Áfa-kulcs: bár egy EU-beszerzés esetén áfamentes számlát kapunk, de mivel a vevőnek kell az áfa-kötelezettséget megállapítani, ezért az áfa-kulcs mezőbe azt a kulcsot kell megadni, ami az adott termékre vonatkozik (pl. számítógép 27%, tej 18%). A program az itt megadott áfa-kulcs alapján számítja ki a fizetendő és levonható áfa összegét.
- o *Áfa-bevallás sorai*: a program automatikusan felajánlja a felszámított illetve levonható áfa-sort a beszerzés típusának és az áfa-kulcsoknak megfelelően.
- o Vámhatározat dátuma: importnál kéri a vámhatározat dátumát is, áfa-alapot Ft-ban és a levonható áfa-sort az áfa-kulcsnak megfelelően.

| Számlaszár          | 18/00002         | E Sz     | áll. számlasz.: | EU1864446  | Egyéb azonosít | ó 📃           |          |
|---------------------|------------------|----------|-----------------|------------|----------------|---------------|----------|
| Szállító            | 00024            | EU Gmb   | рН              |            | Fizetés módja  | 2 - átutalás  | •        |
| Teljesítés          | 2018.09.06       | Vámhat.  |                 | Kibocsátás | 2018.09.06 Es  | edékesség 201 | 8.09.18  |
| Bank                | Pénznem          | ÁFA%     | Deviza alap     | Deviza ÁFA | Deviza össz    | Forint        | Áfa bev. |
| MNB                 | EUR              | 27 - 🕶   | 1000,00         |            | 1000,00        | 327370        | 14 69    |
| Egység              | Árfolyam         | <b>-</b> | Ì               |            | ·              |               |          |
| 1 -                 | 327,37           |          | i               |            |                |               |          |
|                     |                  |          |                 |            |                |               |          |
|                     | ÁFA bevalláson — |          |                 | VÉGÖSSZEG  | 1000,00        | 327370        |          |
| Pü.nem.rend         | i. Önellenőr     | zés∏     |                 |            | Átértékelés    |               |          |
| Pénzügyi teljesítés |                  |          |                 |            |                |               |          |
| Dátum               | Bizonylat sz.    | Árfolyam | Összeg          | Tartozás   | Ft             | Árfolyam nye  | er. 🛋    |
|                     |                  |          |                 |            |                |               |          |

### Példa EU-beszerzés rögzítésére

o Belföldi partnertől kapott devizás számla:

A belföldi partnertől kapott devizás számlán az áfa összege Ft-ban feltüntetésre kell, hogy kerüljön. Ezt az összeget az *Áfa Ft-ban* mezőbe tudjuk beírni. Amennyiben a partner által áthárított áfa összege és az általunk alkalmazott (számviteli törvény szerinti) árfolyamon számított áfa összege eltér, a számlát két könyvelési tétellel rögzítjük. Az elsőben a költséget számoljuk el a számviteli szabályok szerinti árfolyamon, a másodikban a számviteli és az áfatörvény szerinti áfa összeg közötti árfolyam-különbözetet (ha van ilyen). Pl.

1. tétel: költség elszámolása (számviteli politika szerinti árfolyamon)

| T5 Költség                                    | 324 515 Ft        | (1 000 EUR * 324,51 Ft/EUR) |
|-----------------------------------------------|-------------------|-----------------------------|
| T4661 Levonható áfa                           | 87 618 Ft         | ( 270 EUR * 324,51 Ft/EUR)  |
| K4541 Szállító                                | 412 128 Ft        | (1 270 EUR * 324,51 Ft/EUR) |
| 2. tétel: áthárított áfa miatti árfolyam-külö | önbözet (átháríto | ott áfa összege 86 400 Ft)  |
| T87 Árfolyam-veszteség – K 4661 Levoi         | nható áfa 🦷 🕺     | 1 218 Ft                    |

Az áfa-sorokat az analitikában adjuk meg, így a könyveléskor ezt már nem kell jelölni!

|             | •              | •        |                   | •            |                 |              |          |
|-------------|----------------|----------|-------------------|--------------|-----------------|--------------|----------|
| Számlaszám  | 18/00003       | X Sza    | áll. számlasz.: 🏼 | BD1801154    | Egyéb azonosító |              | -        |
| Szállító    | 00023          | Minta Sz | zállító Zrt.      |              | Fizetés módja   | 2 - átutalás | •        |
| Teljesítés  | 2018.09.11     | Vámhat.  |                   | Kibocsátás 2 | 018.09.11 Ese   | dékesség 201 | 8.09.21  |
| Bank        | Pénznem        | ÁFA%     | Deviza alap       | Deviza ÁFA   | Deviza össz     | Forint       | Áfa bev. |
| MNB         | EUR            | 27 - 🕶   | 1000,00           | 270,00       | 1270,00         | 412128       | 66       |
| Egység      | Árfolyam       | •        |                   |              |                 |              |          |
| 1 _         | 324,51         |          |                   |              |                 |              |          |
|             |                | <b>_</b> |                   |              |                 |              |          |
| /           | ÁFA bevalláson |          | ,                 | VÉGÖSSZEG    | 1270,00         | 412128       |          |
| Pû.nem.rend | . Onellenör    | zes      | Áfa ft-ban        | 86400        | Átértékelés     |              |          |
|             |                |          | Pénzügyi          | i teljesítés |                 |              |          |
| Dátum       | Bizonylat sz.  | Árfolyam | Összeg            | Tartozás     | Ft              | Árfolyam nye | er. 🖆    |
|             |                |          |                   |              |                 |              |          |

#### Példa belföldi partnertől kapott devizás számla rögzítésére

#### Eltérő árfolyamok az EU beszerzéseknél

Ha az EU-beszerzéseknél más árfolyamot kell alkalmazni a számvitelben és mást az áfa kiszámításánál (pl. számvitel: MNB, áfa: bank deviza eladási), akkor a cégtörzs 2. képernyőjén, a devizaszámla vezető bankok megadásánál, egy mezőben jelölhető ez. A számla rögzítésénél a bank megadása után egy ablak jelenik meg, ahová az áfa számításhoz használt bankot kell megadni. Az áfa-kimutatás, áfa-bevallás és az EU összesítő bevallás készítésekor az áfa összegét az itt megadott banknak az áfa kötelezettség napjára érvényes árfolvama alapján számítja. Ha az árfolyam nem szerepel az árfolvam törzsadat-állományban, akkor a listák készítésekor figyelmeztetés jelenik meg.

### Adatszolgáltatás gabona értékesítésről, beszerzésről

2012. évtől a gabonaértékesítésről, beszerzésről, 2015. évtől az acélipari termékekről az áfa-bevallásban adatot kell szolgáltatni. Az adatokat a kimenő és bejövő Ft-os és devizás számlanyilvántartásban a "*Gabona, vas*" gombra kattintva lehet megadni.

Kitöltendő mezők:

- Jelleg:
  - FK belföldi (Ft-os) kimenő számla (értékesítés),
  - FB belföldi (Ft-os) bejövő számla (beszerzés),
  - DK devizás kimenő számla (értékesítés),
  - DB devizás bejövő számla (beszerzés)
- Számlaszám
- *Adószám*: partner adószáma. Fordított adózás esetén a vevő/szállító adószámát kötelező megadni.
- Dátum: számlán szereplő teljesítés dátuma. Mivel a fordított adózású számlát bevallani a kibocsátás napján, a teljesítést követő hó 15. napján vagy a pénzügyi rendezés napján (amelyik a három közül előbb van) kell bevallani, így a bevallás dátuma/időszaka nem biztos, hogy megegyezik a teljesítés dátumával.

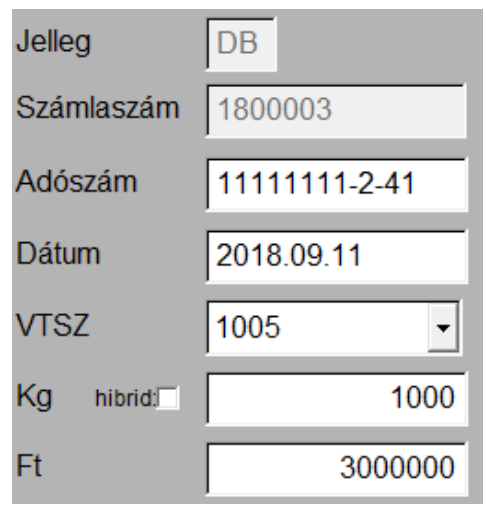

VTSZ: négyjegyű vámtarifaszám. Az áfatörvény 6/A. számú mellékletében (1001 – búza és kétszeres, 1002 – rozs, 1003 – árpa, 1004 – zab, 1005 – kukorica, 10089010 – triticale, 1201 – szójabab, 1205 – repce, 120600 – napraforgó-mag) és a 6/B. számú mellékletében

(7208; 7209; 7210; 7211; 7212; 7213; 7214; 7215; 7216; 7217; 7304-ből varrat nélküli cső; 7306-ból más cső; 731420) felsorolt VTSZ alá tartozó termékek.

- *Tömeg* kg-ban:
- Hibrid vetőmag: külön jelölhető, nem kell a tömeget kitölteni.
- Adóalap Ft-ban

Ha egy számlán több termék szerepel, akkor azt külön-külön kell rögzíteni.

# 7. Kimutatások 1.

A nagyszámú lista jobb áttekinthetősége érdekében két csoportra vannak bontva, a *Kimutatások 1.* menüpont tartalmazza a könyveléshez, áfa-bevalláshoz kapcsolódó listákat, a *Kimutatások 2.* pedig a számlanyilvántartás kimutatásait.

A listák kérhetők

- o képernyőre,
- o nyomtatóra,
- o TXT-fájlba (egyszerű szövegfájlba),
- o PDF-fájlba,
- o Excel fájlba (a listák többségénél elérhető).

Képernyőre kérve a listát, egy ablak jelenik meg, amelyen található ikonokkal előre-hátra lapozhatunk, állíthatjuk a nagyítást és nyomtatóra is küldhetjük a listát.

Ha ugyanabban a cégben többen dolgoznak egyszerre, akkor nincs lehetőség arra, hogy egy időben adatot rögzítsünk és listát kérjünk le! (Ilyen esetben előfordulhat, hogy a program hibaüzenetet ír ki a képernyőre.)

#### Dátumok kezelése

A könyvelési tételeken alapuló listák egy részénél választható, hogy

- a bizonylat dátuma,
- az áfa szerinti teljesítés dátuma vagy
- a számviteli teljesítés dátuma vagy
- az áfa-kötelezettség dátuma

alapján történjen a listában szereplő tételek kiválogatása. Nem áfás tételeknél a teljesítés dátuma üres, ezeknél mindig a bizonylat dátumát vizsgálja a program.

Számviteli teljesítés dátuma szerint lekért listáknál, ha ez a dátum hiányzik, akkor az áfa szerinti teljesítés dátumát vesszük figyelembe. Amennyiben ez is hiányzik, akkor a bizonylat dátumát vizsgálja a program.

Az áfa-bevallásnál az analitika főkönyvvel való egyeztetése elengedhetetlen. Itt a teljesítés dátumára kell lekérdezni, így az áthúzódó tételek rákerülnek a listára.

A program a <u>Beállítások összes cégre</u> menüpontban megadott alapértelmezett típust ajánlja fel.

## 7.1. Könyvelési naplók

Az egy vagy több könyvelési naplón, a beállítások szerint megadott könyvelési tételek listázhatók.

Lekérdezési beállítások:

- Napló: a nyomtatandó napló vagy naplók száma (-tól -ig);
- Dátum típusa: bizonylat vagy teljesítés dátuma;
- Időszak: -tól –ig (alapértelmezetten a belépés hónapját ajánlja fel a program);
- Sorszám: -tól -ig;
- Sorrend: sorszám vagy bizonylat dátuma vagy teljesítés dátuma szerint;
- Tételek: megadható, hogy minden tétel szerepeljen, vagy a sztornó tételeket kihagyjuk, illetve csak a sztornó tételeket listázzuk;
- Rögzítési dátum nyomtatása: jelölhető, ha a rögzítés dátumát is szeretnénk a listán látni.

A nyomtatott könyvelési naplón megjelenik a könyvelési tétel adatai (dátum, áfa szerinti teljesítés dátuma, szöveg, bizonylatszám, kontírozás, főkönyvi számlaszámok megnevezéssel együtt, összegek, áfa-paraméterek, gyűjtő).

### 7.2. Főkönyvi számla

A főkönyvi számlák tételes forgalma (főkönyvi karton) jeleníthető meg. Megadható melyik számlákra, melyik időszakra kérjük. Ha a devizás főkönyvi számla (valutapénztár, devizabank) kartonját kérjük le, akkor a forint mellett az árfolyamokat és a devizaösszegeket is tartalmazni fogja a kimutatás (amennyiben az *Állandók erre a cégre* menüpontban megadtuk a főkönyvi számot vagy annak összesítőjét vagy a főkönyvi számla törzsadatában jelöltük, hogy "*devizás*").

Lekérdezési beállítások:

- Főkönyvi számlaszám (-tól -ig): ha üresen marad, akkor minden nyomtatásra kerül.
- Dátum típusa: bizonylat, teljesítés (áfa szerinti teljesítés) vagy számviteli teljesítés dátuma szerint.
- Időszak: -tól –ig dátumtartomány.
- Vevő vagy szállító kódja: egy partner kódjának megadása esetén a főkönyvi számlalapon kizárólag azok a tételek jelennek meg, ahol a 65M mezőben ennek a partnernek a kódja szerepel.
- Csak azok a tételek, ahol nincs kitöltve a vevő vagy szállító kódja: ha a mezőt kipipáljuk, akkor a listára kizárólag olyan tételek kerülnek rá, ahol üres a partner kódja.
- Összesítő sor havonta: a főkönyvi számla forgalmát havonta összesíthetjük.
- Bizonylatszámonkénti összesítés: az egy bizonylathoz tartozó forgalmat összeadja.
- Napi egyenlegek nyomtatása: bank, pénztár számlalap lekérdezésénél célszerű.
- Rögzítési dátum nyomtatása.
- Gyűjtő nyomtatása: amennyiben a cég törzsadatában a gyűjtők használata jelölve van.
- Számlánként új lap: jelölése esetén több főkönyvi számlaszám nyomtatása esetén minden karton új oldalon kezdődik.
- Megjelenő tételek típusa: minden, csak sztornó, sztornó nélkül.

### 7.3. Főkönyvi kivonat

Tetszőleges időszak főkönyvi kivonata nyomtatható. Lekérhető megadott számlaszám tartományra is. Ezt lehet pl. áfa-egyeztetéshez használni.

Ha a főkönyvi számlák év végi zárása már megtörtént, akkor lekérhetjük a zárás előtti állapotot. Ehhez be kell jelölnünk a *Záró napló nélkül* mezőt és meg kell adnunk a záró napló számát (lásd Záró tételek létrehozása részt). Ilyenkor úgy állítja össze a kivonatot, hogy a megadott naplóra könyvelt tételeket figyelmen kívül hagyja.

Lekérdezési beállítások:

- Dátum típusa: bizonylat, teljesítés vagy számviteli teljesítés dátuma szerint készíthető a kimutatás.
- Időszak: -tól –ig dátumtartomány.
- Főkönyvi számlaszám: mind vagy megadott -tól -ig tartomány.
- Nyelv: magyar / angol / német.
- Számla típusa: megadható, hogy minden számla, csak az összesítő számlák vagy csak a könyvelhető számlák, az összesítők nélkül kerüljenek a főkönyvi kivonatra;

- Záró napló nélkül: alapértelmezetten a záró naplóra könyvelt tételeket figyelmen kívül hagyja a program a kivonat készítésekor, így a zárás előtti állapotot láthatjuk (az eredményszámláknak még van egyenlege):
- Nulla forgalmú számlák: a kivonaton alapértelmezésben azok a számlák szerepelnek, amelyeken forgalom volt (ill. ezek összesítő számlái). Ha jelöljük, akkor a főkönyvi kivonaton a nulla forgalmú számlák is megjelennek.
- Vevő-szállító alszámlák nyomtatása: ha a vevő-szállító főkönyvi számlaszámot partnerenként tovább bontják, akkor is nyomtatható olyan főkönyvi kivonat, hogy az alábontás ne kerüljön rá. Ehhez vegye ki a jelölést a mezőből.

#### Havi kivonat.xls

A főkönyvi kivonat lekérdezésekor a háttérben automatikusan elkészül egy havi\_kivonat.xls fájl, mely a főkönyvi számlaszámok forgalmát havi bontásban tartalmazza.

Ha jelöljük a *Formázás és megnyitás excellel* mezőt, akkor a fájl rögtön megnyílik. Ezt csak akkor jelölje, ha van a számítógépén Microsoft Excel program.

Ha a számítógépén nincs Microsoft Excel program, akkor a háttérben elkészült fájlt más programmal (pl. LibreOffice Calc) tudja megnyitni.

### 7.4. Zárókimutatás

A főkönyvi kivonat számlaosztályok szerinti összesítése. Gyors eredmény lekérésére alkalmas. Itt is lehetőség van a záró tételek kihagyására.

#### Eredménykimutatás beállításainak ellenőrzése

A zárókimutatás az eredménykimutatáshoz tartozó főkönyvi számlaszámok helyes paraméterezésének ellenőrzésére is használható. A zárókimutatás egyenlegének és az eredménykimutatás végösszegének egyeznie kell. Amennyiben eltérés van, akkor valamely eredményszámla paraméterezése hibás.

# 7.5. Áfa-kimutatás

### Teljes áfa-kimutatás

Analitika az időszak áfás tételeiről. Kizárólag azok a könyvelésben szereplő összegek kerülnek ide, amelyek mellett az áfa-paraméter ki van töltve (pl. LA 27 66).

Ha a számla szerepel a számlanyilvántartásban, de nincs lekönyvelve, akkor nem fog megjelenni sem az áfa-kimutatáson, sem a bevallásban! Kivételt képeznek ez alól azok a tételek, amelyeknél az áfa-gyűjtőt az analitikában kell megadni (pl. bejövő devizás tételek, fordított adózású tételek, pénzforgalmi áfás tételek). Ezeknél a speciális tételeknél az áfa-kimutatáson is szerepel a különleges kezelés oka, pl.

| Belf. dev | belföldi devizás bejövő számla |
|-----------|--------------------------------|
| Pénzfor   | pénzforgalmi áfás számla       |

Külön kinyomtatható a felszámított ill. a levonható áfa. Lekérhető az összes tételt tartalmazó lista mellett, az önellenőrzési tételeket nem tartalmazó lista ill. csak az önellenőrzéseket tartalmazó is.

Legfeljebb 4 **áfa-kulcs** oszlop fér rá a listára. Ha ennél többféle van, akkor több részletben kell lekérni. 3 vagy 4 oszlop esetén a nyomtatás fekvő elrendezésben történik.

Lehetőség van **áfa-gyűjtőnkénti** bontást kérni. Ilyenkor minden előforduló ÁFA gyűjtő – ÁFA kulcs párosítás külön oszlopba kerül. Például egy oszlopba kerülnek a 27%-os, 07-es gyűjtőre

könyvelt tételek, egy másikba a mentes, 08-as gyűjtőre könyveltek. Ez a fajta lista hibaellenőrzéskor lehet hasznos. Például, ha szerepel 07/ME oszlop, akkor a tétel hibás, mert a bevallás 07. sora csak 27%-os áfát tartalmazhat.

A listákat teljesítés, bizonylatszám, napló/sorszám és felvitel sorrendjében kérhetjük le. A könnyebb egyeztetés érdekében célszerű a **napló/sorszám sorrend**et választani.

Külön lista kérhető le az **evás**októl történt **beszerzések**ről. A könyveléskor megjelölt tételek kerülnek ide.

A lista kérhető olyan formában is, hogy azon a kontírozás is megjelenjen, illetve az áfa-kimutatás lekérhető könyvelési naplónként is.

### Pénzforgalmi, pénzügyileg rendezettek / Pénzforgalmi, pénzügyileg rendezetlenek

A pénzforgalmi áfát választó cégeknél illetve a pénzforgalmi áfás beszerzések esetén választható, hogy az áfa összegét hogyan könyveljük.

1. módszer: A még le nem vonható vagy a még nem fizetendő áfa összegét a normál (4661, 4667) főkönyvi számlaszámokra könyveljük.

Ebben az esetben a hónap végén a *Pénzforgalmi, pénzügyileg rendezetlenek* lista alapján a pénzügyi teljesítés hiányában még le nem vonható vagy még fizetendővé nem vált tételeket átvezethetjük egy technikai számlára. Így a 4661/4667 számlákon a bevallással egyezően a már levonható vagy a már fizetendő áfa, míg a technikai számlán a még le nem vonható vagy még nem fizetendő áfa összege szerepel.

2. módszer: A számlák áfáját egy technikai számlára könyveljük, nem az áfa főkönyvi számlára.

Ebben az esetben a hónap végén a *Pénzforgalmi, pénzügyileg rendezettek* lista alapján a már levonható vagy a már fizetendő tételek áfa-összegét átvezethetjük az áfa főkönyvi számlaszámra (4661/4667). Így a 4661/4667 számlákon a bevallással egyezően a már levonható vagy a már fizetendő áfa, míg a technikai számlák a még le nem vonható vagy a még nem fizetendő áfa összege szerepel.

#### Külföldi számlanyilvántartás tételei

Amennyiben vannak olyan tételek, amelyek az áfa-bevallásba nem a könyvelésből, hanem a devizás számlanyilvántartásból lettek beirányítva, akkor az áfa-kimutatás lekérdezése után a program felajánlja a lista készítését. Pl. EU-beszerzés.

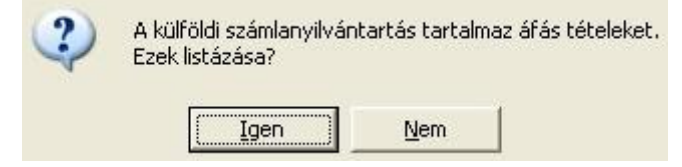

#### Fordított adózású tételek

Amennyiben a számlanyilvántartásban vannak fordított adózású tételként jelölt számlák, akkor az áfa-kimutatás lekérdezése után a program felajánlja a lista elkészítését.

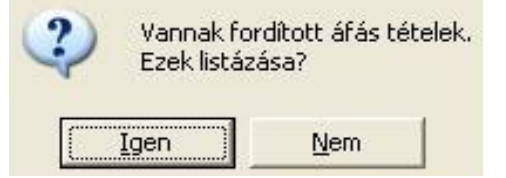

Mivel a külföldi számlanyilvántartás és a fordított adózású tételek az áfa-bevallásba az analitikából kerülnek be, ezért az áfa összege a könyvelésben nem jelenik meg. Ahhoz, hogy a főkönyvi kivonat és az áfa-bevallás adatai megegyezzenek, célszerű a listán szereplő áfa-összeget lekönyvelni (áfa paraméterezés nélkül).

#### www.forintsoft.hu | forintsoft@forintsoft.hu | 79/523-600

Pl.

| T36 Áfa technikai számla – K46676 Fizetendő áfa (EU-beszerzés)     | 114.000 Ft |
|--------------------------------------------------------------------|------------|
| T46616 Levonható áfa (EU-beszerzés) – K36 Áfa technikai számla     | 114.000 Ft |
| T36 Áfa technikai számla – K46672 Fizetendő áfa (fordított adózás) | 30.000 Ft  |
| T46612 Levonható áfa (fordított adózás) – K36 Áfa technikai számla | 30.000 Ft  |

# 7.6. Áfa-bevallás

Az áfa-bevallás nyomtatványt állítja össze a menüpont. A bevallás adatai átadhatók az ÁNYK (Abev Java) nyomtatványkitöltő programnak.

Külön megrendelés alapján, az év elején küldjük meg az adott évi áfa-bevallás nyomtatványnak megfelelő programmódosítást. A bevallás csak akkor működik, ha ez fel van telepítve. A módosítás alkalmával le kell futtatni a konvertálást, amelynek segítségével a törzsadatokban az áfa-sorok átírásra kerülnek az új bevallásnak megfelelően. A már könyvelt tételek átírása is megtörténik. (Lásd az Automatikus konvertálás szakaszt!)

Az időszak megadása után a következő menüpontokból lehet választani:

- Új bevallás készítése: a könyvelési adatok és a számlanyilvántartás alapján új bevallást állít össze az időszakra. Az elkészült bevallás adatai megjelennek a képernyőn, ahol az összegek szükség esetén átírhatók. A kész bevallás kinyomtatható, eltárolható vagy adatai az ÁNYK programnak átadhatók (XML fájl).
- Eltárolt bevallás módosítása: a korábban eltárolt bevallást a program megjeleníti. A bevallás adatai módosíthatók, nyomtathatók vagy az ÁNYK (Abev Java) programnak átadhatók.
- Eltárolt bevallás törlése: (Új tétel könyvelése esetén kell!)
- Összefüggések megadása: itt adható meg, hogy az áfa-bevallás egyes sorait milyen adatokkal töltse fel. A bevallás soraihoz hozzárendelhető egy áfa-gyűjtő vagy áfa-gyűjtőkből alkotott "képlet". Például ha a bevallás 21-es soránál a 21+42+43+44 összefüggés szerepel, akkor a 21, 42, 43, 44 áfa-gyűjtőkre könyvelt összegek együttese jelenik meg. A bevallás év eleji módosításakor ezt a rész feltöltjük, de szükség esetén módosítható.

2012-ig a pénzügyileg rendezetlen beszerzéseket a *bejövő számla nyilvántartás*ból gyűjti össze az utolsó pozitív bevallástól a tárgyidőszak végéig. Megadható, hogy a pénzügyi teljesítéseket milyen időpontig vegye figyelembe. 20-át ajánlja fel, de ez átírható.

Ha az áfa-bevallás lekérdezésekor a tárgyidőszaki adó egyenlege negatív, akkor a program megkérdezi, hogy az adó visszaigényelhető vagy nem. A válasz alapján kerül az adó összege a visszaigényelhető vagy a továbbvihető áfa sorába.

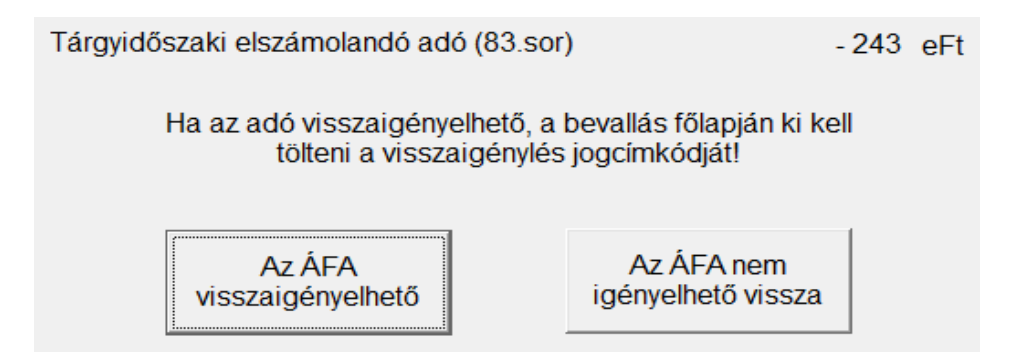

#### Import fájl helye, importálás ÁNYK-ba

Az import fájlt célszerű az ÁNYK (Abev Java) program Import mappájába készíteni. Amennyiben ezt nem ismerjük, akkor az "AbevJava import könyvtár megkeresése" gombra kattintva a program megpróbálja meghatározni azt. Jelölhető, hogy a fájl nevében a cég neve is szerepeljen.

| 🗐 Be | vallás import fájl                           | × |
|------|----------------------------------------------|---|
|      | ÁNYK import könyvtár megkeresése             |   |
|      | Könyvtár, ahová az import fájl kerül:        |   |
|      | S:\abevjava\import                           |   |
|      | 🔽 Az imp fájl nevében szerepeljen a cég neve |   |
|      | ОК                                           |   |

Az XML-fájl elkészülte után a program kijelzi, hogy hová és milyen néven készült el a fájl.

ÁFA bevallás

Az import fájl a NAV bevallás kitöltő programjához elkészült.

A fájl neve: 1865\_991\_08\_Minta\_Kft.xml

A fájl helye: S:\abevjava\import

Futtassa az ÁNYK program 'Adatok / XML állomány megnyitása megtekintésre' menüpontját, és válassza ki a fenti fájlt!

Megnyitás az ÁNYK programmal?

|--|

Ha a számítógépen telepítve van az ÁNYK program, akkor az XML-fájl azonnal importálható is az ÁNYK-ba. Ehhez a kattintson az *Igen* gombra!

Az automatikus importálás nemcsak az áfa-bevallásnál, hanem minden, a programból elkészíthető bevallásnál (pl. 'HIPA, '29) is működik.

# 7.7. Áfa-önellenőrzés

Az áfa-önellenőrzés nyomtatványt azoknak a könyvelési tételeknek a figyelembevételével állítja össze a program, amelyeket önellenőrzési tételnek megjelöltünk (lásd Könyvelés).

A használata az áfa-bevallás menüponthoz hasonló. A Közös állományok - Jegybanki alapkamat állomány alapján számolja a program az önellenőrzési pótlékot. A bevallás kinyomtatható, az ÁNYK programnak átadható (XML-fájl).

Az elkésett, kimaradt számla könyvelése abban a hónapban kell, hogy megtörténjen, amikor az önrevízióra sor kerül. A teljesítés időpontja után kell megjelölni, hogy önellenőrzési tétel (lásd <u>A könyvelési tétel fejrésze</u> részt). A teljesítés napjaként az eredeti teljesítési napot kell megadni, ebben az időszakban kerül be az önellenőrzési bevallásba. Ebből a hónapból kell lekérni az önellenőrzés nyomtatványt.

# 7.8. Éves áfa-bevallás összesítő

A tárgyévben eltárolt áfa-bevallások adatait tartalmazó lista. Külön oszlopban jelennek meg az eredeti bevallások és az önellenőrzések, összesen adatok, időszaki és éves egyenlegek. Az éves áfa-bevallás összesítőt célszerű az áfával kapcsolatos főkönyvi számokat tartalmazó főkönyvi kivonattal (teljesítés dátuma szerint) összevetni, így ellenőrizhető, hogy a könyvelés adatai és az elkészített bevallások éves szinten egyeznek-e.

# 7.9. Bolti kiskereskedelem ÁFA számítás

### Az új áfatörvény alapján 2008. évtől nem használjuk!

Akkor működik, ha az **ügyféltörzsben** áfa-számítás módjaként **bolti kisker** van megadva. A menüpont indítása után a bevallási időszak megadásán kívül meg kell adni a bolti kisker bevétel és az áfa főkönyvi számlaszámát. Ha dohányáru értékesítés is történt, akkor a számításban azt korrekciós tételként figyelembe kell venni. Ezt a könyvelésben egy külön áfa-kulcsra kell tenni (pl. DO) és itt meg kell adni a használt áfa-kulcsot. Az Adatok átvétele a könyvelésből gombra kattintva összegyűjti a számításhoz szükséges adatokat és azokat két táblázatban megjeleníti. A *Törzsadatok – Állandók*at célszerű felülvizsgálni.

- Kisker árubeszerzés: a bejövő számla nyilvántartásból azokat az összeget szerepelteti itt, amelyek mellett az áru mező be van jelölve. Az adatok a táblázatban időszakonként, áfa-kulcsok szerinti bontásban szerepelnek. A táblázat adatai átírhatók. A számításhoz szükséges nyitó adatokat 00-s időszakként, a záró adatokat 99-es időszakként kézzel kell felvinni.
- Kisker bruttó árbevétel: a megadott árbevétel számlára könyvelt összegek jelennek meg a táblázatban, időszakonként. Mivel egy-egy időszak végén a bruttó bevételt tartalmazó számláról a kiszámított áfa átvezetésre került egy áfa számlára, így a megadott áfa számla összegét is beleszámítja a korábbi időszakok bruttó árbevételébe. Emiatt a bolti kisker áfa könyvelésére mindenképpen külön számlát kell használni.

Az ÁFA számítás gomb működtetésével a program a feltöltött két táblázat alapján elvégzi a számítást, amelynek eredménye képernyőre vagy nyomtatóra irányítható. A kiszámított áfa összeget a program nem könyveli le automatikusan, azt a Könyvelés menüpontban el kell végezni.

# 7.10. Áfa-bevallás 65M lapok

A tételes összesítő jelentéshez készülő listán az alábbi partnerek és számlák szerepelnek:

| Időszak                    | Vevők                                                               | Szállítók                                                                                                    |  |
|----------------------------|---------------------------------------------------------------------|----------------------------------------------------------------------------------------------------|--|
| 2013.01.01-<br>2014.12.31. | A kimenő számla áfa-tartalma<br>önmagában elérte a 2 millió Ft-ot.  | A bejövő számla áfa-tartalma<br>önmagában elérte a 2 millió Ft-ot.<br>A bevallási időszakban ugyanattól<br>a partnertől több számla együttes<br>áfa-tartalma elérte a 2 millió Ft-ot. |  |
| 2015.01.01-<br>2018.06.30. | A kimenő számla áfa-tartalma<br>önmagában elérte az 1 millió Ft-ot. | A bejövő számla áfa-tartalma<br>önmagában elérte a 1 millió Ft-ot.<br>A bevallási időszakban ugyanattól<br>a partnertől több számla együttes<br>áfa-tartalma elérte a 1 millió Ft-ot  |  |

| 2018.07.01-<br>2020.06.30. | Nincs.<br>(Átmeneti szabály: 2018.07.01.<br>előtt kibocsátott, de 2018.06.30.<br>utáni teljesítésű, 1 millió Ft-ot elérő<br>áfa-tartalmú számlákat még<br>jelenteni kell.) | A bejövő számla áfa-tartalma<br>önmagában eléri a 100 ezer Ft-ot.<br>(Az értékhatárt elérő számlákat<br>már nem kell összevontan<br>jelenteni.) |
|----------------------------|----------------------------------------------------------------------------------------------------|----------------------------------------------------------------------------------------------------|
| 2020.07.01-től             | Nincs.                                                                                                    | Minden olyan bejövő számlát<br>jelenteni kell, amelynek<br>áfa-tartalmát részben vagy<br>egészben levonjuk.                                     |

#### Korrekciós tételek

A '65M-01K és -02K lapjain jelenteni kell a korrekciós tételeket is az előzmény számla adataival együtt. Ehhez a könyvelési tételben a 65M mezőnél, vagy speciális esetben (pl. pénzforgalmi áfa, belföldi devizás számla) az analitikában a teljesítés dátumánál jelölhető K-val, hogy a számla korrekciós számla, illetve adható meg az előzményszámla adata.

#### Adószámok ellenőrzése a NAV rendszerében

A lista elkészítésekor jelölhető, hogy minden olyan szállító adószámának érvényességét ellenőrizze a program a NAV Online számla rendszerében, amelynek az adott időszakban az áfa-bevalláson M-es lap készül.

A program jelzi, hogy a lekérdezés időpontjában ezek az adószámok érvényesek vagy nem, erről lista is nyomtatható.

## 7.11. Eredménykimutatás, mérleg

Az ügyféltörzsben állítható be, hogy melyik eredménykimutatás ill. mérleg változatot használja a cég. A főkönyvi számlatörzsben minden főkönyvi számlához hozzárendelhető, hogy melyik eredménykimutatás vagy mérleg sorban jelenjen meg a számlára könyvelt összeg. Mérlegsorként két irányítás adható meg, ezt követelés és kötelezettség számláknál célszerű használni (pl. 4611 Társasági adó FIII9 – K és BII6 – T).

Megadható adatok:

- *Időszak*: kezdő és záródátuma (alapértelmezésben a teljes év).
- Dátum típusa: bizonylat, teljesítés vagy számviteli teljesítés dátuma szerint kérhető.
- Beszámoló típusa: éves beszámoló vagy egyszerűsített éves beszámoló részletezettségével.
- Kerekítés: kérhető Ft-ra vagy ezer Ft-ra kerekítve.
- Záró napló nélkül: lezárt év adataiból készítendő mérleg és eredménykimutatás esetén célszerű. Meg kell adni a záró napló számát, így az arra könyvelt tételeket nem veszi figyelembe a program.
- Részletezés főkönyvi számlánként: az egyes mérleg- és eredménykimutatás-soroknál feltünteti a főkönyvi számlákat és a hozzá tartozó összegeket is. (Ellenőrzési, hibakeresési lehetőség, hogy a főkönyvi számlák paraméterezése megfelelő-e.)
- Könyvvizsgálat: ha jelöljük, hogy a beszámoló "könyvvizsgálattal nincs alátámasztva", akkor ez a szöveg a mérleg és eredménykimutatás aljára rákerül.
- Nyelv: kérhető magyar, angol vagy német nyelven.

Ha ezer forintban kértük a kimutatást, akkor a nyomtatás előtt megjelenik a nyomtatvány egy táblázatban, ahol az adatok átírhatók, pl. kitölthető az előző évi adatokat tartalmazó oszlop. ELŐZŐ ÉV ÁTVÉTELÉT akkor lehetséges előhívni, ha már előző évben is használta a

programot. Ha nem, akkor kézzel is feltölthetők az előző évi adatok. A nyomtatvány módosítás oszlopában azoknak a főkönyvi számláknak az egyenlege jelenik meg, amelyeket önellenőrzési számlának jelöltünk meg a számlatörzsben (lásd Főkönyvi számlák részt).

#### Mérleg, eredménykimutatás paraméterezési hiba keresése

Ha a mérleg lekérésekor azt jelzi a program, hogy nem egyezik az eszköz és forrás oldal, akkor az arra utal, hogy valamely főkönyvi számla mérleg vagy eredménykimutatás sora nem megfelelően van beállítva.

A hibakeresés lépései:

- 1. Kérjen le egy zárókimutatást!
- 2. Kérjen le egy eredménykimutatást részletezve, Ft-ra kerekítve!
  - A) Ha az eredménykimutatás és a zárókimutatás nem egyezik, akkor az eredményszámlák paraméterezése helytelen.
    - A főkönyvi számlánként részletezett eredménykimutatáson ellenőrizze:
      - dupla irányítás: a könyvelhető és az összesítő főkönyvi számla is be van irányítva (pl. 911 és 91 is),
      - hiányzó számla: valamely egyenleggel rendelkező főkönyvi számla nincs az eredménykimutatáson (főkönyvi kivonattal lehet összevetni az eredménykimutatást).
  - B) Ha az eredménykimutatás és a zárókimutatás megegyezik, akkor az eredményszámlák paraméterezése helyes, és a mérlegszámlák paraméterezése okozza a hibát.

3. Kérjen le egy mérleget részletezve, Ft-ra kerekítve, és ellenőrizze a dupla irányítást vagy a hiányzó egyenleggel rendelkező számlákat.

## 7.12. Cash-flow, beszámoló fedőlap

#### **Cash-flow**

A számviteli törvény mellékletében megadott cash-flow kimutatás állítható össze. A munkát a Összefüggések gomb működtetésével kell kezdeni. Itt a cash-flow kimutatás soraihoz megadható egy főkönyvi számlákból, mérleg ill. eredménykimutatás sorokból alkotott összefüggés. A kitöltést a képernyő alján magyarázat segíti. Az összefüggések megadása után a lista egyéb paraméterei (időszak, nyelv, záró naplóval vagy anélkül, bizonylat vagy teljesítés dátuma szerint, Ft-ban vagy ezer Ft-ban).

Az előző évi cash-flow paraméterezése átvehető, ehhez az Összefüggések gombra kattintás után megjelenő képernyőn az Átvétel gombra kell kattintani.

#### Beszámoló fedőlap

Éves vagy egyszerűsített éves fedőlapot lehet elkészíteni. A lapra kerülő adatokhoz a cég törzsadatában meg kell adni a cégjegyzékszámot, KSH-számot, vállalkozás nevét, címét is. A kiegészítő melléklet összeállításához javasoljuk a **Kiegészítő melléklet (elektronikus** 

beszámoló) szoftverünk használatát!

# 7.13. Pénztárhoz kapcsolódó kimutatások

Ha a pénztár vezetése a könyveléssel egyidejűleg történik, akkor ez elvégezhető a könyvelő programunkból. Pénztárbizonylat, pénztárjelentés is nyomtatható.

### 7.13.1. Pénztárbizonylatok

Pénztárbizonylatok nyomtathatók megadott időszakra, megadott sorszámtartományban. Választható, hogy egy vagy két bizonylat kerüljön egy lapra.

### 7.13.2. Pénztárjelentés

Pénztárjelentés készíthető megadott időszakra.

Kérhető, hogy **címletjegyzék** is jelenjen meg rajta. A záró pénzkészlet és a címletjegyzék szerinti összeg meg kell egyezzen.

Eltérés esetén nem enged tovább a program. Kijelzi a El címletezendő és már címletezett összeget, illetve a kettő közötti eltérést.

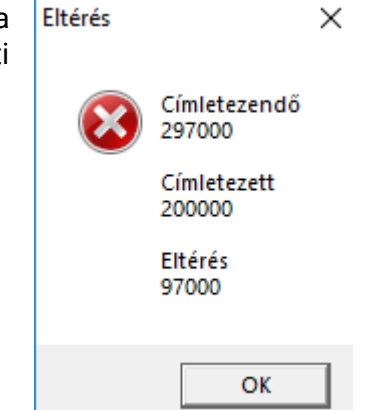

### 7.13.3. Készpénz állomány havi átlaga

A házipénztárban tartható összeget a számviteli törvény maximalizálja. Az elmúlt években a jogszabály szerint az előző évi bevétel 2%-a, majd 10% volt tartható havi átlagban készpénzben a vállalkozás pénztárában. Jelenleg nincs ilyen korlátozás.

A menüpont ennek ellenőrzésére szolgál úgy, hogy a pénztár főkönyvi számlaszámokat és az előző évi összes bevételt megadva, lista készíthető, melyen szerepel a készpénzben tartható összeghatár, valamint a készpénz-állomány havi átlaga és a felső határhoz képest az eltérés (minden hónaphoz).

A listához kérhető, hogy a készpénz-záróállomány napi részletezése is.

| Pénztár főkönyvi szá      | imlák:   |
|---------------------------|----------|
| 3811 - Főpénztár          | •        |
| 3821 - EUR-pénztár        | -        |
| 3822 - USD-pénztár        | •        |
|                           | <u>-</u> |
|                           | -        |
|                           | -        |
| Előző évi összes bevétel: | 89140000 |
| Napi részletezés 🔽        |          |

## 7.13.4. Házipénztár adó 2006

A házipénztár adóhoz menüben a 2006. évi forgalmi adat alapján lista készíthető kedvezményes osztalékfizetéshez. (Az osztalékot 2007. 02. 05-ig kellett kifizetni!)

#### www.forintsoft.hu | forintsoft@forintsoft.hu | 79/523-600

### 7.13.5. Tagi kölcsön átlaga

A TAO-törvény 6. § (9) c) pontja szerint a jövedelem-(nyereség-)minimum meghatározásakor az összes bevételt növeli a magánszemély taggal fennálló kötelezettség napi átlagának az előző év utolsó napján fennálló kötelezettséget meghaladó összegének 50%-a. A kimutatással a megadott főkönyvi számlaszámok napi átlaga számítható ki.

### 7.13.6. 1,5 milliós készpénzforgalom

Az Art. 114. § (3) bekezdése és 233. §-a szerint a pénzforgalmi számla nyitására kötelezett adóalanyok egy szerződés keretében egy naptári hónapon belül max. 1,5 millió Ft összegben teljesíthet készpénzfizetést. E szabály megsértése esetén 20%-os bírságot kell fizetni. A lista segítségével kiszűrhetők, ellenőrizhetők az ugyanazon partnernek adott időszakon

belül történt kifizetések.

## 7.14. Valutapénztár, devizaszámla lista

A megadott időszakra lekérhető pénznemenként a valutapénztár, devizaszámla forgalma. (Lásd Könyvelés – valutapénztár, devizaszámla.)

A lista formája a pénztárjelentésnek felel meg, azon az összegek valutában/devizában szerepelnek.

### 7.15. Főkönyvi számlák átértékelése

A főkönyvi számlák átértékelése menüpontban az év végi kötelező átértékelés végezhető el.

A devizás vevő és szállító számlák átértékelése nem itt, hanem a <u>Kimutatások 2. –</u> <u>Átértékelés</u> menüpontban végezhető el.

Az átértékeléshez meg kell adni az év utolsó napjának (dec. 31.) árfolyamát, majd a *Listázás* gombra kattinthatunk.

A program csak listát készít az átértékelési különbözetről, a könyvelés nem automatikusan történik. Könyvelni az elkészült lista alapján lehet.

## 7.16. Gyűjtők listája

Három listát tartalmaz a menüpont:

- **Tételes lista:** könyvelési tételenként tartalmazza a gyűjtőkre könyvelt összegeket (sorrendnél választható, hogy főkönyvi számla vagy dátum szerint rendezze).
- Gyűjtő főkönyvi számlánként: gyűjtőnként, azon belül főkönyvi számlánként összesített adatokat tartalmaz.
- Főkönyvi számla gyűjtőnként: főkönyvi számlánként, azon belül gyűjtőnként összesített adatokat tartalmaz.

Mindegyik listánál megadható időszak (bizonylat vagy teljesítés dátuma szerint), megadható gyűjtő ill. főkönyvi szám tartomány. Választható, hogy az összesítő gyűjtők és főkönyvi számlák szerepeljenek-e. Három nyelven kérhető le a kimutatás.

# 7.17. Paraméterezhető listák

Új listák hozhatók létre ebben a menüpontban, amelyek tartalmát a felhasználó határozhatja meg. A listák három oszlopból állnak: egy sorszám, egy megnevezés és egy összeg, amit a könyvelési adatokból lehet összegyűjteni. Tetszőleges számú lista hozható létre. A létrehozott listák másik cégbe átvehetők az *Átvétel másik állományból* menüpont segítségével. A menüpont indítása után megjelenő képernyőn meg kell adni a lekérdezés időszakát és a nyitó napló számát. A képernyő közepén egy táblázatban láthatók a már létrehozott listák.

- Új lista létrehozása: meg kell adni a lista fájl nevét és címét, majd működtetni a gombot. Ezután létrehoz .pls kiterjesztéssel egy üres fájlt. Új lista felvitelekor megadható annak típusa, mely lehet "Egy összeg oszlop" vagy "Terv-tény összehasonlítás oszlopok". Ez utóbbi esetben a tervadatok felvihetők, és mindig rákerülnek a listára, mellett a számított adatok szerepelnek, illetve ezek összehasonlítása is látható.
- Összefüggések: a lista tartalmát itt lehet meghatározni. Új sorokat lehet felvinni a lista végére (F- felvitel) vagy beszúrni két meglevő sor közé (B új sor beszúrása). Az új sornak meg kell adni a sor azonosítóját (nem csak szám lehet), a sor megnevezését és egy összefüggést, ami alapján a program kiszámítja a sorban szereplő összeget. Az összefüggés tartalmazhatja főkönyvi számla egyenlegét, ez lehet nyitó nélküli is, mérleg-ill. eredménykimutatás sort, vagy hivatkozást egy másik sorra.

Az összefüggés kitöltéséhez segítség jelenik meg a képernyőn. A megadott összefüggés alapján kiszámított érték egy megadható értékkel megszoroztatható. Jelölhető, hogy negatív összeget nem tartalmazhat a sor.

Ha az összefüggéshez / betűt (input) írunk, akkor ide listázáskor kell megadni az adatot.

- Listázás: Az input mezőkbe az adatok beírhatók. A megadott összefüggések alapján a program elkészíti a listát képernyőre, nyomtatóra vagy fájlba.
- o Törlés: egy korábban létrehozott lista törölhető. A törlést visszavonni nem lehet!

Megjegyzés sor: ha a sorszámot # karakterrel kezdjük, akkor az egy megjegyzés sor lesz, amely a kinyomtatott listára nem kerül rá.

#### Paraméterek

| T vagy K | egy főkönyvi számla tartozik vagy követel egyenlege              |
|----------|------------------------------------------------------------------|
| t vagy k | egy főkönyvi számla tartozik vagy követel egyenlege nyitó nélkül |
| E vagy M | eredménykimutatás vagy mérleg tárgyévi adata (pl. E01)           |
| e vagy m | eredménykimutatás vagy mérleg előző évi adta (pl. e01)           |
| G        | gyűjtőre könyvelt összegek egyenlege                             |
| S        | másik sorra hivatkozás (pl. s01+s02)                             |
| I        | input adata, a listázáskor lehet beírni az összeget              |

A társasági adóbevallás ('29) és az iparűzési adóbevallás ('HIPA) az adatainak összegyűjtéséhez is paraméterzhető listát használunk, melyeket a bevallás előtt le kell kérni.

# 7.18. Bevallások, adatszolgáltatások

### 7.18.1. '29 import fájl

A **társasági adóbevallás** ('29) importfájl elkészítése előtt le kell kérni a mérleget, az eredménykimutatást és a hozzá tartozó paraméterezhető listát. A funkció aktiválásakor egy minta paraméterezhető listát is beépítünk a programba. Amennyiben nem a minta paraméterezhető listában szereplő főkönyvi számlaszámokat használják, akkor azokat módosítani kell. (Az éves/egyszerűsített éves beszámolóhoz és a mikrogazdálkodói beszámolóhoz külön paraméterezhető lista tartozik.)

Az importfájl készítéséhez meg kell adni az időszakot és a fájl helyét. Helyként célszerű az ÁNYK import könyvtárát megjelölni. (Lásd Áfa-bevallás - Import fájl helye részt!)

### 7.18.2. 'HIPA import fájl

A **helyi iparűzési adóbevallás** ('HIPA) import fájl előtt le kell kérni a paraméterezhető listát. Az importfájl készítéséhez meg kell adni az időszakot és a fájl helyét. Helyként célszerű az ÁNYK import könyvtárát megjelölni.

### 7.18.3. Elektronikus beszámoló (OBR) import fájl készítés

A programmal elkészíthető az **Online Beszámoló Űrlapkitöltő Rendszer**hez (OBR-hez) szükséges fájl. Az import fájl elkészítéséhez az alábbiak szükségesek:

- cég törzsadatában kitöltenők az adatok (pl. vezető tisztségviselő, könyvelő stb. adatai);

- mérleg és eredménykimutatás lekérése.

Az OBR fájl elkészítéséhez meg kell adni a mérleg forduló napját, beszámolási időszak kezdetét, pénzegységet, pénznemet valamint a beszámoló elfogadásának időpontját és a határozat számlát.

A Kettős könyvelés program az OBR-fájlba az általános adatokat, a mérleg és eredménykimutatás adatait teszi be. Az egyéb dokumentumok (pl. taggyűlési határozat, kiegészítő melléklet) külön feltöltendő az online rendszerbe.

Figyelmükbe ajánljuk a **Kiegészítő melléklet (elektronikus beszámoló)** programunkat, mellyel elkészíthetők az egyéb dokumentumok (pl. kiegészítő melléklet, taggyűlési jegyzőkönyv) is.

### 7.18.4. Audit XML import

A kettős könyvelés programunk **könyvvizsgáló barát szoftver**, azaz a könyvvizsgálói kamara által közzétett leírásnak megfelelően a program elkészíti az audit XML-fájlt.

A fájl létrehozásához meg kell adni a létrehozás helyét, és az időszakot.

A fájlt a könyvvizsgálók az általuk használt könyvvizsgálói szoftverekkel tudják beolvasni, illetve az MKVK által közzétett segédprogrammal Excel-fájlba tudják átalakítani.

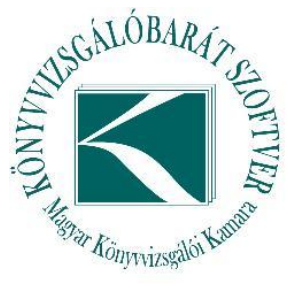

### 7.18.5. Nonprofit PK142 import

A funkció kizárólag nonprofit modul esetén használható, ha a cég törzsadatában jelöltük, hogy a cég nonprofit.

Nonprofit szervezet esetén a 479/2016. Kormányrendelet (korábban a 224/2000. Kormányrendelet) szerinti mérleg és eredménykimutatás is elkészíthető. A PK642 nyomtatványra e formában elkészített mérleg és eredménykimutatás adatai kerülnek át. (A nyomtatvány száma változó, a 2017. évi beszámolót a PK-342 nyomtatványon kellett elkészíteni, a 2018. évihez a PK-442, a 2019. évihez PK-552, a 2020. évihez a PK-642 nyomtatványt kell alkalmazni.)

### 7.18.6. Kisadózó lista, adatszolgáltatás

A kata alanyoktól való beszerzésekről lista készíthető, illetve teljesíthető a **'K102** adatszolgáltatás a kisadózó vállalkozások részére juttatott, 1 millió Ft-ot meghaladó kifizetésről.

Lista esetén megadható, hogy mely szállítók kerüljenek a kimutatásra, illetve, hogy az csak az adatszolgáltatásba bekerülő számlákat, vagy az adott szállítóhoz tartozó összes számlát tartalmazza-e.

# 8. Kimutatások 2.

A Kimutatások 2. menüpontban a számlanyilvántartáshoz, vevőkhöz, szállítókhoz kapcsolódó kimutatások érhetők el.

# 8.1. Kimenő számlák forintban

Sokféleképpen paraméterezhető lista a kimenő számlákról:

*Áfa-kulcs*: Választható milyen áfa-kulcs oszlopok legyenek, max. 3-at lehet egyszerre lekérni, 3 esetén fekvő elrendezésű a lista. A listán minden - a feltételeknek megfelelő - számla megjelenik, de a jelölt áfa-kulcsokhoz tartozó nettó összeg és az áfa összege külön oszlopban is szerepel. A nem jelölt áfa-kulcsokhoz tartozó számláknál csak a végösszeg szerepel.

Ha jelöljük a *Csak azokat amelyeken a megjelölt ÁFA kulcs szerepel*, akkor kizárólag a megadott áfa-kulcshoz tartozó számlák kerülnek a listára.

o Számla típusa: mely lehet összes számla, teljesítetlen számlák, teljesített számlák, túlteljesített számlák.

A túlteljesített számlák esetén a pénzügyi teljesítés több, mint a számla végösszege. Javasoljuk, hogy ilyen esetben az analitikába és a vevő főkönyvi számlára is csak a számla végösszegét tegyük, a különbözetet egy kötelezettség számlán mutassuk ki.

- o Sorrend: mely lehet számlaszám, vevő kódja ill. vevő neve, azonosító, dátum szerinti.
- o Vevő: megadott vevőkre kérhető (vevő kódjára vonatkozó -tól -ig tartomány adható meg).
- o *Dátum típusa, időszak:* a lista adott időszakra kérhető a teljesítés, a kibocsátás, a számvitel szerinti teljesítés, az esedékesség vagy a pénzügyi teljesítés dátuma szerint.
- o *Pénzügyi teljesítés*: megadható, hogy melyik időszak pénzügyi teljesítései szerepeljenek a listán.
- O Csak az összesítő sorok: kérhető csak összesítő sor, ilyenkor csak a vevőnkénti összesen sorokat nyomtatja, előleget is. Ha üresen marad, akkor a számlák tételesen kerülnek listázásra.
- o *Fizetési mód*: választható, hogy milyen fizetési mód legyen a listán. Ha üresen hagyjuk, akkor nem vizsgálja a listázásnál a program.
- o *Számlaszám (-tól -ig)*: a számlaszámra (belső nyilvántartási számra) vonatkozó tartomány adható meg.
- o *Azonosító (-tól -ig):* az azonosítóra (ha a számlázás nem ebből a programból történt, akkor az eredeti bizonylat számára) vonatkozó tartomány adható meg.

# 8.2. Bejövő számlák forintban

A funkció megegyezik az előző pontban a kimenő számlák listájánál leírtakkal. Eltérés:

A számla típusánál jelölhető az áfa-bevalláshoz a pénzügyileg rendezetlenek beszerzések is.

# 8.3. Egyeztetés

A főkönyv és a számlaanalitika gyors egyeztetése végezhető el a bejövő és a kimenő Ft-os és devizás számlákra.

Beállítható, hogy kibocsátás, teljesítés vagy számviteli teljesítés dátuma szerint végezze el az egyeztetést. Az egyenleg dátumát és a vevő/szállító főkönyvi számlaszámát kell megadni.

Három főkönyvi számlaszám adható meg, mert pl. a minta főkönyvi számlatükör szerint a devizás számlák iránya szerint három főkönyvi számlaszámra könyveljük (4542; 4543; 4544).

| 😰 Bejövő devizás szám          | lák egyeztetése a fó                  | ókönyvvel                                      | 23        |
|--------------------------------|---------------------------------------|------------------------------------------------|-----------|
| ⊂ Kibo<br>⊖ Telje              | ocsátás dátum<br>sítés dátuma         | a szerint<br>szerint                           |           |
| C Szá<br>Egye                  | mvitel sz. telj. (<br>enleg dátuma:   | dátuma szerint                                 |           |
| 4542 - Külföldi                | Főkönyvi szár<br>▼ 4543 - Bel         | nlák (F1):<br>földi 🚽 4544 - K<br>cel fáilba 🔽 | ülföldi 🔻 |
| Szállítól<br>főkönyv<br>Számlá | örzsben szere<br>i szám figyelei<br>k | plő<br>mbe 🔽                                   |           |
| Főköny                         | V.                                    |                                                |           |
| <u>S</u> zá                    | mitás                                 | Bezárás                                        |           |

Amennyiben eltér a főkönyv az analitikától, akkor az egyeztetési dátum módosításával megtalálható, hogy mely napon van eltérés.

Pl. kibocsátás dátuma szerint a vevőanalitika 2018.06.15-én tér el a főkönyvtől. Erre a napra (2018.06.15-re) kérje le a főkönyvi számlalapot (311) és vesse össze az erre a napra lekért kétféle számlalistával (kimenő számla – összes számla – kibocsátás dátuma 2018.06.15-2018.06.15.; kimenő számla – összes számla – pénzügyi teljesítés 2018.06.15–2018.06.15.).

### Napi részletezés Excel fájlba

A funkció segítségével **egyszerre akár az év összes napjára vonatkozóan** is elvégezhetjük az egyeztetést.

Táblázat oszlopai:

- Dátum: csak azok a napok jelennek meg, amelyeknél forgalom van a főkönyvben vagy az analitikában.

- Számlak: az analitika egyenlege az adott napon.

- Főkönyv: a megadott max. 3 főkönyvi számlaszám együttes egyenlege az adott napon.

- Halmozott eltérés: az analitika és a főkönyv különbözete az adott napon.

- Napi eltérés: az analitika és a főkönyv különbözetének változása az adott napon. Az egyeztetés során azokat a napokat kell vizsgálni, ahol a napi eltérés nem nulla!

Ha a számítógépen van Microsoft Excel program, akkor a táblázat meg is nyitható rögtön. Ha nincs ilyen a számítógépen, akkor az elkészült táblázat a program által jelzett helyen és néven kell megkeresni, majd megnyitható pl. LibreOffice Calc program segítségével is.

# 8.4. Proforma számlák listája

A programban elkészített proforma számlákról (díjbekérőkről) készíthető lista a kibocsátás dátuma alapján megadott időszakra vonatkozóan.

# 8.5. Kimenő, bejövő számlák előlege

Lista kérhető az előleg-nyilvántartásban szereplő előlegekről megadott időszakra, vevő/szállító tartományra.

### 8.6. Kimenő, bejövő számlák devizában

A devizás számlanyilvántartásban szereplő számlákról kérhetők le listák, a forint alapú számlákhoz hasonló lekérdezési lehetőségekkel. Eltérés, hogy megadható a **számla iránya** szerinti csoportosítás:

- o Minden számla.
- o Csak EU-n belüli számla (jelleg = E, R vagy S)
- o Csak EU-n kívüli számla (jelleg = I vagy J)
- o Belföldi devizás számla (jelleg = X)

# 8.7. Korosítás

Egy megadott dátumra vonatkozóan a kimenő és bejövő Ft-os és devizás számlákról külön-külön lista készíthető a lejárata szerint. A lista elkészíthető számlánként részletezve (partnerenként csoporosítva) vagy partnerenként összevontan, illetve megadható a dátum típusa. A banki igényeknek megfelelően előre definiált időszakok szerepelnek a listán (1. le nem járt; 2. 1-30 napja lejárt; 3. 31-60 napja lejárt; 61-90 napja lejárt; 91-180 napja lejárt; 181-365 napja lejárt; 366 napja vagy hosszabb ideje lejárt).

## 8.8. Késedelmi kamat kimutatás

Késedelmi kamatot és behajtási költségátalányt tartalmazó kimutatás készíthető azokról a számlákról, amelyeknél az analitikában jelölve van a késedelmi kamat mértéke vagy a partnernél a Ptk. szerinti késedelmi kamatszámítás van jelölve.

Listázási feltételek:

- Formátum: lista vagy levél formájában készíthető el.
- Partner kódja: megadott vevőkre/szállítókra is lekérhető a lista.
- Dátum: megadott időintervallumra (kibocsátás és pénzügyi teljesítés szerint) kérhető le a kimutatás.
- *Csak összesítő sor nyomtatása*: jelölése esetén a listán nem jelennek meg a számlánkénti tételek, csak a partnerenkénti összesen érték.
- Speciális: a jelölés esetén azokra a számlákra is számol a program késedelmi kamatot, melyek még nincsenek kiegyenlítve. A késedelmi kamatot a dátummezőben megadott napig számolja el a program. Ha nem jelöljük, akkor a listán csak azoknak a számláknak a késedelmi kamata látszik, melyekre pénzügyi teljesítés történt.
- Behajtási költségátalány: a jelölés esetén nemcsak a késedelmi kamat, hanem a behajtási költségátalány is rákerül a listára. A behajtási költségátalány számításához meg kell adni az MNB bank kódját, amelyhez az euró árfolyamok rögzítve vannak.

(Javasoljuk, hogy a cég törzsadatában a banknál rögzítsék az MNB-t, mint bankot, mert ebben az esetben felajánlja azt.)

| 🕼 Késedelmi kamat 💽 💌                       |
|---------------------------------------------|
| <ul> <li>C Levél</li> </ul>                 |
| Vevő:tól ZZZZZ -ig                          |
| Számla kibocsátás:tól 2018.12.31 -ig        |
| Pénzügyi teljesítés: -tól 2018.12.31 -ig    |
| Csak az összesítő sorok nyomtatása 🗆        |
| Speciális 🗆 2018.1231                       |
| Behajtási költség átalány: 🗹 MNB kódja: MNB |
| átalány: 40 euró                            |
| <u>L</u> istázás Mégsem                     |

A behajtási költségátalánynál 40 EUR-t ajánlunk fel, de ez módosítható. A listára a megadott EUR-összeg és a fizetési határidőt követő napon érvényes árfolyammal számított Ft-összeg kerül behajtási költségátalányként.

# 8.9. Fizetési felszólítás, egyenlegközlés

### Fizetési felszólítás

A ki nem fizetett számlák alapján **felszólító levelet** nyomtat a vevőknek. A levél a Ft-os és a devizás tételekre külön készíthető el.

- o Megadott vevőkre
- o Megadott dátumtartományra (kibocsátás, pénzügyi teljesítés).
- o Megadható, hogy hány napnál régebben lejárt esedékességű számlákat vegye figyelembe
- o A levél aljára tetszőleges szöveg írható.

#### Egyenlegközlő

A vevőknek/szállítóknak megadható dátum alapján **egyenlegközlő levelet** nyomtat a Ft-ban és a devizában fennálló követelésről, kötelezettségről. A levél készítésekor négy mintaszövegből választhatunk, mely szabadon módosítható.

# 8.10. Értékvesztés

Értékvesztés számolható el mind a Ft-os, mind a devizás kimenő számláknál. A megjelenő ablakban egy táblázat mutatja a számlákat. A táblázat két utolsó oszlopa tartalmazza a tárgyévben a számlára elszámolt és a halmozott (a tárgyévet is magába foglaló) értékvesztést. Ebbe a két oszlopba lehet adatokat beírni.

A megjelenítés beállítható úgy, hogy a táblázat csak az értékvesztést tartalmazó számlákat mutatja (*Csak értékvesztés* gomb).

## 8.11. Számlázott termékek, termékdíjak

A **számlázott termékek**ről részletes vagy összevont lista készíthető megadott időszakra (kibocsátás vagy teljesítés dátuma szerint). A Ft-ban és devizában számlázott tételek külön kérhetők le.

A számlán szereplő **termékdíjak**ról megadott időszakra (kibocsátás vagy teljesítés dátuma szerint) kimutatás kérhető le. Lehetőség van csak összesen sorokat kérni.

### 8.12. Gabona és vas értékesítés, beszerzés

A lista lekérhető irányonként (kimenő vagy bejövő, Ft-os vagy devizás számlák) külön-külön vagy együtt is. Az együttes listán is irányonként csoportosítva jelennek meg az adatok.

Az összes értékesítés és beszerzés jelölésével mind a négy irányról egyszerre készül el a kimutatás.

| 🕼 Gabona, vas lista                | × |
|------------------------------------|---|
| Az összes értékesítés és beszerzés |   |
| Kimenő 📀 🛛 Bejövő 🔿                |   |
| Forint számlák 💿 Devizás számlák 🛇 |   |
| Időszak                            |   |
| 2018.01.01 -tól 2018.12.31 -ig     |   |
| <u>L</u> istázás Mégsem            |   |

### 8.13. EU értékesítés, beszerzés

Az EU-n belüli értékesítések és beszerzések, 2010-től az EU-szolgáltatások listázhatók megadott időszakra számlánként vagy vevőnként/szállítónként név vagy kód szerinti sorrendben.

Időszakként az áfa-bevallás gyakoriságának megfelelő aktuális időszakot ajánlja fel a program, de ez módosítható.

#### A60 import fájl készítése

Az 'A60-as összesítő nyilatkozathoz importfájl készíthető, melyet az ÁNYK (Abev Java) programban kell importálni.

Azoknál a számláknál, amelyeknek nem kell az 'A60-as nyilatkozaton szerepelniük, ez jelölhető a számlanyilvántartásban, így nem kerül be az importfájlba sem.

# 8.14. Átértékelés

A december 31-i árfolyamok megadása után lista kérhető le a **kimenő és bejövő devizás számlák**ról, amely tartalmazza a tartozás összegét a teljesítéskori árfolyamon és a mérleg fordulónapi árfolyamon, illetve az átértékelési különbözetet. (Ha december 31-én nincs árfolyamjegyzés, akkor vigye fel erre a napra az utolsó érvényes árfolyamot.)

Célszerű először csak a listát lekérdezni, és ellenőrizni az adatokat. Egy mező megjelölésével elérhető, hogy az átértékelési különbözet bekerüljön a következő évi állományban a számla átértékelés mezőjébe, ha következő évi állomány megnyitása és a számlák átvétele már megtörtént.

A funkció használatához a következő évi adatállományt már meg kell nyitni!

Mivel a Sztv. szerint 2011-től kötelező az év végi átértékelés, ezért a következő év megnyitása után a vevő és szállítói devizás számlák átértékelését és a devizás főkönyvi számlák átértékelését is elvégezni, mielőtt könyvelni kezdünk.

Egyeztetéshez a következő évekből kell lekérni a teljesítetlen listát, előző évi dátummal bezárólag. Ezt a listát kell egyeztetni a zárni kívánt év nyitott számlalista összegével.

Hibalehetőség:

Ha az átértékelés elvégzése előtt az új évben már pénzügyi teljesítéseket rögzít a devizás kimenő vagy bejövő számlákhoz, akkor az árfolyamkülönbözet számítása nem a december 31-i árfolyamhoz képest történik, hanem az eredeti árfolyamhoz képest. Emiatt az árfolyamkülönbözet nem lesz megfelelő.

### 8.15. Boríték nyomtatása, adatok banki rendszereknek

#### Boríték nyomtatása

**Boríték** nyomtatható az ügyféltörzsben szereplő cégeknek, ilyenkor a feladó a program tulajdonosa lesz, illetve a vevőknek, szállítóknak, ebben az esetben a feladó a kiválasztott ügyfél lesz. A jobb oldali táblázatból jelölhetők ki a cégek. Egyszerre több cég is kijelölhető úgy, hogy az egérkattintás közben a *Ctrl* (egyesével) vagy a *Shift* (egymás utáni tételek) gombot nyomva tartjuk. Jelenleg két boríték méretet kezel. A borítékot álló helyzetben kell a nyomtató adagolójába helyezni.

#### Adatok banki rendszernek

**Banki** rendszereknek **adatfájl** készíthető megadott könyvtárba. A program a listában felsorolja a kiegyenlítetlen szállítói számlákat, melyek közül kijelölhetjük, hogy melyeket szeretnénk kiegyenlíteni.

A funkció külön díj ellenében rendelhető meg, nem része az alapprogramnak!

# 8.16. PTGSZLAH import fájl

Ha a cég törzsadatában jelöltük, hogy PTGSZLAH adatszolgáltatásra kötelezett a vállalkozás, akkor ebben a menüpontban készíthetjük el azt.

| 🖽 PTGSZLAH import fájl készítés                                             | × |
|-----------------------------------------------------------------------------|---|
| Dátum: 2018.06.01 -tól 2018.06.30 -ig<br>Aszámlaszámok: azonosító mezőből 🔻 |   |
| OK Mégsem                                                                   |   |

Beállítások:

- dátum: időszak -tól -ig;
- számlaszámok: az eredeti számla száma az azonosító vagy a számlaszám mezőből vehető át.

Az adatszolgáltatásba azok a számlák kerülnek be, amelynél az analitikában megadtuk a pénzátvételi helyet.

A 2021. január 4-én vagy azt követően teljesített értékesítésekről már nem kell adatot szolgáltatni!

## 8.17. SZAMLAZO import fájl

A 23/2014. NGM-rendelet szerint a **SZAMLAZO** nyomtatványon be kell jelenteni a számlázó program használatát. Ebben a menüpontban elkészíthető a nyomtatványhoz az importfájl, azon már csak a vásárlás dátumát és a használat megkezdésének dátumát kell kitöltenie. Az adatszolgáltatás kitöltéséhez szükséges adatok a képernyőn is láthatók.

# 8.18. Adóhatósági ellenőrzési adatszolgáltatás

A 23/2014. NGM-rendelet 8. § (1) c) pontja szerint 2016. január 1-jétől a számlázó programnak rendelkeznie kell egy *"adóhatósági ellenőrzési adatszolgáltatás"* elnevezésű funkcióval.

A funkció elindításával adatexport végezhető

- a kezdő és záró dátum megadásával meghatározott időszakban kibocsátott, illetve
- a kezdő és záró számlasorszám megadásával meghatározott sorszámtartományba tartozó számlákra.

Az *OK* gomb megnyomásával a program automatikusan létrehozza a WUJEGYKE mappában, a cég tárgyévi mappájába az XML-fájlt. Pl. a C: meghajtóra telepített program esetén a 001. cég 2020. évi állományából készített fájlt a C:\WUJEGYKE\0012020 mappában találhatjuk meg. A fájl neve tartalmazza a cég sorszámát és nevét.

Az XML-fájl tartalma megfelel a 23/2014. NGM-rendelet 2. és 3. számú mellékletében foglaltaknak.

| 🕼 Adóhatósági ellenő | rzési adatszolgáltatás |                | × |
|----------------------|------------------------|----------------|---|
| Dátum:               | 2020.01.01 -tól        | 2020.12.31 -ig |   |
| Számlaszám:          | / -tól                 | / -ig          |   |
|                      | ОК                     | Mégsem         |   |

## 8.19. Számlák lekérdezése az Online számla rendszerből

A lekérdezés csak akkor lehetséges, ha a könyvelt céghez tartozó technikai felhasználó adatai a *Törzsadatok - Online száma beállítás* menüpontban kitöltöttek.

- Időszak: tetszőleges időszak adható meg.

- Típus: kimenő vagy bejövő számlák kérhetők le.

A lista csak ellenőrzési célt szolgál. A lekért adatok a nyomtathatók, PDF-be vagy Excel fájlba is menthetők. Az adatok mennyisége miatt célszerű Excel fájlba menteni.

A NAV Online számla rendszeréből lekérhető számlák feldolgozása a Konverter programunk segítségével végezhető el.

# 9. Hónap lezárása

Ha elvégeztük a lezárást, akkor a megadott hónap és az azt megelőző időszak könyvelési tételeit nem lehet módosítani, új tételt sem lehet felvinni. Lehetőség van azonban arra, hogy áfa-önellenőrzési tételt vigyünk fel a lezárt hónapra úgy, hogy a bizonylat dátuma nem lezárt hónapra esik, de a teljesítés az eredeti (akár lezárt hónapra eső) dátum is lehet. A kimutatások a lezárt hónapokra is lekérhetők.

### A funkció használata nem kötelező!

# 10. Egyéb funkciók

### 10.1. Mentés

Ezt a menüpontot kiválasztva annak a cégnek azt az évi adatállományát tudjuk lementeni, amelyben éppen dolgoztunk (ún. egycéges mentés). A mentés floppyra vagy merevlemezen, pendrive-on található mappába készíthető.

Javasoljuk a **7-ZIP** tömörítőprogram használatát, mert ingyenes, illetve 32 és 64 bites operációs rendszeren is használható (<u>http://www.7-zip.org/</u>).

Részletesebb leírás a Mentés készítése pontban található.

### 10.2. Visszatöltés

Az aktuális cég mentett adatait lehet itt visszatölteni floppyról vagy merevlemezről, pendrive-ról. A mentés visszatöltése felülírja a számítógép merevlemezén eltárolt adatokat, ezért ezt csak megfontoltan, valóban indokolt esetben célszerű használni.

## 10.3. Nyitó tételek létrehozása

Az előző évi állomány alapján létrehozza a nyitó könyvelési tételeket. Megadható a nyitó napló száma, nyitó mérleg számla és a nyitó tételek dátuma. A nyitást az előző évi könyvelés 1-4. számlaosztálybeli számláinak egyenlegei alapján végzi. A valutapénztár nyitó valutaösszegeit is kiszámolja. A nyitás szükség esetén megismételhető, ilyenkor – rákérdezés után – kitörli a nyitó naplóra könyvelt tételeket, majd újra létrehozza őket.

| 🕼 Nyitó tételek 🛛 💌                                             |
|-----------------------------------------------------------------|
| Nyitó tételek átvétele a(z) 991 cég 2017 . évi adatállományából |
| Nyitó napló száma: 1 💌                                          |
| Nyitó mérleg számla: 491 - Nyitómérleg számla 🗨                 |
| Nyitó tételek dátuma: 2018.01.01                                |
| Indítás Kilépés                                                 |

Nem szükséges rögtön az év megnyitásakor ezt lefuttatni, el lehet kezdeni a tárgyévi könyvelést, és amikor elkészült az előző év zárása, akkor le lehet futtatni. Ha nyitó egyenlegekre van szükségünk a nyitó tételek létrehozása előtt, akkor az a főkönyvi számlák évközi nyitó mezőjébe írhatjuk be.

# 10.4. Záró tételek létrehozása

Elvégzi az 5-9. számlaosztálybeli számlák zárását a következők szerint.

- o Azokat az 5-ös számlákat, amelyeknél a főkönyvi számlatörzsben meg van adva átvezetési számla (összesítő számlához is megadható), ezek zárását a megadott vegyes naplóra könyveli, az átvezetési számlával szemben. Így elkészíthető az 5-ös számlák átvezetése az 59-es átvezetési számlákra, majd az 59-es számlák átvezetése a 8-as számlaosztályba.
- o Az előzőekben leírtak után még nyitott számlákat a megadott záró naplón a záró mérleg számlával szemben lezárja.

A záró tételek létrehozásánál célszerű a záró naplóhoz és a záró átvezetés naplóhoz ugyanazt megadni, mert így a zárás után is kérhető olyan főkönyvi kivonat, mérleg, eredménykimutatás, amely a zárás előtti állapotot mutatja.

| 🕼 Záró tételek       |                 |                    |         | × |
|----------------------|-----------------|--------------------|---------|---|
| Záró napló száma:    | 9 <b>-</b> Z    | Záró átvezetés nap | ló: 9 🔻 |   |
| Záró mérleg számla:  | 419 - Adózott e | eredmény           | •       |   |
| Záró tételek dátuma: | 2018.12.31      |                    |         |   |
| Ind                  | lítás           | Kilépés            |         |   |

# 10.5. Átvétel másik állományból

Egy másik adatállományból (másik cég és/vagy másik év) tudunk törzsadatokat és számlákat átvenni. Például új év megnyitásakor át tudjuk venni a cég előző évi állományából a törzsadatokat (főkönyvi számlák, vevők, áfa-kulcsok stb.) ill. a számlákat a számlanyilvántartásból (mint nyitó adatot). A számlák átvételekor választani lehet, hogy az összes számla vagy csak a pénzügyileg rendezetlen számlák kerüljenek átvételre. Választhatunk a felsorolásból, hogy mely adatállományokat szeretnénk átvenni.

A bal oldali felsorolásból (*Honnan*) kiválaszthatjuk, hogy mely állományból, míg a jobb oldalon jelölhetjük, hogy mit szeretnénk átvenni.

A Mindegyik és az Egyik sem gomb a kijelölésnél nyújt segítséget.

Lehetőség van arra, hogy csak néhány adatállományt (pl. csak a főkönyvi számlákat) vegyük át.

A kijelölések után az *Átvétel* gombra kattintva indítható az adatátvétel. A program megkérdezi, hogy a felülírjuk-e a meglévő adatokat. Az *Igen* gombra kattintva történik meg az adatok átvétele.

| 🕼 Átvétel másik állományból                                                                                                    |                                                                                                    |         | <b>—</b>                                                                                                    |
|----------------------------------------------------------------------------------------------------|----------------------------------------------------------------------------------------------------|---------|----------------------------------------------------------------------------------------------------|
| <ul> <li>MI_ Mikrogazdálkodói minta<br/>MI_ Mikrogazdálkodói minta<br/>MI_ Mikrogazdálkodói minta<br/>MI_ Mikrogazdálkodói minta<br/>NPR Nonprofit mintacég, csi<br/>NPR Nonprofit mintacég, csi<br/>NPR Nonprofit mintacég, csi<br/>XXX Minta főkönyvi számok<br/>XXX Minta főkönyvi számok<br/>XXX Minta főkönyvi számok</li> </ul> | 2013.év<br>2014.év<br>2015.év<br>2016.év<br>ak 2012.év<br>ak 2016.év<br>2016.év<br>2016.év<br>2016.év<br>2017.év<br>2018.év | Mit:    | <ul> <li>Főkönyvi számlák</li> <li>Gyűjtők</li> <li>Naplók</li> <li>ÁFA kulcsok</li> <li>ÁFA gyűjtők</li> <li>Vevők</li> <li>Szállítók</li> <li>Termékek</li> <li>Állandók</li> <li>Kimenő számlák forintban</li> <li>Bejövő számlák forintban</li> <li>Kimenő számlák előlege</li> <li>Bejövő számlák devizában</li> <li>Bejövő számlák devizában</li> <li>Paraméterezhető listák</li> <li>Számlák átvétele</li> <li>Csak a pü. rendezetlenek</li> <li>Minden számla</li> </ul> |
| Mindegyik Egyik                                                                                                    | sem                                                                                                    | Átvétel | Kilépés                                                                                                    |

# Figyelem! Az adatátvétellel a meglévő állomány törlődik, annak visszaállítására nincs lehetőség, ezért csak indokolt esetben végezzük el.

Ha csak pl. az áfa-kulcsokat vesszük át, akkor csak a korábbi áfa-kulcs állomány törlődik, és kerül helyére az átvett adat, más állományokat (pl. főkönyvi számlák, kimenő számlák) ez nem érint.

| Átvétel másik áll       | ományból 🛛 🔀          |
|-------------------------|-----------------------|
| ÁFA kulcs<br>Felülírás? | ok állomány nem üres! |
| Igen                    | Nem                   |

# **10.6. Átvétel DOS-os programból**

Ha DOS alapú kettős könyvelés programunkról (UJEGYKE) térünk át erre a programra, akkor onnan adatok vehetők át. A DOS alapú változat az UJEGYKE könyvtárban található, ezen belül külön könyvtárak tartalmazzák az egyes cégek évenkénti adatait. Pl. az UJEGYKE\123.21 könyvtár a *123*-as cég 2021. évi állományait tárolja. Ha könyvelési tételeket is veszünk át, akkor utána le kell a főkönyvi kivonatot kérni, hogy az egyenlegkijelzés helyes legyen.

A DOS-os programból történő átvétel cégenként és évenként külön-külön lehetséges. Az átvételhez nyissa meg a könyvelő programban az adott évet, majd indítsa el az átvételt a DOS-os programból.

# 10.7. Átadás DOS-os programnak

Adatok adhatók át a WUJEGYKE programból a DOS alapú kettős könyvelés (UJEGYKE), egyszeres könyvelés (UJEGYSZ) vagy számlázó (UJVSZ) programoknak. Az átadás helyénél meg kell adni az ügyfél adatait tartalmazó könyvtárt is. Pl. C: meghajtón lévő DOS-os kettős könyvelésben a 123. cég 2021. évi állományába adunk át adatot, akkor C:\UJEGYKE\123.21 elérési útvonalat kell megadni.

**Figyelem!** Ha az útvonalként helytelenül csak a DOS-os program elérési útvonalát adjuk meg (pl. C:\UJEGYKE), akkor az a közös adatállományok felülírásával járhat. Ilyen hiba esetén azt tapasztalhatja, hogy új ügyfél megnyitásakor már adatok (pl. könyvelési tételek) szerepelnek az állományban. A hiba javítása érdekében forduljon ügyfélszolgálatunkhoz!

# 10.8. Őstermelők adatai a bérprogramnak

A szállító analitikában rögzített őstermelőktől történő beszerzések adatai és a szállítói törzsadat alapján adatok adhatók át a bérprogramnak a havi '08 járulékbevalláshoz. Az adatátadás után futtatható a bérprogramban az átvétel. Az átadás a DOS-os és a Windowsos felületű bérprogramunkba is lehetséges.

# 10.9. Átvétel külső programból

Más programokból (pl. bérprogram, számlázó, készletprogram, Konverter program) adatok vehetők át merevlemezről vagy pendrive-ról. Az átvehető adatok könyvelési tételek, vevő és szállító törzsadatok, kimenő, bejövő számlák stb. lehetnek.

- Ékezetek karakterkódolása: 852 vagy Windows-1250.

A Forint-Soft Kft. és a Baloghy Szoftver Kft. által fejlesztett programok 852 karakterkódolást használnak, ezért ezekből történő átvételkor nem kell módosítani a karakterkódolást.

- Fájlok helye: saját könyvtár vagy külső könyvtár.

Külső könyvtárból történő átvétel esetén az útvonal szóközt, speciális karaktert nem tartalmazhat. (Pl. az Asztalra mentett fájlok nem olvashatók be.)

Az átvétel után lista készül az átvett adatok típusáról és mennyiségéről, az esetleges hibákról. Átvétel után mindig ellenőrizze az átvett adatokat!

## 10.10. Számlák átadása másik gépre

A programból kibocsátott, analitikába rögzített számlák és a vevő/szállító törzsadatok adhatók át floppyn vagy pendrive-on keresztül másik gépen lévő WUJEGYKE programba. Az átvételhez az Átvétel külső programból menüt kell indítani.

### 10.11. Adatállomány indexelése

Ha korábban eltárolt adataink nem látszanak vagy a megjelenítés sorrendje összekeveredett, akkor elképzelhető, hogy az adatállományokhoz tartozó úgynevezett indexállományok megsérültek (pl. szabálytalan programleállás, áramszünet, hálózati kapcsolat megszakadása okozhat ilyet). Ezt a menüpontot használva a program újra felépíti az indexállományokat.

Ha ez nem vezet eredményre, akkor mentés készítése után a Közös adatállományok – Adatállomány javítás menüt indítsuk el (lásd fent).

# 10.12. Naplók átsorszámozása

Átsorszámozza a könyvelési tételeket naplónként dátum szerinti sorrendbe. Az átsorszámozás történhet az összes vagy egy kijelölt naplón. Az átsorszámozás előtt készítsen biztonsági mentést!

# 10.13. Főkönyvi számlaszám vagy gyűjtő csere, vevő-szállító átsorszámozása

Egy főkönyvi számlaszámot, gyűjtőt, vevőt, szállítót egy másikra lehet a menüpont segítségével kicserélni. A cserét a törzsadatállományon kívül a teljes könyvelési adatállományon/számlanyilvántartásban elvégzi a tárgyévben.

A cseréhez meg kell adni a régi és az új főkönyvi számlaszámot, gyűjtőt, sorszámot.

## 10.14. Valutapénztár fifo karbantartás

Ha a FIFO-számítás/átlagárfolyam-számítás valamilyen ok miatt hibás (pl. negatív egyenlege volt a valutapénztárnak), akkor a hiba javítása után célszerű ezt lefuttatni.

Nemcsak a valutapénztárt, hanem a devizabankot is ebben a menüben lehet újraszámoltatni.

# 10.15. Névjegy

Ebben a menüpontban látható a telepített verzió száma, illetve a program felhasználói jogát megvásárló felhasználó neve, címe.

A szerzői jogokról szóló törvény és a szoftverfelhasználói szerződés szerint is a szoftvert kizárólag az használhatja, aki a használati jogot megvásárolta. A használati jogot megvásárló szolgáltatást nyújthat mások részére (pl. könyvelőiroda a könyvelési ügyfeleinek).

Tilos a szoftvert továbbadni, másolni, átszámlázni, apportként bevinni, kölcsönadni, alvállalkozónak használatba adni, átdolgozni és egyéb szerzői jogokat sértő módon alkalmazni (pl. könyvelőiroda nem telepítheti a könyvelési ügyfele számítógépére a programot)!

# 11. Mentés készítése, frissítések

# 11.1. Mentés készítése

Nagyon fontos, hogy az értékes, nagy munkával létrehozott adatállományunkat ne csak a számítógép merevlemezén tároljuk, hanem arról időközönként (akár minden nap) biztonsági másolatot (mentést) készítsünk. A mentés készíthető pendrive-ra, egy másik merevlemezre. Célszerű, ha nemcsak az adatállomány jelenlegi állapotáról van mentésünk, hanem több korábbi állapotról is: előző nap, hét, hónap stb. végi állapot. Minél több példányban van mentésünk, annál nagyobb az esélyünk, hogy a merevlemez meghibásodása, vírustámadás esetén az adatvesztést elkerüljük. Mentés típusai:

- o Egy céges mentés: az Egyéb funkciók / Mentés menüpontot kiválasztva, azt az adatállományt menthetjük el, amin éppen dolgoztunk (egy cég, egy éve).
- o *Teljes állomány mentése*: a programból kilépve a teljes adatállományt tudjuk menteni (az összes cég, összes éve).

A mentés során a program az adatállományokat egy tömörítő programmal (javasolt: 7z) összetömöríti, és a tömörített állományt másolja rá a megadott könyvtárba.

Amennyiben a mentés helyeként megadott mappa nem létezik, akkor a program létrehozza azt.

### 11.2. Frissítések

Év közben a frissítések internetről tölthetők le az alábbi weblapokról: <u>www.baloghykft.hu</u> és <u>www.forintsoft.hu</u>. Az év elején megvásárolt módosítással a felhasználó az adott évben jogosult a frissítések letöltésére. A letöltött frissítés elindításakor automatikusan a C: meghajtóra való telepítést ajánlja fel. Amennyiben a WUJEGYKE program másik meghajtóra lett telepítve, akkor a meghajtó betűjelét át kell írni! Pl. F: meghajtó esetén F:\.

| 😨 WUJEGYKE Kettő: | s könyvelés program frissítés 🛛 😁 — 🗆 🔿                                                                                                    | × |
|-------------------|----------------------------------------------------------------------------------------------------|---|
|                   | Ha a program nem az C: meghajtón található, akkor a :\ elé írja<br>be annak a meghajtónak a betűjelét, ahol a program található.<br>Például F:\                                                                                                    | ~ |
|                   | A könyvtár nevet nem kell írni, a telepítés mindig a WUJEGYKE<br>könyvtárba történik!<br>A program indítása után a képernyőn megjelenik a változások<br>leírása.<br>Az Egyéb funkciók - Névjegy menüpontban ellenőrizni lehet a<br>program verziószámát és az exe fájl dátumát. | ~ |
|                   | Célmappa                                                                                                    |   |
|                   | Telepít Mégse                                                                                                    |   |

Kérjük, hogy a frissítések megjelenését rendszeresen ellenőrizzék, hogy mindig a legfrissebb programverzióval dolgozhassanak! Javasoljuk a **frissítések ellenőrzése** funkció használatát!

# 1. számú melléklet: Program telepítése

1. Töltse le weboldalunkról (<u>www.baloghykft.hu</u> vagy <u>www.forintsoft.hu</u>) a program demó változatát, majd indítsa el a telepítőt.

2. Az indítás után megjelenik az Kettős könyvelés (win) demo Telepítő nevű ablak, ahol a *Tovább* gombra kattintva elindul a telepítés.

3. Válasszon célhelyet

Adja meg annak a meghajtónak a betűjelét, ahova a programot telepíteni kívánják. Ez tetszőleges helyi vagy hálózatos meghajtó lehet.

Pl. ha a számítógépen több merevlemez van, vagy a merevlemez több részre van osztva (particionálva), akkor a C:\ helyett lehet más betűjel (pl. F:\) is.

A meghajtó kiválasztása után kattintson a Tovább gombra!

| 🔂 Kettős könyvelés (win) demo Telepítő                                             | —    |          | ×        |
|------------------------------------------------------------------------------------|------|----------|----------|
| Válasszon célhelyet<br>Hova kerüljön telepítésre a(z) Kettős könyvelés (win) demo? |      |          | <b>B</b> |
| A mezőbe írja be a meghajtót, könyvtámevet nem kell mega                           | dni! |          |          |
| A folytatáshoz kattintson a Tovább gombra.                                         |      |          |          |
| C:N                                                                                |      | Tallózás |          |
| Legalább 34,8 MB szabad területre van szüksége.                                    |      |          |          |
| < Vissza Tová                                                                      | bb > | Mé       | égse     |

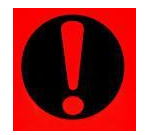

#### Fontos!

A programot mindig csak az adott meghajtó főkönyvtárába szabad telepíteni, alkönyvtárba (pl. Program Files) nem!

4. Mappa létrehozása a Start menüben

A telepítő felajánlja a Windows Start menüjében mappa létrehozását. Kattintson a *Tovább* gombra!

| 🔂 Kettős könyvelés (win) demo Telepítő                                                                                                    | -                   |                    |                | ×   |
|----------------------------------------------------------------------------------------------------|---------------------|--------------------|----------------|-----|
| Válasszon mappát a Start menűben<br>Hova helyezze a Telepítő a program parancsikonjait?                                                                             |                     |                    |                |     |
| A Telepítő program a parancsikonjait a Start menü kövel<br>fogja létrehozni.<br>A folytatáshoz kattintson a Tovább gombra. Másik mappa kiválas:<br>Tallózás gombra. | tkező m<br>ztásáho: | appájá<br>z kattin | ban<br>itson a |     |
| Ügyviteli programok (win)                                                                                                    |                     | Talló              | zás            |     |
| < Vissza                                                                                                    | ovább >             | ,                  | Mé             | gse |

### 5. Kiegészítő feladatok

Beállítható a parancsikon létrehozása a programnak a windows asztalon. A beállítás elvégzése után kattintson a *Tovább* gombra!

| 🔀 Kettős könyvelés (win) demo Telepítő                                                                                                   |            |            | ×  |
|----------------------------------------------------------------------------------------------------|------------|------------|----|
| <b>Jelöljön ki kiegészítő feladatokat</b><br>Mely kiegészítő feladatok kerüljenek végrehajtásra?                                         |            | Ę          |    |
| Jelölje ki, mely kiegészítő feladatok at hajtsa végre a Telepítő a(z) Ke<br>demo telepítése során, majd kattintson a Tovább gombra.<br>" | ≭ttős köny | velés (win | )  |
| lkon:                                                                                                    |            |            |    |
|                                                                                                    |            |            |    |
| < Vissza Tová                                                                                                    | ább >      | Még        | se |
# 6. Összegzés

A következő képernyőn megjelenik az előzőekben beállítottakról egy összesítés.

| 😽 Kettős könyvelés (win) demo Telepítő —                                                                                   |    | ×    |
|----------------------------------------------------------------------------------------------------|----|------|
| A Telep ítő felkészült<br>A Telep ítő felkészült a(z) Kettős könyvelés (win) demo szám ítógépére történő<br>telep ítésére. |    | R    |
| Kattintson a Telepítés gombra a folytatáshoz, vagy a Vissza gombra a beállítás<br>áttekintéséhez, megváltoztatásához.      | ok |      |
| Telep îtési mappa:<br>C:\                                                                                                  |    | ^    |
| Start menü mappája:<br>Ügyvíteli programok (win)                                                                           |    |      |
| Kiegészítő feladatok:<br>Ikon:<br>Ikon létrehozása a programnak a windows asztalon                                         |    |      |
| <                                                                                                    | >  | ~    |
| < Vissza Telepítés                                                                                                    | Me | égse |

Ezen a képernyőn ellenőrizhetők a beállítások. Ha módosítani szeretné valamely beállítást, akkor a *Vissza* gombra kattintva lehet visszalépni a szükséges képernyőre. Ha a beállítások megfelelőek, akkor kattintson a *Telepítés* gombra!

# 7. Információk, indítás

A telepítés végeztével a Befejezés gombra kattintva léphetünk ki.

A telepítést követően a program az Asztalon létrehozott *Kettős könyvelés* parancsikonnal vagy a felhasználó által létrehozott WUJEGYKE.EXE fájlhoz tartozó parancsikonnal indítható a program.

# 8. Aktiválás

Lépjen be a weboldalunkra a felhasználónevével és jelszavával, majd töltse le és telepítse a program aktiválását. A letöltéshez kattintson az *Aktiválás*... linkre!

Az aktiválás telepítésekor ugyanazt a meghajtót adja meg, ahova az eredeti programot telepítette.

# Kettős könyvelés (WUJEGYKE) Figyelem! A korábbiaktól eltérően a telepítéskor nem kell könyvtárnevet megadni, csak meghajtót! Az utolsó frissítés dátuma: 2018.07.20 11:52 Verzió:2018.26 Letöltés Aktiválás (csak év elején vagy egycéges többcéges váltáskor kell letölteni)

# 9. Frissítés letöltése

A weboldalunkról bejelentkezés után töltse le és telepítse a program frissítését.

A frissítés telepítésekor ugyanazt a meghajtót adja meg, ahova az eredeti programot telepítette!

# 2. számú melléklet: Háromoszlopos mérleg

Az év zárásával kapcsolatosan gyakori kérdés, hogy hogyan kell a háromoszlopos mérleget, eredménykimutatást elkészíteni, milyen tételeket kell könyvelni, ezért egy egyszerű példán szeretnénk ezt bemutatni.

**Példa:** Az előző évi könyvelésből egy szállítói számla kimaradt, melynek összege 5 millió Ft. A hiba jelentősnek minősül, ezért háromoszlopos mérleget, eredménykimutatást kell készíteni. (Az áfa összegétől eltekintünk.)

# Könyvelendő tételek

|    | Szöveg                                               | Tartozik                                        | Követel                                   | Összeg       |
|----|------------------------------------------------------|-------------------------------------------------|-------------------------------------------|--------------|
| 1. | Költség számla alapján                               | <b>5111*</b> Anyagköltség<br>(önellenőrzés)     | <b>45411</b> * Szállító<br>(önellenőrzés) | 5 000 000 Ft |
| 2. | Költség átvezetése                                   | 591 Átvezetési számla                           | 5112 Anyagköltség                         | 5 000 000 Ft |
| 3. | Költség átvezetése                                   | 811 Anyagköltség                                | 591 Átvezetési számla                     | 5 000 000 Ft |
| 4. | Összevezetés                                         | <b>4191*</b> Adózott eredmény<br>(önellenőrzés) | 811 Anyagköltség                          | 5 000 000 Ft |
| 5. | Adózott eredmény<br>átvezetése<br>eredménytartalékba | 413 Eredménytartalék                            | 4191* Adózott eredmény<br>(önellenőrzés)  | 5 000 000 Ft |

\*-gal jelölt főkönyvi számlaszámok önellenőrzési számlaszámok. A könyvelő programunkban a főkönyvi számlaszámoknál jelölhetők az önellenőrzési számlaszámok.

# A helyesbítés miatt az eredménykimutatás és mérleg az alábbiak szerint változott.

| EREDMÉNYKIMUTATÁS              |           | MÉRLEG   |                                           |           |          |
|--------------------------------|-----------|----------|-------------------------------------------|-----------|----------|
| Sor                            | Módosítás | Tárgyévi | Sor                                       | Módosítás | Tárgyévi |
| IV. Anyagjellegű<br>ráfordítás | 5 000     | 0        | D. Saját tőke                             | - 5 000   | - 5 000  |
| A. Üzemi eredmény              | - 5 000   | 0        | D. IV. Eredménytartalék                   | 0         | - 5 000  |
| C. Adózás előtti<br>eredmény   | - 5 000   | 0        | D. VII. Adózott<br>eredmény               | - 5 000   | 0        |
| D. Adózott eredmény            | - 5 000   | 0        | F. Kötelezettségek                        | 5 000     | 5 000    |
|                                |           |          | F. III. Rövid lejáratú<br>kötelezettségek | 5 000     | 5 000    |
|                                |           |          | F. III. 4. Szállító                       | 5 000     | 5 000    |
|                                |           |          | Források                                  | 0         | 0        |

A fentiekben láthatjuk, hogy az előző évek helyesbítése a tárgyévi eredményt nem érinti. A helyesbítés által okozott előző évek eredménye az eredménytartalékban jelentkezik.

# 3. számú melléklet: Online számla adatszolgáltatás beállítása

# Regisztráció a NAV weboldalán

Első lépésben a NAV weboldalán, a <u>www.onlineszamla.nav.gov.hu</u> oldalon kell regisztrálni és létrehozni a felhasználókat.

Erről szóló leírásunk az alábbi linken érhető el:

https://www.forintsoft.hu/letoltes/navonline/online\_adatszolgaltatas\_regisztracio.pdf

# Beállítás a Kettős könyvelés programban

1. Menüpont

A Kettős könyvelés (WUJEGYKE) programban az online adatszolgáltatáshoz kapcsolódó beállítás egy új menüpontba, a **Törzsadatok - Online számla beállítás** került be.

# 1.1. Technikai felhasználó adatai

A <u>www.onlineszamla.nav.gov.hu</u> oldalon létrehozott technikai felhasználó adatait másolja be a Kettős könyvelés programban a Törzsadatok - Online számla beállítás menüpontba. Kitöltendő adatok:

- belépési név (technikai felhasználó neve),

- XML aláíró kulcs,
- cserekulcs,
- technikai felhasználó jelszava.

| Q) | Online számla beállítás      |                                                                | <b>×</b>                      |
|----|------------------------------|----------------------------------------------------------------|-------------------------------|
|    | ,                            | A technikai felhasználó ada                                    | tai                           |
|    | Belépési név:                | abcdef40kib0aaa                                                |                               |
|    | XML aláíró kulcs:            | c0-bc12-1234567abc123                                          | 34ABCD1A2BCD                  |
|    | Cserekulcs: 1a2345ABCD1E23FG |                                                                |                               |
|    | Jelszó:                      |                                                                |                               |
|    |                              |                                                                |                               |
|    | Célszerű az<br>más           | adatokat a NAV oldalán kij<br>solni, majd itt Ctrl V-vel beill | elölni, Crtl C-vel<br>eszteni |
|    | ОК                           | Mégsem                                                         | Kommunikáció teszt            |

A weboldalon szereplő adatok kijelölése és másolása (Ctrl + C) után azok a Kettős könyvelés programban beilleszthetők (Ctrl + V).

# 1.2. Kommunikáció teszt

A technikai felhasználó adatainak helyes megadása után kattintson a Kommunikáció teszt gombra. A teszt során a Kettős könyvelés program megpróbál a NAV szerveréhez kapcsolódni. A kapcsolódás sikerességéről vagy sikertelenségéről a program tájékoztat. Sikertelen teszt okai többek között az alábbiak lehetnek:

- technikai felhasználó adatai tévesen lettek megadva a programban,
- technikai felhasználó és a cég adószáma nem tartozik össze,
- internet kapcsolat hiánya.
- Sikeres kapcsolódás esetén az alábbi üzenet jelenik meg.

| Online szá | mla beállítás                                          | $\times$ |
|------------|--------------------------------------------------------|----------|
| i          | Sikeres kommunikáció (token kérés) a NAV rendszerével! |          |
|            | ОК                                                     |          |

#### 2. Technikai információk

#### 2.1. Fájlok küldése

A NAV-val való kommunikációt a **navonline.exe** program végzi, mely egy UTIL nevű mappában található meg. A navonline.exe program a Kettős könyvelés program részének tekintendő, anélkül nem lehetséges számla kiállítása a programból.

#### 2.2. Fájlok helye

A program a cég adatkönyvtárában létrehoz egy NAVONLINE könyvtárat. Ide kerülnek a számla XML-fájlok és a NAV rendszeréből érkező válasz XML-fájlok is.

#### 3. Számlázás

A számlázás során a program figyeli, hogy a számla adatszolgáltatásra kötelezett-e (2020.06.30-ig a 100 ezer Ft értékhatárt figyelte, 2020.07.01-2020.12.31. közötti minden adóalany vevő részére kibocsátott számlát, 2021.01.01-től minden kibocsátott számlát elküld a NAV részére a program).

Az online számla adatszolgáltatásra köteles számlákat a program **automatikusan, emberi** beavatkozás nélkül elküldi a számla adatait a NAV rendszerébe.

A hibás számlák arányának csökkentése érdekében a programba több korlátozás került beépítésre a számlázással kapcsolatban, valamint a számla mentése előtt a program az abból elkészített XML-fájlt formailag ellenőrzi (ún. XSD-séma ellenőrzést végez). Hibás XML-fájl esetén az alábbi képen láthatóhoz hasonló üzenet ielenik men

| esetena    | z alabbi keperi latilatorioz hasorilo uzenet jelenik meg.                                                                                                    |
|------------|----------------------------------------------------------------------------------------------------|
| Online szá | imla X                                                                                                    |
| 8          | Az XSD séma ellenőrzés hibát jelzett a<br>E:\WUJEGYKE\0012018\NAVONLINE\1890004.xml fájlra; a fájl<br>nem küldhető be!<br>A hibaüzenet:<br>35. sor 27. kar.<br>A(z) "http://schemas.nav.gov.hu/OSA/1.0/data:postalCode"<br>elem érvénytelen – A(z) " 6000" érték érvénytelen az adattípusa<br>szerint:<br>"http://schemas.nav.gov.hu/OSA/1.0/data:PostalCodeType" – A<br>Pattern korlátozás sikertelen. |
|            | OK                                                                                                    |

Az üzenetek tartalmazzák, hogy melyik XML-elem a hibás, illetve megjelenik a nem megfelelő érték. Pl. a képen a vevő irányítószáma tévesen szóközzel kezdődik ("6000" helyett "6000" szerepel ott).

#### Új oszlopok - Tranzakció azonosító, Online státusz

A számlázás menüpontban a számlákat tartalmazó táblázat két új oszloppal egészült ki: Tranzakció azonosító és Online státusz. (Ezek megjelenítéséhez a Számlaszám mezőn állva nyomja meg egyszer a balra mutató nyilat.)

#### Adatszolgáltatás lépései

Az adatszolgáltatás két részből áll, a számla beküldéséből és a feldolgozási eredmény lekérdezéséből.

Az első lépésben a számla eltárolása után a program megkísérli beküldeni a számla XML fájlt. Ha ez sikerül, akkor a táblázatban a Tranzakció azonosító oszlop kitöltésre kerül. A sikeres beküldés után az alábbi képen láthatóhoz hasonló üzenet jelenik meg.

| Online szá | mla                                                                                                    | $\times$ |
|------------|----------------------------------------------------------------------------------------------------|----------|
| ?          | 1890003 számla beküldve a NAV Online számla rendszerbe!<br>Tranzakció azonosító: 277V99TB7OWJ<br>A feldolgozási eredmény lekérdezése? |          |
|            |                                                                                                    |          |

Az adatszolgáltatási kötelezettség akkor teljesül, ha a számlát beküldtük és annak állapotát lekérdeztük. A beküldés után néhány másodpercen belül lekérdezhető az állapot. (A NAV tájékoztatása szerint a rendszer terheltségétől függően ez az időszak akár 3-4 perc is lehet, azonban a tesztelés során 1 órát meghaladó válaszidőt is tapasztaltunk.)

lgen

Nem

Javasoljuk, hogy a számla beküldésének sikerességéről szóló válasz érkezésekor azonnal kérje le a feldolgozási eredményt. (Kattintson az Igen gombra!)

#### Feldolgozási eredmény (számla státusz) lekérdezése

A számlázás menüpont kiegészült egy új Online számla - O funkcióval. Itt lehet elindítani a Számla státusz lekérdezést.

Erre akkor van szükség, ha a számla kibocsátása után nem kérte le azonnal a feldolgozási eredményt, vagy lekérte, de akkor még a NAV nem dolgozta fel azt. Ilyen állapotot jelöl a **RECEIVED** (adatszolgáltatás befogadásra került) vagy a **PROCESSING** (adatszolgáltatás feldolgozása megkezdődött) válasz.

Válaszok:

- Rendben (DONE + OK): a NAV a számlát elfogadta.

- Rendben, figyelmeztetéssel (DONE + WARNING): a NAV a számlát elfogadta, azonban arra figyelmeztetést küldött, mert a számla üzleti hibát tartalmaz vagy tartalmazhat.

Vizsgálja meg a NAV figyelmeztetését. Ha az nem indokolt, akkor nincs teendője. Ha a figyelmeztetés indokolt, akkor helyesbítse, sztornózza a számláját!

- Hibás (ERROR): a számlát a NAV hibásnak jelölte. A hiba jellegétől függően javítsa a hibát vagy sztornózza a számlát és állítson ki helyette egy újat.

A NAV által adott válasz az Online státusz oszlopban megjelenik.

|   | Kibocsátás | Végösszeg   | Azonosító | Tranzakció azon. | Online státusz |
|---|------------|-------------|-----------|------------------|----------------|
|   | 2018.06.19 | 109 007 243 |           | 277V99TB7OWJ     | Megszakítva    |
| , | 2018.06.19 | 6 350 000   |           | 277WBZT6US1X     | Rendben        |

A program megjeleníti a NAV által visszajelzett hibát, figyelmeztetést.

Ha technikai hiba miatt (pl. internet hiánya) nem sikerült beküldeni a számlát, akkor az Online számla - Beküldés újra 'Megszakítva' üzenet esetén funkció segítségével tudja újból elküldeni azt.

# Előlegbeszámítás

Az előlegbeszámítás kezelése miatt a számlázásnál az alábbiak szerint kell eljárni.

A számlatételek rögzítésénél a sor elején a termék azonosítóját a # jellel kell kezdeni, ha az összeg a számlából levonandó előleg. Annak eldöntéséhez, hogy a számlát be kell-e küldeni, a számla levont előleg nélküli összegét kell vizsgálni.

Pl. kibocsátunk egy előlegszámlát 80.000 Ft áfa-tartalommal. Ezt nem kell beküldeni, mert nem éri el a 100.000 Ft-ot az áfa. Ezután kibocsátjuk a végszámlát, amelyen 110.000 Ft az áfa-tartalom az előleg nélkül. Ebből vonjuk le a 80.000 Ft-ot (ezt a sort jelöljük a számla rögzítésekor #-tel). A számlán az áfa végösszege így 30.000 Ft, de mégis be kell küldeni, mert a levont előleg nélkül számított áfa eléri a 100.000 Ft-ot.

4. Vevő adószámának ellenőrzése

А Kettős könyvelés program ellenőrizni tudja a NAV rendszerében, hogy a vevő adószáma érvényes-e. Ehhez a vevő törzsadatában az Adószám mezőn állva kell az F1 gombot megnyomni.

Fontos, hogy a NAV rendszerében csak az adószám első 8 karaktere kerül ellenőrzésre, az áfa-kód és a megyekód nem!

Ha érvényes, akkor a NAV adatai alapján megjeleníti valamint а választ, a7 adószámhoz tartozó adóalany nevét és címét.

üzenet jelenik meg.

tartozó név és cím is megjelenik.

Adószám 🗆 13768812-2-03 Késedelmi kamat % F1 - az adószám ellenőrzése Fizetési a NAV Online számla rendszerben határidő

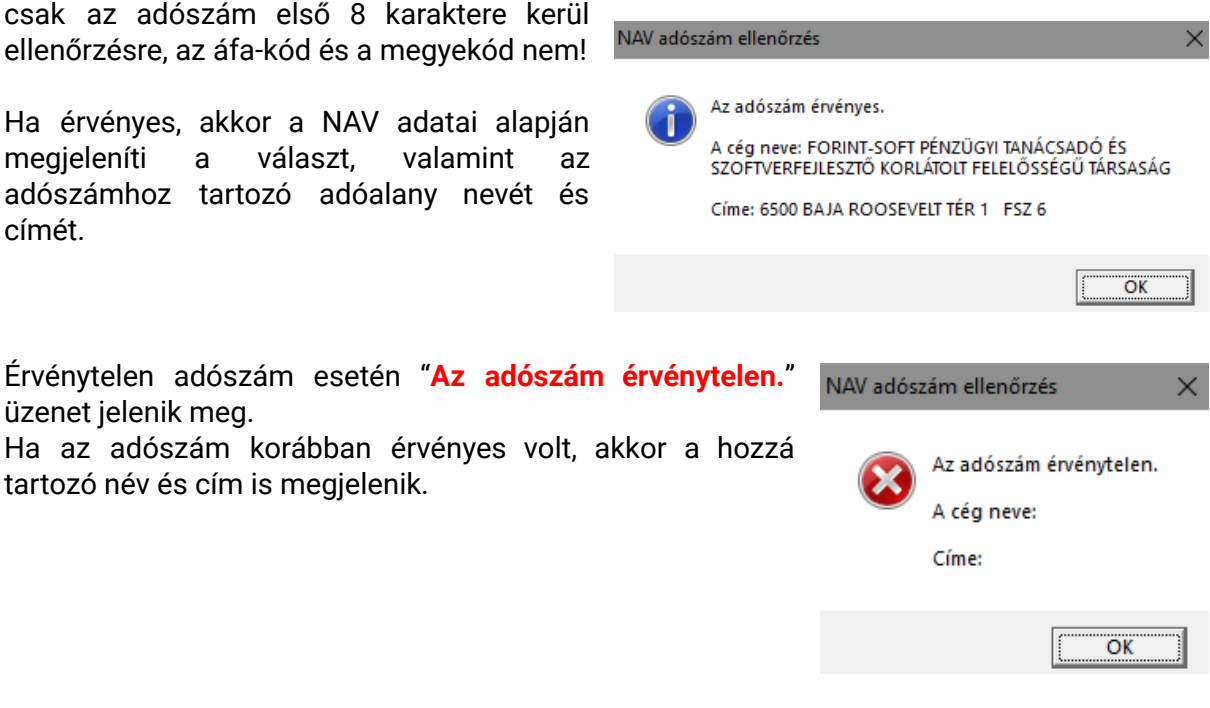

# 4. számú melléklet: Hibakeresés

Az alábbi példában a kimenő Ft-os számlák egyeztetését írjuk le, de ugyanígy kell eljárni a többi típusnál (bejövő Ft-os számlák / kimenő devizás számlák / bejövő devizás számlák) is. Devizás számlák esetén a "Vevőtörzsben/Szállítótörzsben szereplő főkönyvi szám figyelembe vétele" mező ne legyen kijelölve!

# 1. Egyeztetés elvégzése

#### <u>Menüpont</u>

Kimutatások 2 - Egyeztetés - Egyeztetés a főkönyv és a számlanyilvántartás között -Kimenő forint számlák

# <u>Beállítások</u>

Dátum típusa: A dátumnál javasoljuk a kibocsátás dátumának használatát. (Bármely más dátumtípusra is elvégezhető az egyeztetés, de ebben az esetben minden más listánál is ugyanazt a típust kell megadni.)

*Egyenleg dátuma*: az a nap, ameddig az egyeztetést szeretnénk elvégezni. Pl. az utoljára könyvelt hónap záródátuma vagy az év utolsó napja.

*Főkönyvi számlák:* három különböző adható meg (összesítő típusú is). Pl. 311. *Napi részletezés excel fájlba:* ennek jelölésével a program az adott időszakban minden napra elvégzi az egyeztetést és annak eredményét egy Excel táblázatba menti.

Ha a számítógépen található Microsoft Excel program, akkor az *Igen* gombra kattintva közvetlenül megnyitható a táblázat. Ha nincs Microsoft Excel program a számítógépen, akkor kattintson a Nem gombra, majd más táblázatkezelővel (pl. LibreOffice) nyissa meg a fájlt!

| Kimenő forint számlák egyeztetése a főkönyvvel |
|------------------------------------------------|
| Kimeno forint szamlák egyeztetese a fokonyvvel |
| <u>Számítás</u> Bezárás                        |
| Eredmény XLS fájlba ×                          |
| lgen Nem                                       |

Excel táblázat eredménye, annak értelmezése Oszlopok:

- dátum

- szamlak: a számlanyilvántartás (analitika) egyenlege az adott napon
- fokonyv: a megadott főkönyvi számla (pl. 311) egyenlege az adott napon
- halm\_elteres: eltérés az adott napon a főkönyv és analitika között
- napi\_elteres: az adott napi különbözet a főkönyv és analitika között. A hibakeresés során kizárólag azokat a napokat kell vizsgálni, ahol a napi eltérés nem nulla!

#### 2. Főkönyvi számlalap lekérése az adott napra

<u>Menüpont</u>

Kimutatások 1 - Főkönyvi számla

#### <u>Beállítások</u>

Főkönyvi számla: pl. 311.

*Melyik dátum szerint:* Fontos, hogy a dátum típusa azonos legyen az egyeztetésnél megadottal, illetve a többi lista lekérdezésével is.

Dátum (-tól -ig): kizárólag azt az egy napot adjuk meg, amelyen az eltérést tapasztaljuk (pl. képen 2019.03.20-2019.03.20.).

A számlalapon látszanak a pénzügyi teljesítések és a számlák könyvelési tételei is. Ezt kell majd összevetni az analitikából lekérhető listákkal.

# 3. Analitikában rögzített számlák lekérése

<u>Menüpont</u>

Kimutatások 2 - Kimenő számlák forintban

#### Beállítások:

Típus: összes számla.

*Melyik dátum szerint:* Melyik dátum szerint: Fontos, hogy a dátum típusa azonos legyen az egyeztetésnél megadottal, illetve a főkönyvi számla lekérdezésével is.

Sorrend: számlaszám a javasolt.

*Dátum (-tól -ig)*: az adott nap (pl. 2019.03.20-2019.03.20.).

*Pénzügyi teljesítés (-tól -ig)*: ...-tól az adott napig (pl. 2019.03.20.).

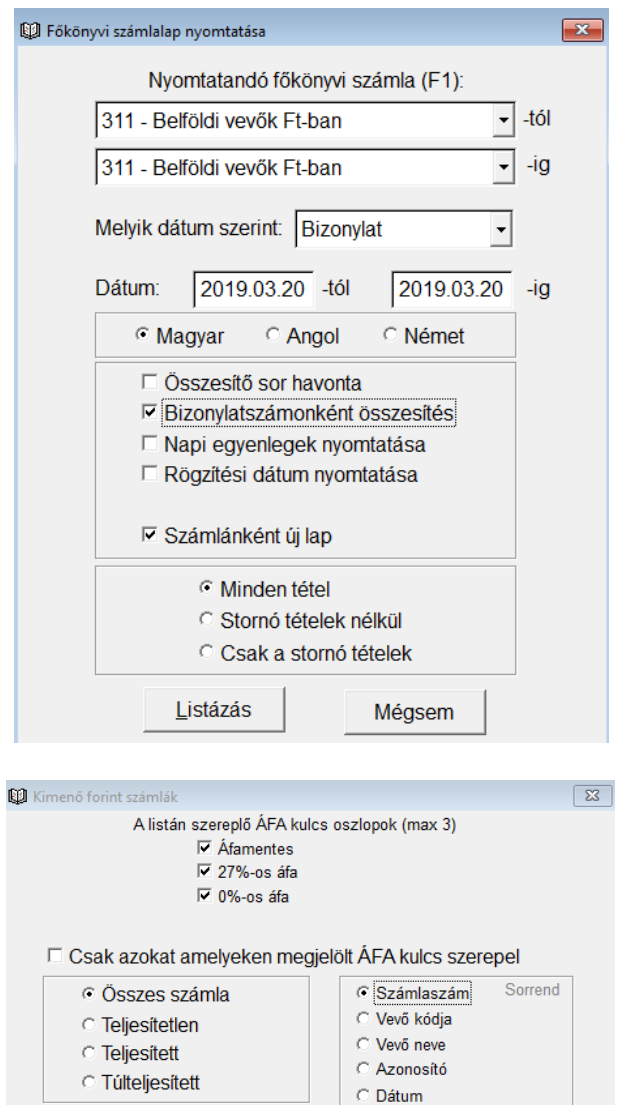

 Teliesítés Kibocsátás 2019.03.20 -tól C Számv. sz. telj. 2019.03.20 -ig © Esedékesség O Pü. teljesítés -tól 2019.03.20 -ig Pénzügyi teljesítés: Csak az összesítő sorok Azonosító nyomt. Fizetési mód: Előlegek is Számlaszám: -tól -ia Azonosító: -tól -iq Listázás Méasem

-tól

Vevő:

ZZZZZ -ig

# Kettős könyvelés (WUJEGYKE)

# 4. Analitikában rögzített pénzügyi teljesítések lekérése

Ha a 3. pont szerint nem találtuk meg az eltérést, akkor kell ezt is elvégezni.

#### <u>Menüpont</u>

Kimutatások 2 - Kimenő számlák forintban

#### <u>Beállítások</u>

*Típus:* összes számla. *Melyik dátum szerint:* pénzügyi teljesítés. *Sorrend:* vevő neve a javasolt. *Dátum (-tól -ig):* nem tölthető ki. *Pénzügyi teljesítés (-tól -ig):* ...-tól az adott napig (pl. 2019.03.20.).

| 🖤 Kimenő forint számlák                                                                                                    | 23 |
|----------------------------------------------------------------------------------------------------|----|
| A listán szereplő ÁFA kulcs oszlopok (max 3)<br>☞ Áfamentes<br>☞ 27%-os áfa<br>☞ 0%-os áfa<br>☞ 0%-os áfa                                                    |    |
|                                                                                                    |    |
| Osszes számla     Sorrend     Sorrend                                                                                                    |    |
| C Teljesítetlen                                                                                                    |    |
| C Teljesített                                                                                                    |    |
| C Túlteljesített                                                                                                    |    |
|                                                                                                    |    |
| Vevő:tól ZZZZZ -ig                                                                                                    |    |
| ○ Teljesítés       -tól         ○ Kibocsátás       -tól         ○ Számv. sz. telj.       2019.12.31         ○ Esedékesség       -ig         ○ Pü. teljesítés |    |
| Pénzügyi teljesítés:                                                                                                    |    |
| Csak az összesítő sorok     Azonosító nyomt.     Előlegek is     Számlaszám:tólig     Azonosító:tólig                                                        |    |
| <u>L</u> istázás Mégsem                                                                                                    |    |

# Tartalomjegyzék

| 1. Általános leírás                                       | 2  |
|-----------------------------------------------------------|----|
| 1.1. Hardver- és szoftverfeltételek                       | 2  |
| 1.2. A program telepítése, üzembe helyezése               | 2  |
| 1.3. Általános kezelési ismeretek                         | 3  |
| 2. Vállalkozás törzsadata, beállítások                    | 4  |
| 2.1. Cég, év kiválasztása                                 | 4  |
| 2.2. Ügyfél törzsadatállomány                             | 5  |
| 2.3. Közös adatállományok                                 | 7  |
| 2.3.1. Jegybanki alapkamat                                | 7  |
| 2.3.2. Deviza árfolyamok                                  | 7  |
| 2.3.3. Beállítások az összes cégre                        | 8  |
| 2.3.4. Belépésre jogosultak adatai                        | 9  |
| 2.3.5. Termékdíjak                                        | 10 |
| 2.3.6. Adatállomány javítás                               | 10 |
| 3. Program menüszerkezete                                 | 11 |
| 4. Törzsadatok kezelése                                   | 13 |
| 4.1. Főkönyvi számlák                                     | 13 |
| 4.2. Gyűjtők                                              | 14 |
| 4.3. Könyvelési naplók                                    | 14 |
| 4.4. Vevők                                                | 15 |
| 4.5. Szállítók                                            | 16 |
| 4.6. Termékek                                             | 17 |
| 4.7. Áfa-kulcsok                                          | 17 |
| 4.8. Áfa-gyűjtők a bevalláshoz                            | 18 |
| 4.9. Állandók erre a cégre                                | 19 |
| 4.10. Online számla beállítás                             | 19 |
| 4.11. F2 – F10 billentyűk                                 | 20 |
| 4.12. Jegybanki alapkamat, deviza árfolyamok              | 20 |
| 4.13. Beállítások az összes cégre, belépésre jogosultak   | 20 |
| 4.14. Pénzfelvételi helyek PTGSZLAH-hoz                   | 20 |
| 5. Könyvelés                                              | 21 |
| 5.1. A könyvelési tétel fejrésze                          | 22 |
| 5.2. A könyvelési tételek                                 | 23 |
| 5.3. Egyenlegkijelzés                                     | 23 |
| 5.4. Áfa-rész automatikus kitöltése                       | 23 |
| 5.5. Felosztás több áfa-kulcsra                           | 24 |
| 5.6. Átlépés a számlanyilvántartásba                      | 24 |
| www.forintsoft.hu   forintsoft@forintsoft.hu   79/523-600 |    |

| 5.7. Pénzügyi teljesítés javasolt használata              | 26 |
|-----------------------------------------------------------|----|
| 5.8. Valutapénztár, devizaszámla                          | 26 |
| 6. Vevő-szállító nyilvántartás (kimenő és bejövő számlák) | 27 |
| 6.1. Kimenő számlák nyilvántartása forintban              | 28 |
| 6.2. Számlázás forintban                                  | 30 |
| 6.2.1. Sorszámtartomány számlázás esetén                  | 30 |
| 6.2.2. Számlázás adatbeviteli képernyője                  | 31 |
| 6.2.3. Számla nyomtatás, nyomtatási beállítások           | 32 |
| 6.2.4. Céglogó nyomtatása a számlára                      | 33 |
| 6.3. Proforma számla nyomtatása                           | 33 |
| 6.4. Előlegszámla nyomtatása                              | 33 |
| 6.5. Előlegek forintban                                   | 33 |
| 6.6. Szállítólevél nyomtatása                             | 34 |
| 6.7. Kimenő számlák nyilvántartása devizában              | 34 |
| 6.8. Számlázás devizában                                  | 35 |
| 6.9. Bejövő számlák forintban                             | 36 |
| 6.10. Bejövő számlák előlege                              | 38 |
| 6.11. Bejövő számlák nyilvántartása devizában             | 39 |
| 7. Kimutatások 1.                                         | 42 |
| 7.1. Könyvelési naplók                                    | 42 |
| 7.2. Főkönyvi számla                                      | 43 |
| 7.3. Főkönyvi kivonat                                     | 43 |
| 7.4. Zárókimutatás                                        | 44 |
| 7.5. Áfa-kimutatás                                        | 44 |
| 7.6. Áfa-bevallás                                         | 46 |
| 7.7. Áfa-önellenőrzés                                     | 47 |
| 7.8. Éves áfa-bevallás összesítő                          | 48 |
| 7.9. Bolti kiskereskedelem ÁFA számítás                   | 48 |
| 7.10. Áfa-bevallás 65M lapok                              | 48 |
| 7.11. Eredménykimutatás, mérleg                           | 49 |
| 7.12. Cash-flow, beszámoló fedőlap                        | 50 |
| 7.13. Pénztárhoz kapcsolódó kimutatások                   | 51 |
| 7.13.1. Pénztárbizonylatok                                | 51 |
| 7.13.2. Pénztárjelentés                                   | 51 |
| 7.13.3. Készpénz állomány havi átlaga                     | 51 |
| 7.13.4. Házipénztár adó 2006                              | 51 |
| 7.13.5. Tagi kölcsön átlaga                               | 52 |
| 7.13.6. 1,5 milliós készpénzforgalom                      | 52 |
| 7.14. Valutapénztár, devizaszámla lista                   | 52 |
| 7.15. Főkönyvi számlák átértékelése                       | 52 |
| 7.16. Gyűjtők listája                                     | 52 |

| 7.17. Paraméterezhető listák                              | 53 |
|-----------------------------------------------------------|----|
| 7.18. Bevallások, adatszolgáltatások                      | 54 |
| 7.18.1. '29 import fájl                                   | 54 |
| 7.18.2. 'HIPA import fájl                                 | 54 |
| 7.18.3. Elektronikus beszámoló (OBR) import fájl készítés | 54 |
| 7.18.4. Audit XML import                                  | 54 |
| 7.18.5. Nonprofit PK142 import                            | 54 |
| 7.18.6. Kisadózó lista, adatszolgáltatás                  | 55 |
| 8. Kimutatások 2.                                         | 56 |
| 8.1. Kimenő számlák forintban                             | 56 |
| 8.2. Bejövő számlák forintban                             | 56 |
| 8.3. Egyeztetés                                           | 56 |
| 8.4. Proforma számlák listája                             | 58 |
| 8.5. Kimenő, bejövő számlák előlege                       | 58 |
| 8.6. Kimenő, bejövő számlák devizában                     | 58 |
| 8.7. Korosítás                                            | 58 |
| 8.8. Késedelmi kamat kimutatás                            | 58 |
| 8.9. Fizetési felszólítás, egyenlegközlés                 | 59 |
| 8.10. Értékvesztés                                        | 60 |
| 8.11. Számlázott termékek, termékdíjak                    | 60 |
| 8.12. Gabona és vas értékesítés, beszerzés                | 60 |
| 8.13. EU értékesítés, beszerzés                           | 60 |
| 8.14. Átértékelés                                         | 61 |
| 8.15. Boríték nyomtatása, adatok banki rendszereknek      | 61 |
| 8.16. PTGSZLAH import fájl                                | 62 |
| 8.17. SZAMLAZO import fájl                                | 62 |
| 8.18. Adóhatósági ellenőrzési adatszolgáltatás            | 62 |
| 8.19. Számlák lekérdezése az Online számla rendszerből    | 63 |
| 9. Hónap lezárása                                         | 63 |
| 10. Egyéb funkciók                                        | 64 |
| 10.1. Mentés                                              | 64 |
| 10.2. Visszatöltés                                        | 64 |
| 10.3. Nyitó tételek létrehozása                           | 64 |
| 10.4. Záró tételek létrehozása                            | 65 |
| 10.5. Átvétel másik állományból                           | 65 |
| 10.6. Átvétel DOS-os programból                           | 66 |
| 10.7. Átadás DOS-os programnak                            | 67 |
| 10.8. Őstermelők adatai a bérprogramnak                   | 67 |
| 10.9. Átvétel külső programból                            | 67 |
| 10.10. Számlák átadása másik gépre                        | 67 |
| 10.11. Adatállomány indexelése                            | 67 |
|                                                           |    |

| 10.12. Naplók átsorszámozása                                                                                                    | 68                   |
|----------------------------------------------------------------------------------------------------|----------------------|
| 10.13. Főkönyvi számlaszám vagy gyűjtő csere, vevő-szállító átsorszámozása                                                                                                    | 68                   |
| 10.14. Valutapénztár fifo karbantartás                                                                                                    | 68                   |
| 10.15. Névjegy                                                                                                    | 68                   |
| 11. Mentés készítése, frissítések                                                                                                    | 69                   |
| 11.1. Mentés készítése                                                                                                    | 69                   |
| 11.2. Frissítések                                                                                                    | 69                   |
| 1. számú melléklet: Program telepítése                                                                                                    | 70                   |
|                                                                                                    |                      |
| 2. számú melléklet: Háromoszlopos mérleg                                                                                                    | 73                   |
| 2. számú melléklet: Háromoszlopos mérleg<br>3. számú melléklet: Online számla adatszolgáltatás beállítása                                                                                             | 73<br>74             |
| <ol> <li>2. számú melléklet: Háromoszlopos mérleg</li> <li>3. számú melléklet: Online számla adatszolgáltatás beállítása</li> <li>4. számú melléklet: Hibakeresés</li> </ol>                          | 73<br>74<br>78       |
| <ol> <li>2. számú melléklet: Háromoszlopos mérleg</li> <li>3. számú melléklet: Online számla adatszolgáltatás beállítása</li> <li>4. számú melléklet: Hibakeresés</li> <li>Tartalomjegyzék</li> </ol> | 73<br>74<br>78<br>81 |